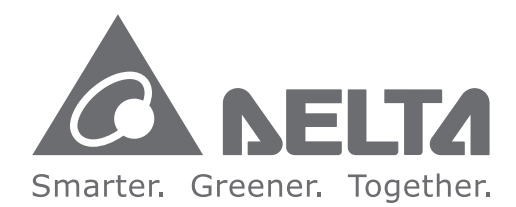

#### **Industrial Automation Headquarters**

Delta Electronics, Inc. Taoyuan Technology Center No.18, Xinglong Rd., Taoyuan City, Taovuan County 33068. Taiwan TEL: 886-3-362-6301 / FAX: 886-3-371-6301

#### Asia

Delta Electronics (Jiangsu) Ltd. Wuijang Plant 3 1688 Jiangxing East Road, Wujiang Economic Development Zone Wujiang City, Jiang Su Province, P.R.C. 215200 TEL: 86-512-6340-3008 / FAX: 86-769-6340-7290

Delta Greentech (China) Co., Ltd. 238 Min-Xia Road, Pudong District, ShangHai, P.R.C. 201209 TEL: 86-21-58635678 / FAX: 86-21-58630003

Delta Electronics (Japan), Inc. Tokyo Office 2-1-14 Minato-ku Shibadaimon, Tokyo 105-0012, Japan TEL: 81-3-5733-1111 / FAX: 81-3-5733-1211

Delta Electronics (Korea), Inc. 1511, Byucksan Digital Valley 6-cha, Gasan-dong, Geumcheon-gu, Seoul, Korea, 153-704 TEL: 82-2-515-5303 / FAX: 82-2-515-5302

Delta Electronics Int'l (S) Pte Ltd. 4 Kaki Bukit Ave 1, #05-05, Singapore 417939 TEL: 65-6747-5155 / FAX: 65-6744-9228

Delta Electronics (India) Pvt. Ltd. Plot No 43 Sector 35, HSIIDC Gurgaon, PIN 122001, Harvana, India TEL: 91-124-4874900 / FAX: 91-124-4874945

Americas **Delta Products Corporation (USA)** Raleigh Office P.O. Box 12173,5101 Davis Drive, Research Triangle Park, NC 27709, U.S.A. TEL: 1-919-767-3800 / FAX: 1-919-767-8080

Delta Greentech (Brasil) S.A. Sao Paulo Office Rua Itapeva, 26 - 3° andar Edificio Itapeva One-Bela Vista 01332-000-São Paulo-SP-Brazil TEL: 55 11 3568-3855 / FAX: 55 11 3568-3865

#### Europe

Delta Electronics (Netherlands) B.V. Eindhoven Office De Witbogt 20, 5652 AG Eindhoven, The Netherlands TEL: +31 (0)40-8003800 / FAX: +31 (0)40-8003898

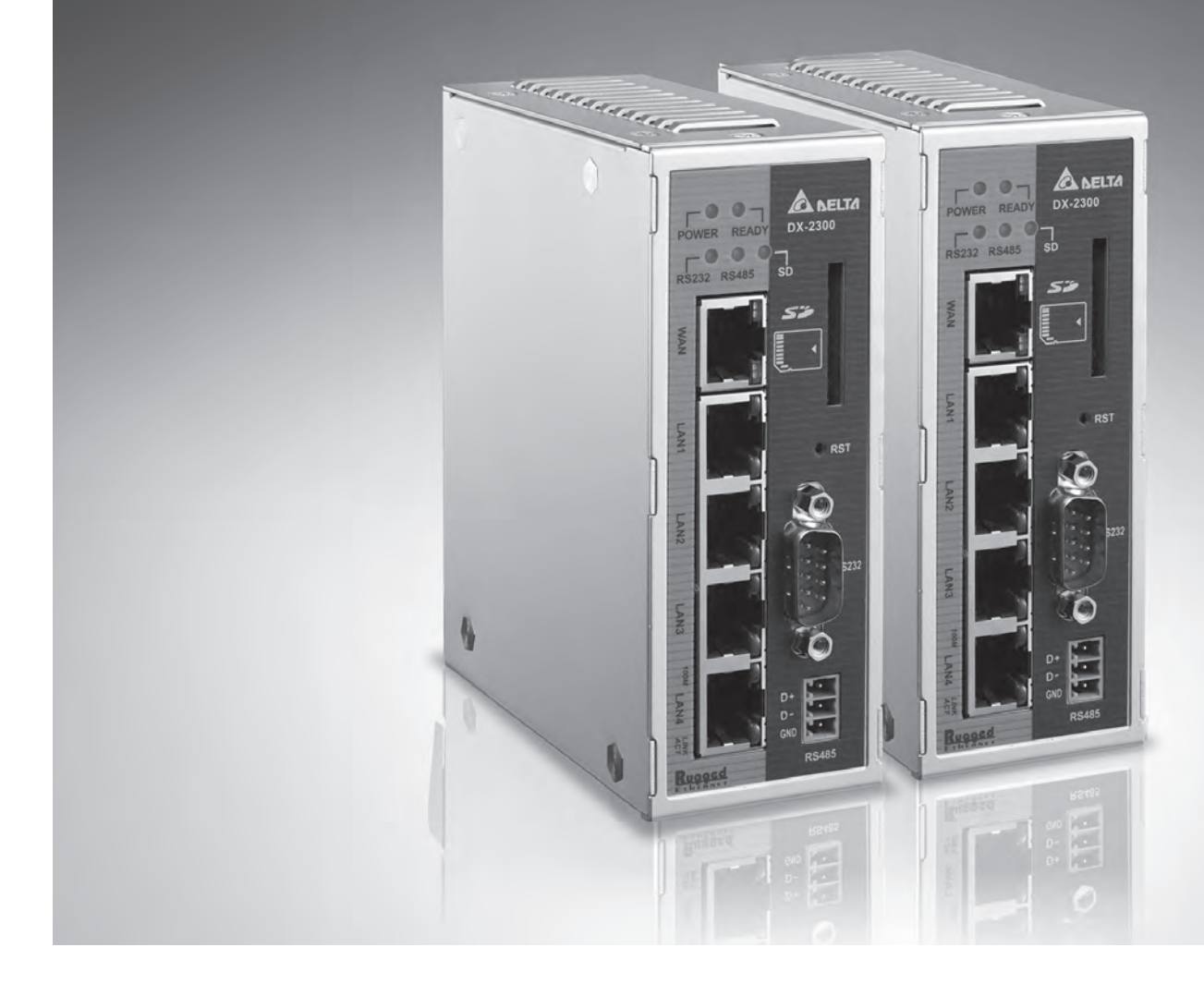

## **DX-2300 Series Industrial Ethernet Cloud Router User Manual**

## **DIACloud Cloud Platform**

DX-020BC20-02

2020-05-14

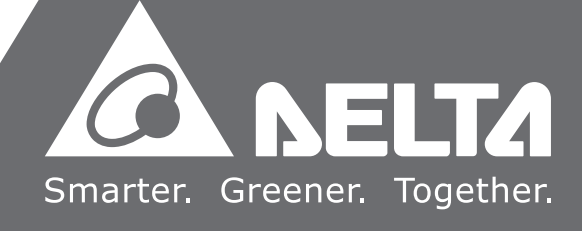

## DX-2300 Series Industrial Ethernet Cloud Router User Manual

| Version         | Revision                                                                                                    | Date      |
|-----------------|----------------------------------------------------------------------------------------------------|-----------|
| 1 <sup>st</sup> | The first version was published.                                                                                                    | 2016/3/21 |
| 2 <sup>nd</sup> | <ol> <li>Add new functions featuring Auto Detect/ Target Address in section 3.2.1.</li> <li>Add a new function featuring PHY Auto Reset in section 3.2.2.</li> <li>Add a new function featuring Storm Filtering in section 3.2.3.</li> <li>Add a new function featuring Remote Access Port in section 3.2.1.</li> <li>Chapter 3: Add new function featuring Set Local PC Time in Section3.4.2.</li> <li>Chapter 3: Update information concerning Transparent mode/ Slave mode/<br/>Master mode/ Serial Server-TCP Server/ Serial Server-TCP Client/ Serial<br/>Server-UDP Client/ RS485 mode in Section3.4.3.</li> <li>Chapter 3: Add new function featuring MC master mode in section 3.4.3.</li> <li>Chapter 3: Update information concerning Transparent mode/ Slave mode/<br/>Master mode/ Serial Server-TCP Server/ Serial Server-TCP Client/ Serial<br/>Server-UDP Client/ RS485 mode in Section3.4.3.</li> <li>Chapter 3: Update information concerning Transparent mode/ Slave mode/<br/>Master mode/ Serial Server-TCP Server/ Serial Server-TCP Client/ Serial<br/>Server-UDP Client/ RS485 mode in Section 3.4.4.</li> <li>Chapter 3: Add new function of Siemens TCP in section 3.4.6.</li> <li>Chapter 3: Update information concerning functions of Diagnosing Method/<br/>Host Name/IP Address in section 3.4.14.</li> <li>Chapter 3: Add new function of Trouble shooting in section3.4.15.</li> <li>Chapter 3: Add new function of Add/ Export Configure List/ Import Configure<br/>List/ Register Type/ Register Start Address in section 3.4.18.</li> <li>Chapter 4: Update information concerning functions of PPI and add new<br/>function of Auto Baudrate. In section 4.2.2.</li> </ol> | 2020/5/14 |

#### **Revision History**

#### DX-2300 Series Industrial Ethernet Cloud Router User Manual Table of Contents

#### Chapter 1 Introduction

| 1.1     | Product Overview                      | 1-3 |
|---------|---------------------------------------|-----|
| 1.1.1   | 1 Network Design                      |     |
| 1.1.2   | 2 Features                            |     |
| 1.1.3   | 3 Front Panel Ports and LEDs          |     |
| 1.1.4   | 4 Bottom Panel                        |     |
| 1.1.    | 5 Dimension                           | 1-6 |
| 1.2     | Package Checklist                     | 1-7 |
| Chapter | 2 User Interface                      |     |
| 2.1 W   | eb-based GUI Configuration            | 2-2 |
| 2.1.1   | 1 System Connection                   |     |
| 2.1.2   | 2 Default IP Address/Account/Password |     |
| 2.1.3   | 3 Local Network Setups                | 2-2 |
| 2.1.4   | 4 Logging in                          | 2-4 |
| 2.2 D   | ADevice                               | 2-5 |
| 2.2.7   | 1 Device connection and detection     | 2-6 |
| 2.2.2   | 2 Network Setting                     | 2-7 |
| 2.2.3   | 3 Bind Device                         | 2-9 |
| 2.2.4   | 4 Open Device Webpage                 |     |
| 2.3 Ty  | pical application configuration       | 2-5 |
| 2.3.    | 1 Data Collection                     |     |
| 2.3.2   | 2 Remote Debugging                    |     |
| 0       |                                       |     |

#### **Chapter 3 Functions**

| 3.1  | Stat | us                 | . 3-3 |
|------|------|--------------------|-------|
| 3.1. | .1   | Device Information | 3-3   |
| 3.1. | .2   | Network Status     | 3-4   |
| 3.1. | .3   | Routing Table      | 3-5   |
| 3.1  | .4   | Local Log          | 3-5   |
| 3.1  | .5   | Traffic Statistics | 3-6   |
| 3.1. | .6   | Cloud Status       | 3-6   |
| 3.1. | .7   | Connected Device   | 3-6   |
| 3.2  | Net  | work               | .3-7  |
| 3.2. | .1   | WAN Configurations | 3-7   |
| 3.2  | .2   | LAN Configurations | 3-9   |

| 3.2.3       | Storm Filtering              |
|-------------|------------------------------|
| 3.2.4       | Static Routing Rules         |
| 3.2.5       | Dynamic DNS                  |
| 3.3 Fire    | ewall                        |
| 3.3.1       | Firewall Settings            |
| 3.3.2       | DMZ Settings                 |
| 3.3.3       | Port Forward                 |
| 3.3.4       | Port Trigger                 |
| 3.3.5       | URL Filter                   |
| 3.3.6       | MAC Filter                   |
| 3.3.7       | IP Filter                    |
| 3.4 Sys     | stem                         |
| 3.4.1       | User Management              |
| 3.4.2       | Time Zone Configurations     |
| 3.4.3       | RS232                        |
| 3.4.4       | RS485                        |
| 3.4.5       | Modbus TCP                   |
| 3.4.6       | Siemens TCP                  |
| 3.4.7       | Log Settings                 |
| 3.4.8       | Firmware Upgrade             |
| 3.4.9       | Backup & Restore             |
| 3.4.10      | Scheduled Jobs               |
| 3.4.11      | Add A New Job 3-53           |
| 3.4.12      | Export Job List              |
| 3.4.13      | Import Job List              |
| 3.4.14      | Network Diagnosis            |
| 3.4.15      | Trouble shooting             |
| 3.4.16      | System Reboot                |
| 3.4.17      | Event Management             |
| 3.4.18      | Register Management          |
| 3.5 Clo     | ud Service3-60               |
| 3.5.1       | Cloud Configurations 3-60    |
| 3.5.2       | Proxy Setting                |
| 3.5.3       | Secure Tunnel Firewall       |
| 3.5.4       | Cloud Log                    |
| 3.6 SD      | Card Quick Configuration3-68 |
| Chapter 4 D | IACom                        |

| 4.1 In | troduction to DIACom               | 4-2 |
|--------|------------------------------------|-----|
| 4.1.1  | Select a Suitable Firmware Version |     |

| 4.1.2  | DIACom Installation                      |     |
|--------|------------------------------------------|-----|
| 4.1.3  | DIACloud Account Registration            |     |
| 4.1.4  | Bind DIACloud Account                    |     |
| 4.2 DI | ACom Operation                           | 4-6 |
| 4.2.1  | Setup a Secure Tunnel                    |     |
| 4.2.2  | Create a Virtual Serial-Port             |     |
| 4.2.3  | Remote Control and Monitoring via DIACom |     |
| 4.2.4  | Automation Startup                       |     |
|        |                                          |     |

#### Chapter 5 DI ACloud

| roduction to DIACloud              | 5-2                                                                                                    |
|------------------------------------|----------------------------------------------------------------------------------------------------|
| Select a Suitable Firmware Version | 5-2                                                                                                    |
| tructions for DIACloud             | 5-2                                                                                                    |
| Register and Login                 | 5-2                                                                                                    |
| Home                               | 5-4                                                                                                    |
| Devices                            | 5-6                                                                                                    |
| Alarm                              | 5-16                                                                                                    |
| Secure Tunnels                     | 5-16                                                                                                    |
| Sub Users                          | 5-18                                                                                                    |
| Logs                               | 5-21                                                                                                    |
| Orders                             | 5-22                                                                                                    |
| Profile                            | 5-23                                                                                                    |
|                                    | roduction to DI ACloud         Select a Suitable Firmware Version         tructions for DI ACloud         Register and Login         Home         Devices         Alarm         Secure Tunnels         Sub Users         Logs         Orders         Profile |

#### Chapter 6 DI ACloud APP

| 6.1 I | ntroduction to DIACloud APP        | 6-2 |
|-------|------------------------------------|-----|
| 6.1.1 | Select a Suitable Firmware Version | 6-2 |
| 6.1.2 | DIACloud APP Installation          | 6-2 |
| 6.2 [ | DIACloud APP Function              | 6-2 |
| 6.2.1 | DIACloud APP Login                 | 6-2 |
| 6.2.2 | Device List                        | 6-4 |
| 6.2.3 | Device Details                     | 6-5 |
| 6.2.4 | Registers View                     | 6-6 |
| 6.2.5 | Alarm List                         | 6-7 |

# 1

## Chapter 1 Production Introduction

#### **Table of Contents**

| 1.1 Pro | oduct Overview             | 1-3 |
|---------|----------------------------|-----|
| 1.1.1   | Network Design             | 1-3 |
| 1.1.2   | Features                   | 1-4 |
| 1.1.3   | Front Panel Ports and LEDs | 1-5 |
| 1.1.4   | Bottom Panel               | 1-5 |
| 1.1.5   | Dimension                  | 1-6 |
| 1.2 Pa  | ckage Checklist            | 1-7 |

#### **About This Manual**

The user manual is suitable for **DX-2300LN-WW**. If you need to use the Delta DX-2300 series products in China areas, please refer to the model name **DX-2300LN-CN** on the Delta website, or contact our branch offices or distributors.

#### FCC Interference Statement

This equipment has been tested and found to comply with the limits for a class A digital device, pursuant to part 15 of the FCC Rules. These limits are designed to provide reasonable protection against harmful interference in a residential installation.

This equipment generates radio frequency signal and, if not installed and used in accordance with the instructions, may cause harmful interference to radio communications. However, there is no guarantee that interference will not occur in a particular installation. If this equipment does cause harmful interference to radio or television reception, which can be determined by turning the equipment off and on, the user is encouraged to try to correct the interference by one or more of the following measures:

---Reorient or relocate the receiving antenna.

---Increase the separation between the equipment and receiver.

---Connect the equipment into an outlet on a circuit different from that to which the receiver is connected.

---Consult the dealer or an experienced radio/TV technician for help.

#### **CE Declaration of Conformity**

In accordance with the Directives 2004/108/EC\*, 2014/30/EU, 2006/95/EC\* and 2014/35/EU. The test record, data evaluation and DX-2300 Series configurations represented herein are true and accurate under the standards herein specified.

#### **Disclaimers and Limitation of Liabilities**

To the maximum extent permitted by law and regardless DELTA be aware or has been advised of the possibility of these damages, DELTA is not liable to any user or anyone else for: (a) any loss of use, data, reputation, goodwill, credit, opportunity, economy or profits, whether or not foreseeable; (b) any special, incidental, indirect, consequential, or punitive damages whatsoever; (c) any losses or damages based on any theory of liability, including breach of contract or warranty, negligence or other tortious action; (d) any losses or damages resulting from use or unable to use the systems or devices to which the Software or Services are incorporated or co-operated; and (e) any losses or damages arising from any other claim or in connection with the use of or access to the Software or Services.

#### 1.1 Product Overview

The DX-2300LN-WW is a wired industrial router, an Internet of Things wired communication product of industrial grade.

The product is equipped with multiple application interfaces, including Ethernet interface, RS232 serial interface and RS485 serial interface, and thus can satisfy the user's various different application demands.

The product supports DIACloud platform services, and by this platform, convenient and efficient point-to-point connection with the router, safe and reliable data transmission, remote device management and configuration, remote firmware upgrading, remote maintenance and other functions can be realized, so as to save the cost of device operation and maintenance for users.

The product can be widely used in the fields requiring mobile network interconnection, such as industrial automation, smart home, intelligent building, smart power grids, video surveillance, intelligent self-service and intelligent transportation.

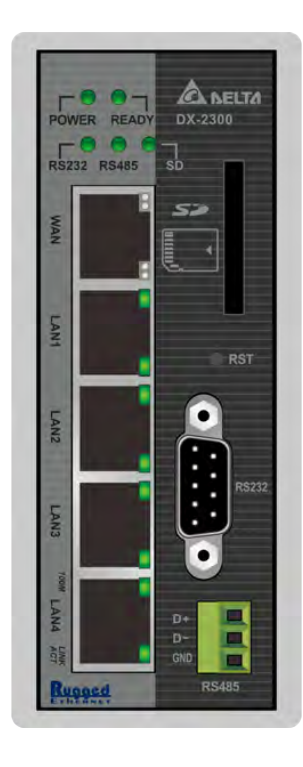

#### 1.1.1 Network Design

Connect the intelligent devices at different sites to the Internet via the DX-2300LN-WW. The DX-2300LN-WW allows the point-to-point connection through DIACloud platform. In addition to safe and reliable data transmission, it can save the cost of purchasing and maintaining VPN device.

The maintenance personnel can realize remote maintenance and management of the device through DIACloud platform whenever and wherever possible, which can ensure safe and reliable data transmission, and also can save operation and management cost of the device for users.

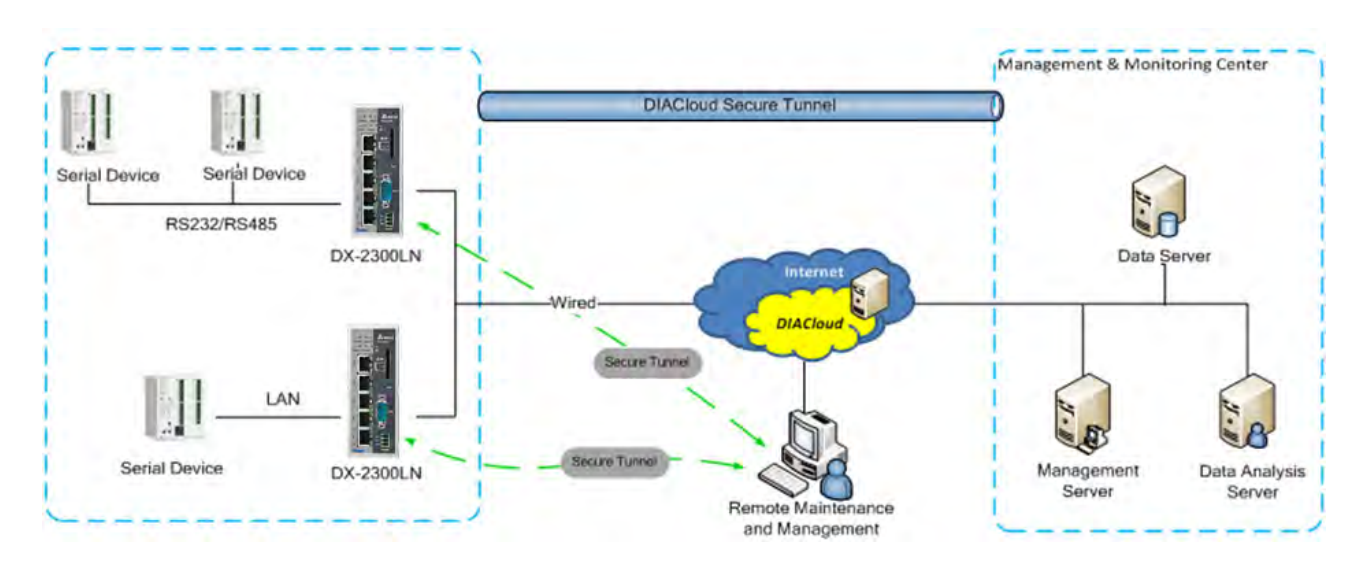

#### 1.1.2 Features

- Device support various connection method in WAN port, such as the static IP, DHCP client.
- Provide dual serial port (RS232 & RS485) and LAN port connectivity.
- Build in Watch-Dog.
- NTP server built in RTC.
- Local and remote firmware upgrade.
- Support Firewall: Stateful Packet Inspection (SPI), Prevent Denial of Service (DoS) Attacks, NAT (Network Address Translation), Port Trigging, Port Mapping, IP Address Filtering, MAC Address Filtering, URL Filtering, DHCP Server, Dynamic DNS, Static Routes, Demilitarized Zone (DMZ)
- TCP/IP, UDP, ICMP, DHCP, HTTP, DNS, SSH protocol
- Modbus TCP and Modbus RTU / ASCII protocol
- Mitsubishi MC and Siemens ISO TCP protocol
- SMS alarm functions, users can customize the alarm condition
- Provide task schedule management
- Local log and remote log server
- Configuration backup and importing
- Network data flow statistic
- Networking failure diagnostic
- DIACloud platform services that can realize safe point-to-point data transmission, remote device configuration and management, firmware upgrading, and support batch configuration and upgrading of multiple devices

#### 1.1.3 Front Panel Ports and LEDs

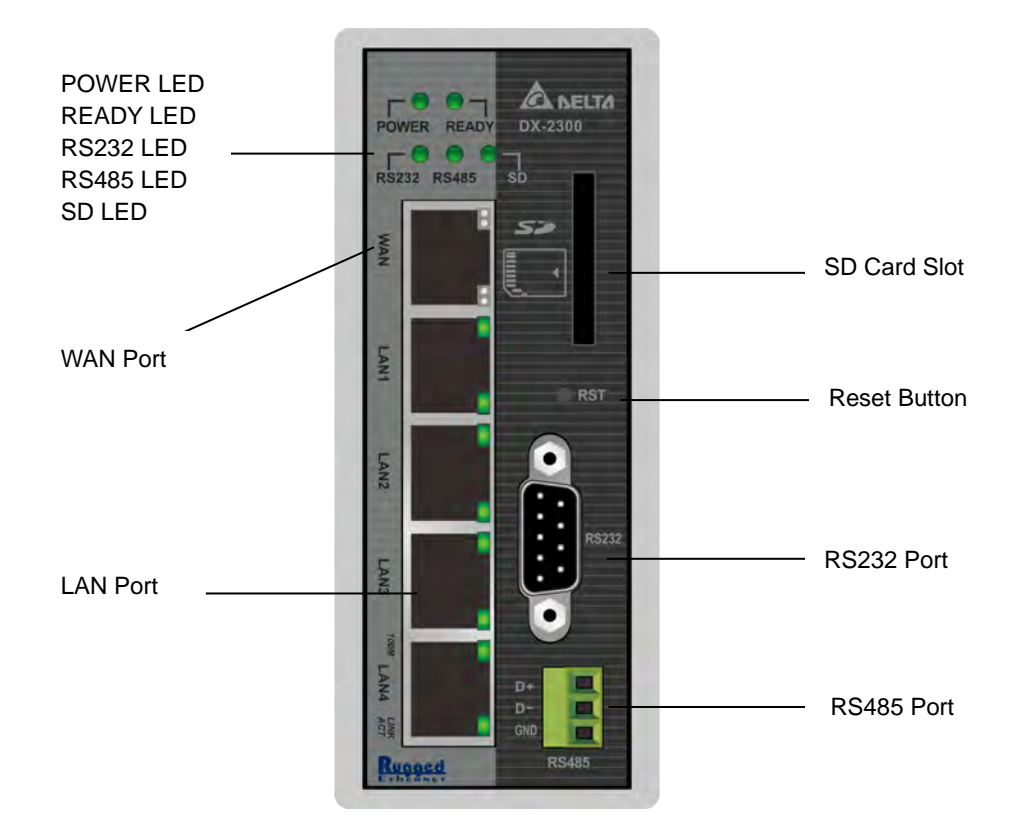

#### 1.1.4 Bottom Panel

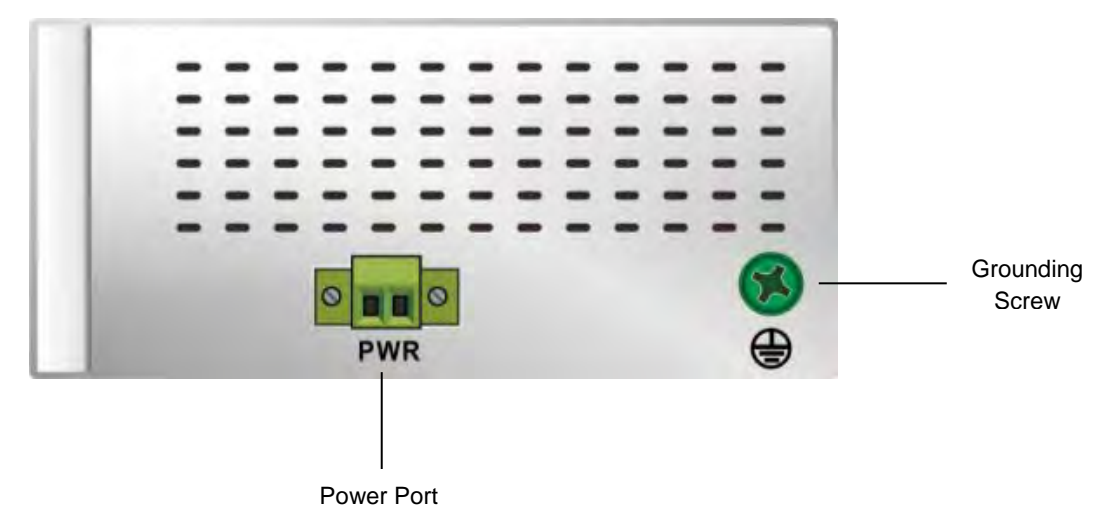

#### 🚺 Notice

This router's reset button is on the front panel. By pressing the Reset button, users can reset the router or reset the router to factory default settings. See the instruction below:

• Reset the Router: With the router powered on, press the Reset button and release the button right away.

- Reset to Factory Defaults: With the router powered on, press and hold the Reset button for 3~6 seconds and then release the button.
  - Reset can only be done when the device is running properly.

۲

With the router powered on, press and hold the Reset button until all the LEDs go out (Except the Power LED). Then release the button and wait the router to reboot to its factory default settings.

۲

#### 1.1.5 Dimension

Unit = mm

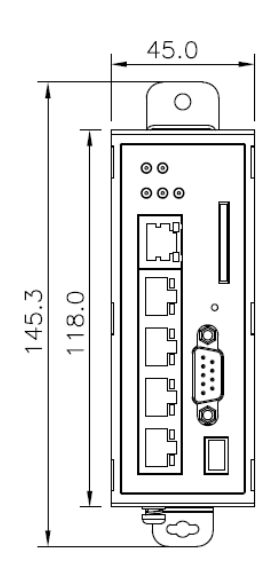

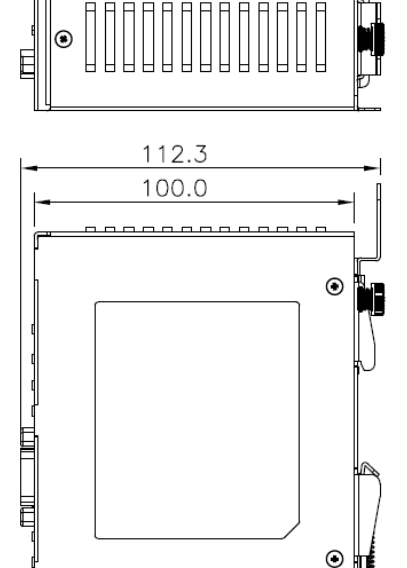

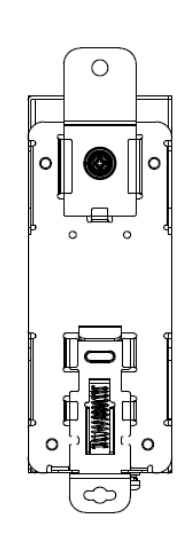

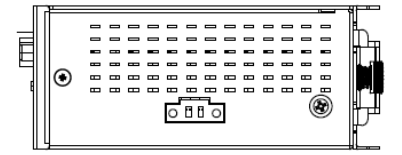

 $\odot$ 

۲

#### 1.2 Package Checklist

Unpack the package carefully and check the package contents. The package should contain the following items:

- DX-2300LN-WW Industrial Ethernet Cloud Router x1
- Quick Installation Sheet x1
- Accessory for Wall-mounting installation x1

#### 🚺 Notice

• Verify that nothing is missing from the DX-2300LN-WW package by using the check list above. If any item is found missing or damaged, please contact your local sales representative for support.

## 2

## Chapter 2 User Interface

#### **Table of Contents**

| 2.1   | Web-based GUI Configuration         | 2-2  |
|-------|-------------------------------------|------|
| 2.1.1 | System Connection                   |      |
| 2.1.2 | Default IP Address/Account/Password |      |
| 2.1.3 | Local Network Setups                |      |
| 2.1.4 | Logging in                          |      |
| 2.2 I | DI ADevice                          | 2-5  |
| 2.2.1 | Device connection and detection     |      |
| 2.2.2 | Network Setting                     |      |
| 2.2.3 | Bind Device                         |      |
| 2.2.4 | Open Device Webpage                 |      |
| 2.3   | Typical application configuration   | 2-5  |
| 2.3.1 | Data Collection                     | 2-12 |
| 2.3.2 | Remote Debugging                    |      |

#### 2.1 Web-based GUI Configuration

The DX-2300LN-WW Industrial Ethernet Cloud Router provides a friendly Web Browser Configuration for users to set up and operate more intruitivly.

#### 2.1.1 System Connection

First, connect the PC used for configuration with Ethernet interface of the router directly or through the switch/hub.

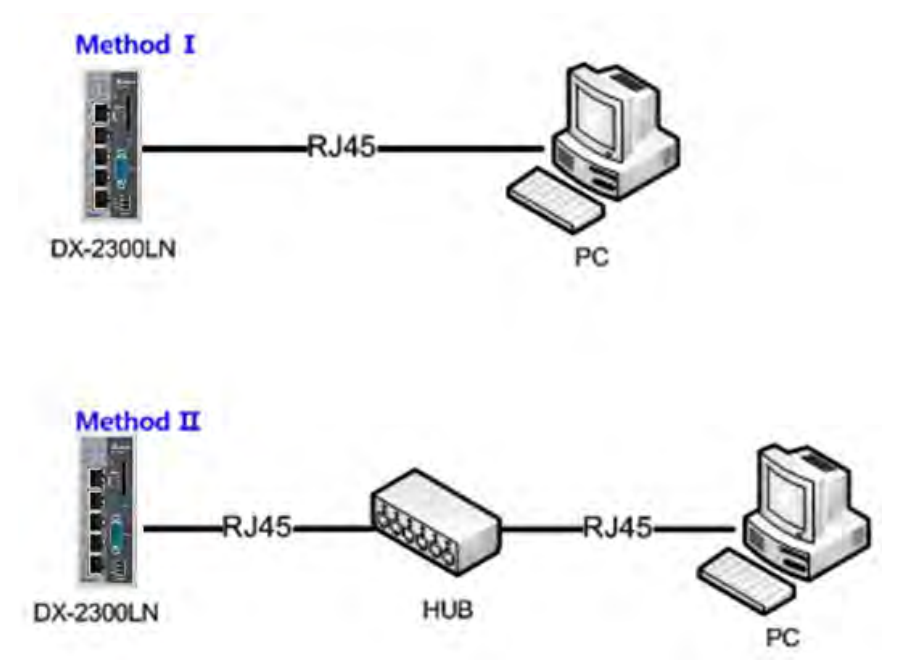

#### 2.1.2 Default IP Address/Account/Password

The default IP address of router is 192.168.5.5. The initial account and password is admin/admin.

#### 2.1.3 Local Network Setups

After the connection of the local computer and the router is done, you will need to set the network configruration for your computer. There are 2 methods for the setting, we suggest you to use the first one:

#### • Obtain an IP address automatically by using the router as a DHCP server.

- 1. Open Network Connections by clicking the Start button 🧐, and then clicking Control Panel.
- 2. Under Network and Sharing Center, click View network connections.
- 3. Right-click the connection that you want to change, and then click Properties. 😻 If you're prompted for an administrator password or confirmation, type the password or provide confirmation.
- 4. Click the Networking tab. Under This connection uses the following items, click either Internet Protocol Version 4 (TCP/IPv4) or Internet Protocol Version 6 (TCP/IPv6), and then click Properties.

5. Click Obtain DNS server address automatically and then click OK to get a DNS server address automatically using DHCP.

| Connect using:<br>Network Connection<br>Configure<br>This connection uses the following items:<br>Client for Microsoft Networks<br>CoS Packet Scheduler<br>Client Protocol Version 6 (TCP/IPv6)<br>Clienternet Protocol Version 7 (TCP/IPv4)<br>Clienternet Protocol Version 7 (TCP/IPv4)<br>Client-Layer Topology Discovery Mapper I/O Driver<br>Link-Layer Topology Discovery Responder<br>Description<br>Transmission Control Protocol/Internet Protocol. The default<br>wide area network protocol that provides communication<br>across diverse interconnected networks.<br>Client Protocol Version 4 (TCP/IPv4)<br>Client Protocol Version 4 (TCP/IPv4)<br>Client Protocol Version 4 (TCP | armonding                                                                                                    |                                                                                                    |                                    |
|----------------------------------------------------------------------------------------------------|----------------------------------------------------------------------------------------------------|----------------------------------------------------------------------------------------------------|------------------------------------|
| Image: Sector Sector                                                                                                    |                                                                                                    |                                                                                                    |                                    |
| Network Connection   Configure   Prior Discrete Following items:   Client for Microsoft Networks   Client for Microsoft Networks   Client for Microsoft Networks   Client for Microsoft Networks   Client for Microsoft Networks   File and Printer Sharing for Microsoft Networks   File and Printer Sharing for Microsoft Networks   Properties   Description   Transmission Control Protocol/Internet Protocol. The default   wide area network protocol that provides communication across diverse interconnected networks.   OK Cancer   OK   Cancer   OK   Cancer   OK   Cancer   OK   Cancer   OK   Cancer   OK   Cancer   OK   Cancer   Obtain an IP addre                                                                                                    | connect using:                                                                                                    |                                                                                                    |                                    |
| Configure  Arise cognection uses the following items:  Client for Microsoft Networks  Client for Microsoft Networks  Client and Printer Sharing for Microsoft Networks  Client and Printer Sharing for Microsoft Networks  Client and Printer Sharing for Microsoft Networks  Client and Printer Sharing for Microsoft Networks  Client and Printer Sharing for Microsoft Networks  Client and Protocol Version 4 (TCP/IPv4)  Client and Protocol Version 4 (TCP/IPv4)  Client and Protocol Internet Protocol. The default wide area network protocol Internet Protocol. The default wide area network protocol Protocol/Internet Protocol. The default wide area network protocol Protocol/Internet Protocol. The default wide area network protocol Protocol Internet Protocol. The default wide area network protocol Protocol Protocol Protocol. Cance OK. Cance OK. Cance OK. Cance OK. Cance OK. Cance OK. Cance OK. Cance OK. Cance OK. Cance OK. Cance OK. Cance OK. Cance OK. Cance OK. Cance OK. Cance OK. Cance OK. Cance OK. Cance OK. Cance OK. Cance OK. Cance OK. Cance OK. Cance                                                                                                    | Network Connection                                                                                                    |                                                                                                    |                                    |
| his cgnnection uses the following items:<br>Client for Microsoft Networks<br>GoS Packet Scheduler<br>File and Printer Sharing for Microsoft Networks<br>Link-Layer Topology Version & (TCP/IPv6)<br>Link-Layer Topology Discovery Mapper I/O Driver<br>Link-Layer Topology Discovery Responder<br>Install<br>Uninstall<br>Properties<br>Description<br>Transmission Control Protocol/Internet Protocol. The default<br>wide area network protocol that provides communication<br>across diverse interconnected networks.<br>OK<br>Cance<br>Net Protocol Version 4 (TCP/IPv4) Properties<br>Net Protocol Version 4 (TCP/IPv4) Properties<br>Net Protocol Version 4 (TCP/IPv4) Properties<br>Net Protocol Version 4 (TCP/IPv4) Properties<br>Net Protocol Version 4 (TCP/IPv4) Properties<br>Net Protocol Version 4 (TCP/IPv4) Properties<br>Net Protocol Version 4 (TCP/IPv4) Properties<br>Net Protocol Version 4 (TCP/IPv4) Properties<br>Net Protocol Version 4 (TCP/IPv4) Properties<br>Net Protocol Version 4 (TCP/IPv4) Properties<br>Net Protocol Version 4 (TCP/IPv4) Properties<br>Prefavit appropriate IP settings.<br>Obtain an IP address automatically if your network administrator<br>or the appropriate IP settings.<br>Obtain an IP address:<br>IP address:<br>Subnet mask:<br>Default gabeway:<br>Obtain DNS server address automatically<br>Use the following DNS server addresses:<br>Preferred DNS server:<br>Alternate DNS server:<br>Alternate DNS server:<br>Alternate DNS server:<br>Alternate DNS server:<br>Advanced                                                                                                    |                                                                                                    | 6                                                                                                    | Configure                          |
| Client for Microsoft Networks GoS Packet Scheduler File and Printer Sharing for Microsoft Networks Internet Protocol Version 6 (TCP/IPv6) Internet Protocol Version 4 (TCP/IPv4) Internet Protocol Version 4 (TCP/IPv4) Ink-Layer Topology Discovery Mapper I/O Driver Install Install Properties Description Transmission Control Protocol/Internet Protocol. The default wide area network protocol that provides communication across diverse interconnected networks. OK Cancer OK Cancer Note: Protocol Version 4 (TCP/IPv4) Properties Description Transmission Control Protocol/Internet Protocol. The default wide area network protocol that provides communication across diverse interconnected networks. OK Cancer OK Cancer OK cancer OK Cancer OK Cancer OK Detain an IP address automatically if your network supports is capability. Otherwise. Obtain an IP address automatically Use the following IP address: IP address: Subnet mask: Default gateway: Obtain DNS server address automatically Use the following DNS server addresses: Preferred DNS server: Alternate DNS server: Alternate DNS server: Alternate DNS server: Advanced                                                                                                    | This connection uses the followi                                                                                                    | ng items:                                                                                                 |                                    |
| <ul> <li>QoS Packet Scheduler</li> <li>File and Printer Sharing for Microsoft Networks</li> <li>Internet Protocol Version 6 (TCP/IPv6)</li> <li>Internet Protocol Version 4 (TCP/IPv4)</li> <li>Link-Layer Topology Discovery Mapper I/O Driver</li> <li>Link-Layer Topology Discovery Responder</li> </ul> Igstall <ul> <li>Install</li> <li>Properties</li> </ul> Description Transmission Control Protocol/Internet Protocol. The default wide area network protocol that provides communication across diverse interconnected networks. <ul> <li>OK</li> <li>Cance</li> </ul> Description Transmission 4 (TCP/IPv4) Properties OK <ul> <li>Cance</li> </ul> OK <ul> <li>Cance</li> </ul> Description Transmission Control Protocol/Internet Protocol. The default wide area network protocol that provides communication across diverse interconnected networks. OK <ul> <li>Cance</li> </ul> Description Transmission 4 (TCP/IPv4) Properties OK <ul> <li>Cance</li> </ul> Description Transmission 4 (TCP/IPv4) Properties OK <ul> <li>Cance</li> </ul> Description <ul> <li>Transmission 4 (TCP/IPv4) Properties</li> <li>OK</li> </ul> Cance Obtain an IP address automatically if your network supports is capability. Otherwise, you need to ask your network administrator or the appropriate IP settings. Obtain an IP address automatically <ul> <li>Use the following IP address:</li> <li>IP address:</li> <li>Subnet mask:</li> <li>Default gateway:</li> <li>Obtain DNS server addresses:</li> <li>Preferred DNS server:</li> <li>Alternate DNS server:</li> <li>Alternate DNS server:</li> <li>Validate settings, if changed, upon exit</li> </ul>                                                                                                    | Client for Microsoft Net                                                                                                    | vorks                                                                                                    |                                    |
| File and Printer Sharing for Microsoft Networks Internet Protocol Version 6 (TCP/IPv6) Internet Protocol Version 4 (TCP/IPv4) Internet Protocol Version 4 (TCP/IPv4) Internet Protocol Version 4 (TCP/IPv4) Internet Protocol Version 4 (TCP/IPv4) Install Install Properties Description Transmission Control Protocol/Internet Protocol. The default wide area network protocol that provides communication across diverse interconnected networks. OK Cance OK Cance Net Protocol Version 4 (TCP/IPv4) Properties Description Transmission Control Protocol/Internet Protocol. The default wide area network protocol that provides communication across diverse interconnected networks. OK Cance Net Protocol Version 4 (TCP/IPv4) Properties Description Transmission a transmission access diverse interconnected networks. Obtain an IP address automatically Obtain an IP address automatically Obtain DNS server address automatically Obtain DNS server addresses: Preferred DNS server: Alternate DNS server: Alternate DNS server: Alternate DNS server: Advanced                                                                                                    | Reg QoS Packet Scheduler                                                                                                    |                                                                                                    |                                    |
| <ul> <li>Internet Protocol Version &amp; (TCP/IPv6)</li> <li>Internet Protocol Version 4 (TCP/IPv4)</li> <li>Ink-Layer Topology Discovery Mapper I/O Driver</li> <li>Ink-Layer Topology Discovery Responder</li> <li>Ink-Layer Topology Discovery Responder</li> <li>Install</li> <li>Properties</li> <li>Description</li> <li>Transmission Control Protocol/Internet Protocol. The default wide area network protocol that provides communication across diverse interconnected networks.</li> <li>OK</li> <li>Cancer</li> <li>Cancer</li> <li>Alternate Configuration</li> <li>Out can get IP settings assigned automatically if your network supports is capability. Otherwise, you need to ask your network administrator or the appropriate IP settings.</li> <li>Obtain an IP address automatically</li> <li>Use the following IP address:</li> <li>IP address:</li> <li>Subnet mask:</li> <li>Default gateway:</li> <li>Obtain DNS server address automatically</li> <li>Use the following DNS server addresses:</li> <li>Preferred DNS server:</li> <li>Alternate DNS server:</li> <li>Alternate DNS server:</li> <li>Advanced</li> </ul>                                                                                                    | 🗹 📮 File and Printer Sharing                                                                                                    | for Microsoft Netv                                                                                        | vorks                              |
| <ul> <li>Internet Protocol Version 4 (TCP/IPv4)</li> <li>Ink-Layer Topology Discovery Mapper I/O Driver</li> <li>Link-Layer Topology Discovery Responder</li> <li>Ink-Layer Topology Discovery Responder</li> <li>Install</li> <li>Properties</li> <li>Description</li> <li>Transmission Control Protocol/Internet Protocol. The default wide area network protocol that provides communication across diverse interconnected networks.</li> <li>OK</li> <li>Cance</li> <li>Cance</li> <li>OK</li> <li>Cance</li> <li>Internet Configuration</li> <li>Out can get IP settings assigned automatically if your network supports is capability. Otherwise, you need to ask your network administrator or the appropriate IP settings.</li> <li>Obtain an IP address automatically</li> <li>Use the following IP address:</li> <li>IP address:</li> <li>Subnet mask:</li> <li>Default gateway:</li> <li>Obtain DNS server address automatically</li> <li>Use the following DNS server addresses:</li> <li>Preferred DNS server:</li> <li>Atternate DNS server:</li> <li>Atternate DNS server:</li> <li>Atternate DNS server:</li> <li>Atternate DNS server:</li> </ul>                                                                                                    | 🗹 🔺 Internet Protocol Versio                                                                                                    | n 6 (TCP/IPv6)                                                                                            |                                    |
| Ink-Layer Topology Discovery Mapper I/O Driver Ink-Layer Topology Discovery Responder   Install Properties   Description Transmission Control Protocol/Internet Protocol. The default wide area network protocol that provides communication across diverse interconnected networks.   OK Cance   OK Cance   net Protocol Version 4 (TCP/IPv4) Properties Properties   net Protocol Version 4 (TCP/IPv4) Properties Properties   net Protocol Version 4 (TCP/IPv4) Properties Properties   net Protocol Version 4 (TCP/IPv4) Properties Properties   net Protocol Version 4 (TCP/IPv4) Properties Properties   net Protocol Version 4 (TCP/IPv4) Properties Properties   net Protocol Version 4 (TCP/IPv4) Properties Properties   net Protocol Version 4 (TCP/IPv4) Properties Properties   net Protocol Version 4 (TCP/IPv4) Properties Properties   net all Alternate Configuration Properties   ou can get IP settings assigned automatically if your network supports is capability. Otherwise, you need to ask your network administrator or the appropriate IP settings.   Image: Properties Properties Image: Properties Properties   Image: Properties Properties Image: Properties Properties   Image: Properties Properties Image: Properties Properties   Image: Properties Properties Image: Properties Properties   Image: Properties Properties Image: Properties   Image: Properties Properties Image: Properties   Image: Properties Properties Image: Properties   Image: P                                                                                                    | Internet Protocol Versio                                                                                                    | n 4 (TCP/IPv4)                                                                                            | O Deves                            |
| Inst Eayer Topology Discovery Hosponder      Inst Eayer Topology Discovery Hosponder      Inst Eayer Topology Discovery Hosponder      Description      Transmission Control Protocol/Internet Protocol. The default wide area network protocol that provides communication across diverse interconnected networks.      OK Cance      OK Cance      Net Protocol Version 4 (TCP/IPv4) Properties      Net Protocol Version 4 (TCP/IPv4) Properties      OK Cance      OK Cance      out can get IP settings assigned automatically if your network supports     is capability. Otherwise, you need to ask your network administrator     or the appropriate IP settings.      Obtain an IP address automatically      Use the following IP address:     IP address:     Jubnet mask:     Default gateway:      Obtain DNS server address automatically      Use the following DNS server addresses:     Preferred DNS server:     Alternate DNS server:     Alternate DNS server:                                                                                                    | Ink-Layer Topology Di                                                                                                    | scovery Mapper I/                                                                                         | O Driver                           |
| Install       Properties         Description       Transmission Control Protocol/Internet Protocol. The default wide area network protocol that provides communication across diverse interconnected networks.         OK       Cancel         OK       Cancel         net Protocol Version 4 (TCP/IPv4) Properties       Image: Cancel         net Protocol Version 4 (TCP/IPv4) Properties       Image: Cancel         net Protocol Version 4 (TCP/IPv4) Properties       Image: Cancel         out can get IP settings assigned automatically if your network supports is capability. Otherwise, you need to ask your network administrator or the appropriate IP settings.         Obtain an IP address automatically         Use the following IP address:         IP address:         Subnet mask:         Default gateway:         Obtain DNS server address automatically         Ouse the following DNS server addresses:         Preferred DNS server:         Alternate DNS server:         Alternate DNS server:         Alternate DNS server:                                                                                                    | En - En K Eayer Topology Dr                                                                                                    | actively meaponed                                                                                         | -                                  |
| Instain       Properties         Description       Transmission Control Protocol/Internet Protocol. The default wide area network protocol that provides communication across diverse interconnected networks.         OK       Cance         OK       Cance         Net Protocol Version 4 (TCP/IPv4) Properties       Properties         Image: Protocol Version 4 (TCP/IPv4) Properties       Properties         Image: Protocol Version 4 (TCP/IPv4) Properties       Properties         Image: Protocol Version 4 (TCP/IPv4) Properties       Properties         Image: Protocol Version 4 (TCP/IPv4) Properties       Properties         Image: Protocol Version 4 (TCP/IPv4) Properties       Properties         Image: Protocol Version 4 (TCP/IPv4) Properties       Properties         Image: Protocol Version 4 (TCP/IPv4) Properties       Properties         Image: Protocol Version 4 (TCP/IPv4) Properties       Properties         Image: Protocol Version 4 (TCP/IPv4) Properties       Properties         Image: Protocol Version 4 (TCP/IPv4) Properties       Properties         Image: Protocol Version 4 (TCP/IPv4) Properties       Properties         Image: Protocol Version 4 (TCP/IPv4) Properties       Protocol Version 4 (TCP/IPv4)         Image: Protocol Version 4 (TCP/IPv4) Properties       Protocol Version 4 (TCP/IPv4)         Image: Protocol Versis asigned automatically       Image:                                                                                                    |                                                                                                    |                                                                                                    | Distanting.                        |
| Description         Transmission Control Protocol/Internet Protocol. The default wide area network protocol that provides communication across diverse interconnected networks.         OK       Cance         OK       Cance         Net Protocol Version 4 (TCP/IPv4) Properties       Protocol Version 4 (TCP/IPv4) Properties         net Protocol Version 4 (TCP/IPv4) Properties       Protocol Version 4 (TCP/IPv4) Properties         neral       Alternate Configuration         ou can get IP settings assigned automatically if your network supports is capability. Otherwise, you need to ask your network administrator or the appropriate IP settings.         Obtain an IP address automatically         Obtain an IP address automatically         Subnet mask:         Default gateway:         Obtain DNS server address automatically         Ouse the following DNS server addresses:         Preferred DNS server:         Alternate DNS server:         Alternate DNS server:         Ouse the following INS server addresses:                                                                                                    |                                                                                                    | Install                                                                                                   | Properties                         |
| Alternate Configuration     OK     Cance     OK     Cance     OK     OK     Cance     OK     Cance                                                                                                    | Description                                                                                                    |                                                                                                    | -                                  |
| OK Cance OK Cance OK Cance Note a real network protocol that provides communication across diverse interconnected networks.   OK Cance   Net Protocol Version 4 (TCP/IPv4) Properties   Peral Alternate Configuration   ou can get IP settings assigned automatically if your network supports is capability. Otherwise, you need to ask your network administrator or the appropriate IP settings.   Obtain an IP address automatically   Use the following IP address:   IP address:   Subnet mask:   Default gateway:   Obtain DNS server address automatically   Ouse the following DNS server addresses:    Preferred DNS server:   Alternate DNS server:   Alternate DNS server:  Alternate DNS server:                                                                                                    | Iransmission Control Protocol                                                                                                    | /internet Protocol.                                                                                       | The default                        |
| OK Cance OK Cance Net Protocol Version 4 (TCP/(IPv4) Properties Peral Alternate Configuration Ou can get IP settings assigned automatically if your network supports is capability. Otherwise, you need to ask your network administrator or the appropriate IP settings.  Obtain an IP address automatically Use the following IP address: IP address: IP address: IP address: Default gateway:  Obtain DNS server address automatically Obtain DNS server address automatically Obtain DNS server: Alternate DNS server: Atternate DNS server: Atternate DNS server                                                                                                    | across diverse interconnecter                                                                                                    | at provides commi                                                                                         | unication                          |
| OK       Cancel         Inet Protocol Version 4 (TCP/IPv4) Properties       Image: Configuration         Ineral       Alternate Configuration         Du can get IP settings assigned automatically if your network supports is capability. Otherwise, you need to ask your network administrator or the appropriate IP settings.         Image: Obtain an IP address automatically         Obtain an IP address automatically         Outse the following IP address:         IP address:         Subnet mask:         Default gateway:         Obtain DNS server address automatically         Outse the following DNS server addresses:         Preferred DNS server:         Alternate DNS server:         Alternate DNS server:         IV alidate settings, if changed, upon exit                                                                                                    |                                                                                                    | norwonds.                                                                                                 |                                    |
| OK       Cancel         net Protocol Version 4 (TCP/IPv4) Properties       Image: Configuration         neral       Alternate Configuration         ou can get IP settings assigned automatically if your network supports is capability. Otherwise, you need to ask your network administrator or the appropriate IP settings.         Image: Obtain an IP address automatically         Image: Obtain an IP address automatically         Image: Obtain an IP address:         IP address:         Subnet mask:         Image: Obtain DNS server address automatically         Image: Obtain DNS server address automatically         Image: Obtain DNS server:         Image: Obtain DNS server:         Image:                                                                                                    |                                                                                                    |                                                                                                    |                                    |
| Alternate Configuration         ou can get IP settings assigned automatically if your network supports is capability. Otherwise, you need to ask your network administrator or the appropriate IP settings. <ul> <li>Obtain an IP address automatically</li> <li>Use the following IP address:</li> <li>IP address:</li> <li>Subnet mask:</li> <li>IP address automatically</li> <li>Obtain DNS server address automatically</li> <li>Use the following DNS server addresses:</li> </ul> Preferred DNS server:         Image: Configuration of the provide settings, if changed, upon exit           Advanced           Validate settings, if changed, upon exit         Advanced           Advanced                                                                                                    |                                                                                                    | OK                                                                                                    | Cance                              |
| <ul> <li>Obtain an IP address automatically if your network administrators of the appropriate IP settings.</li> <li>Obtain an IP address automatically</li> <li>Use the following IP address:</li> <li>IP address:</li> <li>Subnet mask:</li> <li>Default gateway:</li> <li>Obtain DNS server address automatically</li> <li>Use the following DNS server addresses:</li> <li>Preferred DNS server:</li> <li>Alternate DNS server:</li> <li>Advanced</li> </ul>                                                                                                    | net Protocol Version 4 (TCP/IPv4)                                                                                                    | OK                                                                                                    | Cance                              |
| <ul> <li>Obtain an IP address automatically</li> <li>Use the following IP address:</li> <li>IP address:</li> <li>Subnet mask:</li> <li>Default gateway:</li> <li>Obtain DNS server address automatically</li> <li>Obtain DNS server address extomatically</li> <li>Use the following DNS server addresses:</li> <li>Preferred DNS server:</li> <li>Alternate DNS server:</li> <li>Validate settings, if changed, upon exit</li> </ul>                                                                                                    | net Protocol Version 4 (TCP/IPv4)                                                                                                    | OK                                                                                                    | Cance                              |
| Use the following IP address:  IP address:  Subnet mask: Default gateway:  Obtain DNS server address automatically  Use the following DNS server addresses:  Preferred DN5 server:  Alternate DN5 server:  Alternate DN5 server:  Advanced                                                                                                    | net Protocol Version 4 (TCP/IPv4) I<br>neral Alternate Configuration<br>ou can get IP settings assigned au<br>is capability. Otherwise, you need<br>or the appropriate IP settings.                                                                                                    | OK<br>Properties<br>tomatically if your n<br>to ask your networ                                           | etwork supports<br>k administrator |
| IP address:       -         Subnet mask:       -         Default gateway:       -         O Obtain DNS server address automatically         Use the following DNS server addresses:         Preferred DNS server:         Alternate DNS server:         Validate settings, if changed, upon exit                                                                                                    | net Protocol Version 4 (TCP/IPv4) I<br>neral Alternate Configuration<br>ou can get IP settings assigned au<br>is capability. Otherwise, you need<br>or the appropriate IP settings.                                                                                                    | OK<br>Properties<br>tomatically if your n<br>to ask your networ                                           | etwork supports<br>k administrator |
| Subnet mask:<br>Default gateway:<br>Obtain DNS server address automatically<br>Use the following DNS server addresses:<br>Preferred DNS server:<br>Alternate DNS server:<br>Validate settings, if changed, upon exit<br>Advanced                                                                                                    | net Protocol Version 4 (TCP/IPv4)<br>neral Alternate Configuration<br>bu can get IP settings assigned au<br>is capability. Otherwise, you need<br>or the appropriate IP settings.<br>Obtain an IP address automati<br>Use the following IP address:                                                                                                    | OK<br>Properties<br>tomatically if your no<br>to ask your networ                                          | etwork supports<br>k administrator |
| DeFault gateway:  Obtain DNS server address automatically  Use the following DNS server addresses:  Preferred DNS server:  Alternate DNS server:  Validate settings, if changed, upon exit  Advanced                                                                                                    | net Protocol Version 4 (TCP/IPv4) )<br>neral Alternate Configuration<br>pu can get IP settings assigned au<br>is capability. Otherwise, you need<br>or the appropriate IP settings.<br>Obtain an IP address automati<br>Use the following IP address:<br>IP address:                                                                                                    | OK<br>Properties<br>tomatically if your n<br>to ask your networ<br>cally                                  | etwork supports<br>k administrator |
| Obtain DNS server address automatically Use the following DNS server addresses: Preferred DNS server: Alternate DNS server: Validate settings, if changed, upon exit Advanced                                                                                                    | net Protocol Version 4 (TCP/IPv4) I<br>neral Alternate Configuration<br>ou can get IP settings assigned au<br>is capability. Otherwise, you need<br>or the appropriate IP settings.<br>Obtain an IP address automati<br>Use the following IP address:<br>IP address:<br>Subnet mask:                                                                                                    | OK<br>Properties<br>tomatically if your n<br>to ask your networ                                           | etwork supports                    |
| <ul> <li>Obtain DNS server address automatically</li> <li>Use the following DNS server addresses:</li> </ul> Preferred DNS server: <ul> <li>Alternate DNS server:</li> <li>Validate settings, if changed, upon exit</li> </ul> Advanced                                                                                                    | et Protocol Version 4 (TCP/IPv4)<br>neral Alternate Configuration<br>bu can get IP settings assigned au<br>is capability. Otherwise, you need<br>or the appropriate IP settings.<br>Obtain an IP address automati<br>Use the following IP address:<br>IP address:<br>Subnet mask:<br>Default gateway:                                                                                                    | OK<br>Properties<br>tomatically if your networ<br>to ask your networ<br>cally                             | etwork supports                    |
| Use the following DNS server addresses: Preferred DN5 server: Alternate DN5 server: Validate settings, if changed, upon exit Advanced                                                                                                    | net Protocol Version 4 (TCP/IPv4) )<br>neral Alternate Configuration<br>ou can get IP settings assigned au<br>is capability. Otherwise, you need<br>or the appropriate IP settings.<br>Obtain an IP address automati<br>Use the following IP address:<br>IP address:<br>Subnet mask:<br>Default gateway:                                                                                                    | OK<br>Properties<br>tomatically if your n<br>to ask your networ<br>cally                                  | etwork supports<br>k administrator |
| Preferred DNS server:                                                                                                    | net Protocol Version 4 (TCP/IPv4) I<br>neral Alternate Configuration<br>ou can get IP settings assigned au<br>is capability. Otherwise, you need<br>or the appropriate IP settings.<br>Obtain an IP address automati<br>O Use the following IP address:<br>IP address:<br>Subnet mask:<br>Default gateway:<br>Obtain DNS server address automati                                                                                | OK<br>Properties<br>tomatically if your n<br>to ask your networ<br>cally                                  | etwork supports<br>k administrator |
| Alternate DNS server:                                                                                                    | net Protocol Version 4 (TCP/IPv4) I<br>neral Alternate Configuration<br>ou can get IP settings assigned au<br>is capability. Otherwise, you need<br>or the appropriate IP settings.<br>Obtain an IP address automati<br>Use the following IP address:<br>IP address:<br>Subnet mask:<br>Default gateway:<br>Obtain DNS server address au<br>Use the following DNS server a                                                      | OK<br>Properties<br>tomatically if your networ<br>to ask your networ<br>cally<br>comatically<br>ddresses: | etwork supports<br>k administrator |
| Validate settings, if changed, upon exit                                                                                                    | net Protocol Version 4 (TCP/IPv4)<br>neral Alternate Configuration<br>ou can get IP settings assigned au<br>is capability. Otherwise, you need<br>or the appropriate IP settings.<br>Obtain an IP address automati<br>Use the following IP address:<br>IP address:<br>Subnet mask:<br>Default gateway:<br>Obtain DNS server address aut<br>O Use the following DNS server a<br>Preferred DNS server:                            | OK<br>Properties<br>tomatically if your notion<br>to ask your networ<br>cally<br>comatically<br>ddresses: | etwork supports<br>k administrator |
|                                                                                                    | net Protocol Version 4 (TCP/(IPv4))<br>neral Alternate Configuration<br>bu can get IP settings assigned au<br>is capability. Otherwise, you need<br>or the appropriate IP settings.<br>Obtain an IP address automati<br>Ouse the following IP address:<br>IP address:<br>Subnet mask:<br>Default gateway:<br>Obtain DNS server address aut<br>Ouse the following DNS server a<br>Preferred DNS server:<br>Alternate DNS server: | OK<br>Properties<br>tomatically if your networ<br>cally<br>cally<br>ddresses:                             | etwork supports<br>k administrator |

#### • Set up the IP address manually.

(The IP address of the computer should be in the same network segment as the router's.)

Since the router's default IP address is 192.168.5.5 and the subnet mask is 255.255.255.0, the computer's IP address can be set between 192.168.5.1 to 192.168.5.254 except 192.168.5.5. However, you'll need to make sure there are no IP conflicts.

Here, we set the address to 192.168.5.10 and the default gateway to 192.168.5.5. For DNS, the usable DNS address can be selected or the address can also be set to 192.168.5.5.

| eneral                                                                                                |                                                                                          |
|----------------------------------------------------------------------------------------------------|------------------------------------------------------------------------------------------|
| You can get IP settings assigne<br>this capability. Otherwise, you<br>for the appropriate IP settings | ed automatically if your network supports<br>need to ask your network administrator<br>, |
| 🔘 Obtain an IP address auto                                                                           | omatically                                                                               |
| Use the following IP addre                                                                            | ESS:                                                                                     |
| IP address:                                                                                           | 192.168.5.10                                                                             |
| Subnet mask:                                                                                          | 255 . 255 . 255 . 0                                                                      |
| Default gateway:                                                                                      | 192.168.5.5                                                                              |
| Obtain DNS server addres                                                                              | ss automatically                                                                         |
| • Use the following DNS ser                                                                           | ver addresses:                                                                           |
| Preferred DNS server:                                                                                 | 192.168.5.5                                                                              |
| Alternate DNS server:                                                                                 | 1. C. C. C. C. C. C. C. C. C. C. C. C. C.                                                |
| Validate settings upon ex                                                                             | it Advanced                                                                              |

#### 2.1.4 Logging in

1. Open your Internet Explorer browser and input LAN IP address (Default is 192.168.5.5) in the search bar and then press Enter.

| C http://192.168.5.5/login.html | ttp://192.168.5.5/login.html | P + C 🦉 DIADevice | ж |
|---------------------------------|------------------------------|-------------------|---|
|---------------------------------|------------------------------|-------------------|---|

2. You'll be prompted with the log-in page. Input the user name and the password (Default is admin/admin) and then press Enter to log in to the setup page.

| DX-2300   |       |
|-----------|-------|
| User Name |       |
| Password  |       |
|           | LOGIN |

3. After login, you can see the main selection area on the left hand side and the upper area of the page. The detailed settings can be seen on the right hand side of the page.

| DX-2300             | STATUS   | NETWORK               | FIREWALL           | SYSTEM   | CLOUD SERVICE |
|---------------------|----------|-----------------------|--------------------|----------|---------------|
|                     | Device I | nformation Devid      | e info help.       |          |               |
| Device Information  | STAT     | US > Device Informati | on                 |          |               |
| Network Status      | III Harr | duara Varciaa         |                    |          |               |
| Routing Table       | RTM Ve   | rsion.                | DX2300+2           |          |               |
| Local Log           | Release  | Date:                 | 2015-06-26 04:05:5 | 3 PM     |               |
| Traffic Information | S/N:     |                       | DXL02040F210006    | 5        |               |
| Cloud Status        | III Sof  | tware Version         |                    |          |               |
| Connected Device    | RTM Ve   | ersion:               | DX2300 1.0.0.1     |          |               |
|                     | Release  | Date:                 | 2015-06-26 04:05:5 | 3 PM     |               |
|                     | Current  | Version:              | DX2300-1.0.0.5-201 | 15-11-04 |               |
|                     | Upgrade  | Date:                 | 2015-11-06 14:44:3 | 5        |               |
|                     | III Rese | ource Usage Info      | rmation            |          |               |
|                     | CPU Us   | age:                  | 15%                |          |               |
|                     | Total M  | emory:                | 123864KB           |          |               |
|                     | Memory   | Used:                 | 62992KB            |          |               |
|                     | Memory   | Usage:                | 50%                |          |               |

#### 2.2 DIADevice

DIADevice is a tool for quickly configuring network devices. Users simply connect the DX device to the PC through the network cable. This tool can be used to quickly and easily configure the network setting of the device and complete the device binding DIACloud cloud account.

The DIADevice software is included in the latest DIACom software package. From the official website or sales staff to obtain DIACom packag. The following example uses DX-2300 to show you how to configure your device with DIADevice.

#### 2.2.1 Device connection and detection

- 1. Connect the device to the power supply, and connect the device to the PC using a network cable. Plug the network cable connected to the Internet into the WAN port of the device
- 2. Run DIADevice and click 'Detect' button

3. After DIACom detects the device, it will automatically go to the login page, and the user needs to enter login password on the login page.

| DIADevice |                      |                                                             |       | ×                                       |
|-----------|----------------------|-------------------------------------------------------------|-------|-----------------------------------------|
| DIADevice | Username<br>Password | DX2300<br>admin<br>Logan<br>• Please login with device pass | word. |                                         |
|           |                      |                                                             |       | 1 A A A A A A A A A A A A A A A A A A A |

4. After passing the authentication, the device information page is displayed, including the basic device information (Device Name, S / N, firmware, LAN IP address), network status, WAN information, and cloud service information

|                     | 🗸 Internet Connect | ed           |                 |
|---------------------|--------------------|--------------|-----------------|
|                     | & WAN              |              | Network Setting |
| Anne                | WAN Type I         | HCP          |                 |
|                     | IP Address         | .123         |                 |
|                     | Gateway Address    | 254          |                 |
| Harris .            | Cloud.             |              | Bind Device     |
|                     | User Account       | com          | -               |
|                     | Secure Tunnel E    | DeltaNetwork |                 |
| test                | Service Status E   | inabled      |                 |
| Onen Davies Webnern |                    |              |                 |

#### 2.2.2 Network Setting

This feature allows you to quickly configure your network in three steps.

1. Click "Network Setting"

|                    | 🛹 Internet Co   | nnected      |                 |
|--------------------|-----------------|--------------|-----------------|
|                    | & WAIN          |              | Network Setting |
| A MALE             | WAN Type        | DHCP         |                 |
|                    | IP Address      | .123         |                 |
|                    | Gateway Address | 254          |                 |
| The second of      | Cloud           |              | Bind Device     |
|                    | User Account    | Com          | -               |
|                    | Secure Tunnel   | DeltaNetwork |                 |
| test               | Service Status  | Enabled      |                 |
| Onen Device Webnam |                 |              |                 |

2. The default is DHCP. If you can not connect to the Internet using auto-setup, please use manual settings.

| WAN Type        | DHCP           | <u>·</u> |  |
|-----------------|----------------|----------|--|
| IP Address      | 172,16 155 123 |          |  |
| Subnet Mask     | 255,255,255,0  |          |  |
| Gateway Address | 172 16 155 254 |          |  |
| DNS             | Dynamic        | -        |  |
| DNS Server      | 172,16 144,200 |          |  |

3. Please confirm the network environment and then decide whether to enable HTTP Proxy. If you need to set up HTTP PROXY, contact your IT staff.

|      |              | 2       | • |  |
|------|--------------|---------|---|--|
|      | HTTP Proxy   | Enabled | - |  |
| Prox | y IP Address |         |   |  |
|      | Port         |         |   |  |
|      | Username     |         |   |  |
|      | Password     |         |   |  |
|      |              |         |   |  |
|      |              |         |   |  |
|      |              |         |   |  |
|      |              |         |   |  |

- DIADevice
- 4. After the device successfully connected to the Internet, the connection would be successful.

#### 2.2.3 Bind Device

This feature allows you to quickly bind your device to the DIAcloud in three steps.

1. Click "Bind Device"

|                  | Internet Co     | nnected      |                 |
|------------------|-----------------|--------------|-----------------|
| Same             | & WAIN          |              | Network Setting |
| Antras Lange     | WAN Type        | DHCP         |                 |
|                  | IP Address      | .123         |                 |
|                  | Gateway Address | 254          |                 |
| Harry .          | Cloud           |              | Bind Device     |
|                  | User Account    | com          |                 |
|                  | Secure Tunnel   | DeltaNetwork |                 |
| test             | Service Status  | Enabled      |                 |
| Com Durine Weber |                 |              |                 |

2

2. Enter the DIAcloud account number and password, and click Next.

| DIADevic |          | ×             |
|----------|----------|---------------|
|          |          |               |
|          | Password |               |
|          |          |               |
|          |          |               |
|          |          | < Back Next > |

3. After binding configuration is configured, click "Bind" to bind.

| DIADevice                         |                                   |
|-----------------------------------|-----------------------------------|
|                                   | 1 2 3                             |
| Cloud Account                     | com                               |
| Device Name                       | DX2100_B0B4                       |
| Secure Tunnel                     | DeltaNetwork 🔽                    |
| Cloud DHCP                        | P Enabled                         |
| Retrieve IP address<br>from cloud | No                                |
| DHCP IP Range                     | 192.168.100.100 - 192.168.100.200 |
| LAN IP Address                    | 192.168.100.100                   |
|                                   |                                   |
|                                   | < Prev Bind >                     |
|                                   |                                   |

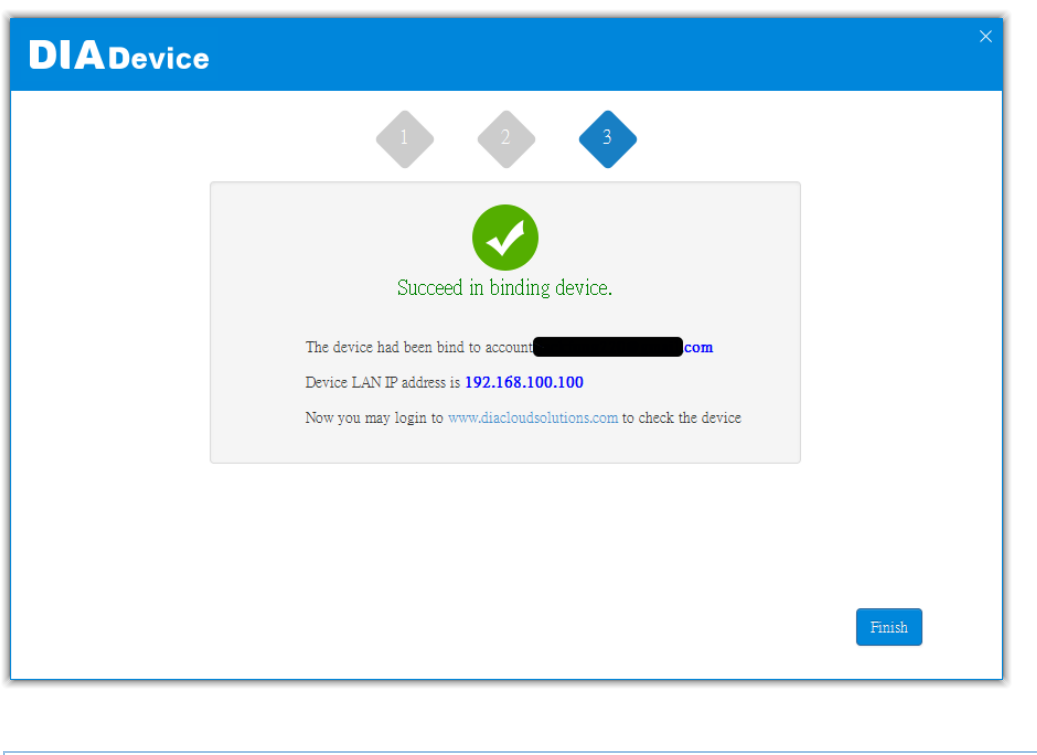

4. If your device is successfully bound to the cloud, the following screen will appear

## Notice If the device has been bound to the cloud account, you need to switch to another cloud account binding, you only need to repeat 1-3 steps and then enter the new cloud account you need to bind

#### 2.2.4 Open Device Webpage

Click "Open device webpage" button, the browser will open the device settings page, the user can set the parameters of RS232 / 485 configuration.

|                                  | Thernet Con                | nected          |                            |
|----------------------------------|----------------------------|-----------------|----------------------------|
|                                  | & WAIN                     |                 | Network Setting            |
| A Marte                          | WAN Type                   | DHCP            |                            |
|                                  | IP Address                 | 123             |                            |
|                                  | Gateway Address            | 254             |                            |
|                                  | Cloud                      |                 | Bind Device                |
|                                  | User Account               | com             | -                          |
|                                  | Secure Tunnel              | DeltaNetwork    |                            |
|                                  | Service Status             | Enabled         |                            |
| n IP Address; 192.168.100.200    | SN: DX23000216260055       | Firmware: DX230 | 0WW-1.3.3.1-2016-11+1      |
| n IP Address; 192.168.100.200    | SN: DX23000216260055       | Firmware: DX230 | 0WW-1,3,3,1-2016-11+1<br>1 |
| n IP Address; 192.168.100.200    | SN: DX23000216260055       | Firmware: DX230 | 0WW-1.3.3:1-2016-11+1      |
| C O www.diadevice.com/login.htt  | SN: DX23000216260055       | Firmware: DX230 | 0WW-1.3.3.1-2016-11+1      |
| C O www.diadevice.com/login.htt  | SN: DX23000216260055       | Firmware: DX230 | 0WW-1.3.3.1-2016-11+1      |
| C () www.diadevice.com/login.htt | SN: DX23000216260055       | Firmware: DX230 | 0WW-1,3,3,1-2016-11+1      |
| n IP Address; 192.168.100.200    | SN: DX23000216260055<br>ml | Firmware: D3230 | 0WW-1,3,3,1-2016-11+1      |
| C O www.diadevice.com/login.htm  | SN: DX23000216260055       | Firmware: DX230 | 0WW-1.3.3.1-2016-11+1      |

#### 2.3 Typical application configuration

DX-2300 is an industrial-grade cloud router, with DX-2300 users can easily and quickly collect remote data and perform remote device debugging.

#### 2.3.1 Data collection

DX router can connect to the Slave via serial port or Ethernet port, router builtin more than 2000 registers, through standard Modbus RTU ASCII and Modbus/TCP protocol, and Mitsubishi MC and Siemens TCP protocol, work as Master/Slave role to collecti/receivE data, and upload data to the cloud.

The basic steps of data collection are as follows:

## **Register DIACloud Account**

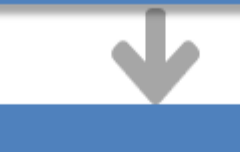

## Config DX Router

- Network setting
- Interface setting
- Registers management
- Cloud account setting

## View data in DIACloud

#### 1. Register DIACloud Account

Cloud account is an important credential of DX router ownership. When the router is bound with a DIACloud account, only the account or the sub-account authorized by the account can access the device remotely. All data uploaded by the router belongs to this account, which can only be accessed by this account or sub-accounts authorized by this account. If you don't already have a cloud account, follow these steps to register:

Browsing DIACloud website (<u>http://www.DIACloudSolutions.com</u>), click "CREATE AN ACCOUNT".

| A Bernard ( |
|-------------|
| Password    |
| Remember Me |
| LITGIN      |

• Fill in account info and select "I Agree", click "CREATE AN ACCOUNT" button.

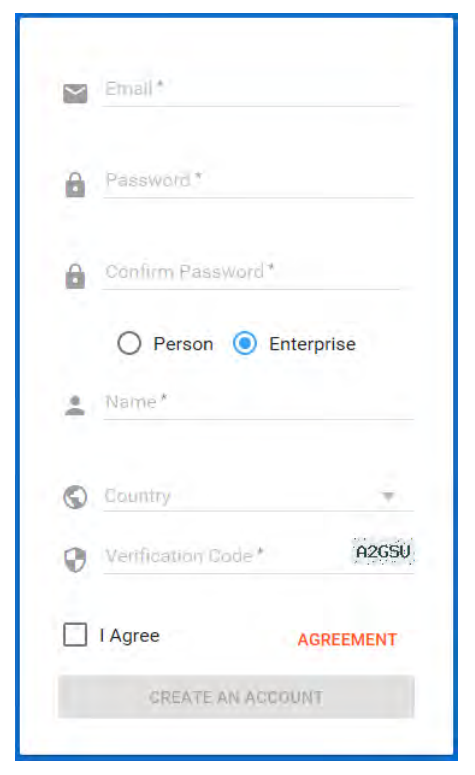

• Login your mailbox. Open the activation email sent from <u>no-reply@DIACloudSolutions.com</u> and complete DIACloud account activation operation.

#### 2. Config DX Router

Here shows how to config the DX router, make it as the modbus master to collect the data from Delta PLC via RS-485.

- Connect DX router to local PC via cable, login the config GUI, See section 2.1 for more details.
- DX-2300 is a wire router. You can go to "Network"-"WAN Configurations" to set up the parameters for internet connection.

#### 

#### WAN Configurations

| WAN Connection Mode            | DHCP 🗸               |
|--------------------------------|----------------------|
| IP Allocation Method           | Dynamic $\sim$       |
| IP Address                     | 0.0.0.0              |
| Network Mask                   | 0.0.0                |
| Gateway Address                | 0.0.0.0              |
| Packet MTU                     | 1500                 |
| (Don't change the settings unl | ess really need to)  |
| Retrieve DNS Address By:       | Dynamic $\checkmark$ |
| Primary DNS                    | 0.0.0                |
| Secondary DNS                  | 0.0.0                |
|                                |                      |

Save Cancel

After configuration, you can go to" Status"-"network status" to confirm the connection is ready.

Cloud service  $\sim$ 

#### Internet Information

Auto Detect

| MAC Address     | 00:30:AB:35:8C:6C | :                   |               |
|-----------------|-------------------|---------------------|---------------|
| IP Address      | <u>1</u>          | Network Mask        | 255.255.255.0 |
| Gateway Address | 4                 | WAN Connection Mode | STATIC        |
| Primary DNS     | 114.114.114.114   | Secondary DNS       | 2             |
| WAN Status      | Connected         |                     |               |

• Go to "System"-"RS485" and enter RS-485 setting page, set the working mode as "Master mode". Detail configuration is as follows::

| III RS485                                          |                          |                      |                              |            |                               |                             |
|----------------------------------------------------|--------------------------|----------------------|------------------------------|------------|-------------------------------|-----------------------------|
| Working Mode                                       | Master mode              | $\sim$               |                              |            |                               |                             |
| Baud Rate                                          | 9600 🗸                   |                      |                              |            |                               |                             |
| Data Bits                                          | 8 ~                      |                      |                              |            |                               |                             |
| Stop Bits                                          | 1 ~                      |                      |                              |            |                               |                             |
| Parity Bits                                        | None $\checkmark$        |                      |                              |            |                               |                             |
| Slave ID                                           | 1                        |                      |                              |            |                               |                             |
| Mode                                               | Modbus RTU $$            |                      |                              |            |                               |                             |
| Timeout                                            | 200                      | (ms)                 |                              |            |                               |                             |
| Read/Write Configuration                           | 1                        |                      |                              |            |                               |                             |
| Scan Interval                                      | 30000                    | (ms)                 |                              |            |                               |                             |
| When communicate with PLC input 0 for register D0. | of Delta, the starting a | address ca           | n be set as                  | the interr | nal register num              | ber. For example,           |
| The acceptable address range                       | of this device is: \$0-  | \$1535 or \$         | 2048-\$409                   | 5 or M0-M  | 4511.                         |                             |
| Add Mapping                                        | s Delete All Mappir      | n <mark>gs</mark> Ex | kport Configu                | re List    | Import Configur               | e List                      |
|                                                    |                          |                      | 浏览                           |            |                               |                             |
| Row<br>Number Read/Write Sla                       | /e<br>Controller         | Address<br>Type      | Slave<br>Starting<br>Address | Bit        | Device<br>Starting<br>Address | Length<br>(1-123) Operation |
| 1 Dead/Write V 1                                   |                          | D                    |                              |            | 10010                         |                             |

|--|

• Go to "System"-"Register Management" and enter register setting page, set up the data upload rules. Detail configuration is as follows:

| i≣ Add            |                   |        |                  |
|-------------------|-------------------|--------|------------------|
| Register Type     | Word $\checkmark$ |        |                  |
| Register Address  | \$2048            | (\$204 | 48-4095, M0-511) |
| Length            | 10                |        |                  |
| Uploaded To Cloud | Yes $\checkmark$  |        |                  |
| Keep History      | No 🗸              |        |                  |
|                   |                   | Save   | Back             |

• Go to "Cloud Service"-"Cloud configurations" and enter account setting page, binding the device with DIACloud account. Detail configuration is as follows:

#### $\stackrel{}{ ambda}$ CLOUD SERVICE > Cloud Configurations

| Cloud Configurations |                              |                                                  |  |
|----------------------|------------------------------|--------------------------------------------------|--|
| User Name:           | diacloud@163.com             | ]                                                |  |
| Password:            | •••••                        | Verify                                           |  |
|                      | Parts of firewall function v | will loss effect when device is binding success! |  |

Click the "verify" button to verify the user name/password, it will show below page after verification is pass. Users can use the default parameters. Click the "bind" button to bind the device to this account.

Cloud Configurations

| User Name:                      | diacloud@163.com                                                                            |
|---------------------------------|---------------------------------------------------------------------------------------------|
| Password:                       | •••••••••Verify                                                                             |
|                                 | Parts of firewall function will loss effect when device is binding success!                 |
| Secure Tunnel:                  | default 🗸                                                                                   |
| Device Name:                    | DX2300_8C8B                                                                                 |
| Secure Tunnel DHCP:             | Not available                                                                               |
| When DHCP server in the secu    | re tunnel network is not available, the IP address of the secure tunnel will be the LAN IP, |
| if you want to change it ,pleas | e go to LAN configuration web page                                                          |
| Device IP:                      | 192.168.10.40                                                                               |
| Network Protocol:               |                                                                                             |
|                                 |                                                                                             |
|                                 |                                                                                             |

After binding successful, you can log in the device configuration page again and check the binding information. ~

| * |       | SERVICE | ~ | Cloud | Configurations |
|---|-------|---------|---|-------|----------------|
| п | CLOUD | SERVICE | > | Cioud | Configurations |

| User Name:           | diacloud@163.com |         |
|----------------------|------------------|---------|
| Registration Status: | Registered       | Unbind  |
| Service Status:      | Enabled          | Disable |
| Secure Tunnel:       | default          |         |
| Device Name:         | DX2300_8C8B      |         |
| Secure Tunnel DHCP:  | Not available    |         |
| Device IP:           | 192.168.10.40    |         |
| Network Protocol:    | UDP              |         |

#### 3. View data in DIACloud

- Browsing DIACloud website, login with your account.
- Click "Devices" from the menu, find the device and click the \*\*\* to view the details.
- Select "Registers" and a register list will be displayed, values shown behind register addresses are collected data.

| OVERVIEW | REGISTERS | SERVIC                 | ES M  | IORE |
|----------|-----------|------------------------|-------|------|
| Q Search |           | ¢                      | 1/200 | >    |
| \$2048   | 2         | 2363 /                 | 3:04  | :    |
| \$2049   | 2         | 2232 /<br>018-07-27 03 | 3:04  | :    |
| \$2050   | 2         | 2206 /                 | 3:04  | :    |
| \$2051   | 0<br>2    | 018-06-06 17           | 7:56  | :    |
| \$2052   | 0<br>2    | 018-06-06 17           | 7:56  | :    |
| \$2053   | 2         | 2214 /<br>018-07-27 03 | 3:04  | :    |
| \$2054   | 1         | 0 /<br>018-06-06 15    | 7:56  | :    |
| \$2055   | 2         | 2047 /<br>018-07-27 03 | 3:04  | :    |
| \$2056   | 3         | 018-06-06 15           | 7:56  | :    |

#### 2.3.2 Remote debugging

DX router have built-in DIACloud cloud service, so when the router is bound to the DIACloud account and connected to the DIACloud cloud platform, the router and the cloud platform will create a secure tunnel, and all the devices in the same secure tunnel group under the account will be in the same secure virtual LAN. With our DIACom PC tool, users can also add their local computers to the virtual LAN, allowing them to download and debug remote devices as if they were operating locally, either through the network port or by creating a virtual serial port.

## Register DIACloud Account

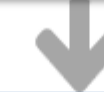

### Config DX Router

- Network setting
- Interface setting
- Cloud account setting

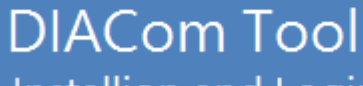

- Installion and Login
- Create secure tunnel
  - Remote debug

#### 1. Register DIACloud Account

If you've already had a DIACloud account, skip this step. To register a new account, please refer to section 2.3.1.

#### 2. Config DX Router

Here show how to config the DX router and perform remote debug Delta PLC via RS-485.

Connect DX router to local PC via cable, login the config GUI, See section 2.1 for details

DX-2300 is a wire router. You can go to" Network"-"WAN Configurations" to set up the parameter for internet connection. After configuration, you can go to" Status"-"network status" to confirm the connection is ready.

#### 🔳 Internet Information

| MAC Address     | 00:30:AB:35:8C:60 | 2                   |               |
|-----------------|-------------------|---------------------|---------------|
| IP Address      | 1                 | Network Mask        | 255.255.255.0 |
| Gateway Address | 4                 | WAN Connection Mode | STATIC        |
| Primary DNS     | 114.114.114.114   | Secondary DNS       | 2             |
| WAN Status      | Connected         |                     |               |

• Go to "System"-"RS485" to enter RS-485 setting page, set up it's working mode to "Transparent mode", configuring as follows:

| Transparent mode $\sim$ |
|-------------------------|
| 9600 ~                  |
| 8 ~                     |
| 1 ~                     |
| None $\checkmark$       |
|                         |
|                         |

• Go to "Cloud Service"-"Cloud configurations" to enter account setting page, binding the device with DIACloud account, please refert to section 2.3.1 for more details.

#### 3. DIACom Tool

• Obtain the DIACom firmware package from the official website or from our sales representative. Administrator privileges are required to run and install the package. After install successfully, run this programe and login with DIACloud account.

| DIACom                                                                    | té      | § — X   |
|---------------------------------------------------------------------------|---------|---------|
| <ul> <li>diacloud@163.com</li> <li>••••••</li> <li>Remember me</li> </ul> | Forgot? |         |
| Log In                                                                    |         |         |
| Sign up for DIACloud                                                      |         | 1.4.1.4 |

 Select the tunnel group which router belongs to. Set up local IP address same segment with DX route. And click "Create Tunnel" button.

10.103.138.86

10.56.71.135

10.112.239.213

10.108.69.82

10.59.127.219

Local IP Address

\_

\_

\_

\_

\_

192.168.10.2

|                |         |                            |                     |             | diacloud@163.com | n ⊽ —      | ×        |
|----------------|---------|----------------------------|---------------------|-------------|------------------|------------|----------|
| DIACom         | Secure  | e Tunnel                   |                     |             |                  |            |          |
| Q              |         |                            |                     |             |                  |            |          |
| default        | Local I | P address 💿 DHCP           | Cloud DHCP disable  | d           | Crea             | ate Tunnel |          |
|                |         | Static                     | 192 - 168 - 10 -    | 2 / 255 - 2 | 255 - 255 - 0    |            |          |
|                |         |                            |                     |             |                  |            |          |
| ny-test1-1234  | Status  | Name                       | SN                  | Latency     | IP Address       | Operatio   | n Â      |
| fly-test3      | Online  | DX2300_8C8B                | DX23000316180001    | 22 ms       | 192.168.10.40    | _          |          |
| feifa1         | Offline | VR500L1_7AE6               | VR05000218410024    | -           | 192.168.5.5      | -          |          |
| demo隧道         | Offline | 告鑿测试                       | DX21000218420008    | -           | 192.168.200.10   |            |          |
| 客户A 隧道         | Offline | VR500L1_6D81               | VR05000218290012    | -           | 192.168.5.5      |            |          |
| 客户B 隧道         | Offline | DX501L1_7B09               | DX05010118410059    | -           | 10.181.150.33    |            |          |
| 这户C 隧道         | Offline | lilytest                   | VR05000217220010    | -           | 10.128.157.158   |            |          |
|                | Offline | VR500L1_2323               | VR05000218010101    | -           | 10.103.138.86    |            |          |
| 各户D 随道         | Offline | VR500L1办公室挂机(勿动)           | VR05000218290039    | -           | 10.56.71.135     |            |          |
| xinyi_vln      | Offline | VR-500H1                   | VR05000218201234    | -           | 10.112.239.213   |            |          |
| fanhai         | Offline | VR-500H1                   | DX05000218290030    | -           | 10.108.69.82     |            |          |
| 1 / 6 << > >   | Offline | VR-500H1                   | VR05000218290101    | -           | 10.59.127.219    | -          | -        |
|                |         |                            |                     | Lo          | cal IP Address   | N/A        |          |
|                |         |                            |                     |             | diacloud@163.con | ע –        | ×        |
| DIACom         | Secure  | e Tunnel                   |                     |             |                  |            |          |
| Q              |         |                            |                     |             | _                |            |          |
| default        | Local I | P address 💿 DHCP           | Cloud DHCP disabled | ł           | Dis              | connect    |          |
| EMEA_Tunnel    |         | <ul> <li>Static</li> </ul> | 192 - 168 - 10 -    | 2 / 255 - 2 | 55 - 255 - 0     |            |          |
| fly-test1-1234 | Status  | Name                       | SN                  | Latency     | IP Address       | Operation  | <b>A</b> |
| fly-test3      | Online  | DX2300_8C8B                | DX23000316180001    | 21 ms       | 192 168 10 40    |            |          |
| feifa1         | Offline | VR500L1_74E6               | VR05000218410024    | -           | 192.168.5.5      |            |          |
| demo隧道         | Offline |                            | DX21000218420008    | -           | 192.168.200.10   |            | -        |
|                | Offline | VR500L1 6D81               | VR05000218290012    | -           | 192.168.5.5      |            |          |
|                | Offline | DX501L1 7B09               | DX05010118410059    | -           | 10.181.150.33    |            |          |
| 客户B 隧道         | Offline | lilytest                   | VR05000217220010    | -           | 10.128.157.158   |            |          |
| 客户C 隧道         |         |                            |                     |             |                  |            | -        |

After the tunnel has been created, click web button of the DX router, goto create virtual com page. If "Create" button is not available, please check the RS-485 wrok mode in DX router config page.

VR05000218010101

VR05000218290039

VR05000218201234

DX05000218290030

VR05000218290101

Offline

Offline

Offline

Offline

52 ms

客户D 隧道

1 / 6 < < > >

Secure tunnel is set up.

VR500L1\_2323

VR-500H1

VR-500H1

VR-500H1

Offline VR500L1办公室挂机(勿动)

| DIAcom                                                                                                    |                                                                                                    |                                                                                                    | diacloud@163                                                      | .com ⊽ - ×                             |
|----------------------------------------------------------------------------------------------------|----------------------------------------------------------------------------------------------------|----------------------------------------------------------------------------------------------------|-------------------------------------------------------------------|----------------------------------------|
|                                                                                                    | Virtual COM I                                                                                                    | Port                                                                                                    |                                                                   |                                        |
| Q                                                                                                    | Device Name D                                                                                                    | X2300 8C8B - Online                                                                                                    |                                                                   | Back                                   |
| default                                                                                                    |                                                                                                    |                                                                                                    |                                                                   | Dack                                   |
| EMEA_Tunnel                                                                                                    | IP Address 1                                                                                                    | 92.168.10.40 300 ms                                                                                                    |                                                                   |                                        |
| fly-test1-1234                                                                                                    | RS-485                                                                                                    |                                                                                                    |                                                                   |                                        |
| fly-test3                                                                                                    | COM Port                                                                                                    | Auto 💌 🗆 PPI                                                                                                    |                                                                   | Create                                 |
| feifa1                                                                                                    | COM Port                                                                                                    | Baudrate                                                                                                    | Stop Bits                                                         |                                        |
| demo隧道                                                                                                    | Data Bits                                                                                                    | Parity Bits                                                                                                    | Status                                                            |                                        |
| 客户A 隧道                                                                                                    |                                                                                                    |                                                                                                    |                                                                   |                                        |
| 客户B 隧道                                                                                                    | RS-232                                                                                                    |                                                                                                    |                                                                   |                                        |
| 客户C 隧道                                                                                                    | COM Port                                                                                                    | Auto 👻                                                                                                    |                                                                   | Create                                 |
| 客户D 隧道                                                                                                    | COM Port                                                                                                    | Baudrate                                                                                                    | Stop Bits                                                         |                                        |
| xinvi vln                                                                                                    | Data Bits                                                                                                    | Parity Bits                                                                                                    | Status                                                            |                                        |
| fanhai                                                                                                    |                                                                                                    |                                                                                                    |                                                                   |                                        |
|                                                                                                    |                                                                                                    |                                                                                                    |                                                                   |                                        |
| 1 /6 << >>                                                                                                    |                                                                                                    |                                                                                                    |                                                                   |                                        |
| Secure tunnel is set up.                                                                                                    | 28 ms                                                                                                    |                                                                                                    | Local IP Address                                                  | 192.168.10.2                           |
|                                                                                                    |                                                                                                    |                                                                                                    |                                                                   |                                        |
| DIAcom                                                                                                    |                                                                                                    |                                                                                                    | diacloud@163                                                      | .com ⊽ — X                             |
| DIAcom                                                                                                    | Virtual COM I                                                                                                    | Port                                                                                                    | diacloud@163                                                      | .com                                   |
| DIACom                                                                                                    | Virtual COM I                                                                                                    | Port                                                                                                    | diacloud@163                                                      | .com                                   |
| DIA Com<br>Q<br>default                                                                                                    | Virtual COM I                                                                                                    | <b>Port</b><br>X2300_8C8B - Online                                                                                                    | diacloud@163                                                      | .com                                   |
| DIA Com<br>Q<br>default<br>EMEA_Tunnel                                                                                                    | Virtual COM I<br>Device Name D<br>IP Address 1                                                                                                    | Port<br>X2300_8C8B - Online<br>92.168.10.40 300 ms                                                                                                    | diacloud@163                                                      | .com $\nabla$ — X<br>Back              |
| DIACom<br>Q<br>default<br>EMEA_Tunnel<br>fly-test1-1234                                                                                                    | Virtual COM I<br>Device Name D<br>IP Address 1<br>RS-485                                                                                                    | <b>Port</b><br>X2300_8C8B - Online<br>92.168.10.40 300 ms                                                                                                    | diacloud@163                                                      | .com ⊽ — X<br>Back                     |
| DIA Com<br>Q<br>default<br>EMEA_Tunnel<br>fly-test1-1234<br>fly-test3                                                                                                    | Virtual COM I<br>Device Name D<br>IP Address 1<br>RS-485<br>COM Port                                                                                                    | Port<br>X2300_8C8B - Online<br>92.168.10.40 300 ms<br>Auto v PPI                                                                                                    | diacloud@163.                                                     | .com                                   |
| DIACom<br>Q<br>default<br>EMEA_Tunnel<br>fly-test1-1234<br>fly-test3<br>feifa1                                                                                                    | Virtual COM I<br>Device Name D<br>IP Address 1<br>RS-485<br>COM Port<br>COM Port CO                                                                                      | Port         X2300_8C8B - Online         92.168.10.40       300 ms         Auto <ul> <li>PPI</li> <li>M5 (Connected)</li> <li>Baudrate</li> <li>-</li> </ul>                      | diacloud@163.                                                     | .com ⊽ — X<br>Back<br>Delete           |
| DIACom<br>Q<br>default<br>EMEA_Tunnel<br>fly-test1-1234<br>fly-test3<br>feifa1<br>demo隧道                                                                                                    | Virtual COM I<br>Device Name D<br>IP Address 1<br>RS-485<br>COM Port<br>COM Port CO<br>Data Bits -                                                                       | Port         X2300_8C8B - Online         92.168.10.40       300 ms         Auto <ul> <li>PPI</li> <li>M5 (Connected)</li> <li>Baudrate</li> <li>Parity Bits</li> <li>-</li> </ul> | diacloud@163.<br>Stop Bits -<br>Status Idle                       | .com                                   |
| DIACom<br>Q<br>default<br>EMEA_TUNNEl<br>fly-test1-1234<br>fly-test3<br>feifa1<br>demo隧道<br>容户A 隧道                                                                                                    | Virtual COM I<br>Device Name D<br>IP Address 1<br>RS-485<br>COM Port<br>COM Port CO<br>Data Bits -                                                                       | Port         X2300_8C8B - Online         92.168.10.40       300 ms         Auto <ul> <li>PPI</li> <li>M5 (Connected)</li> <li>Baudrate</li> <li>Parity Bits</li> <li>-</li> </ul> | diacloud@163.<br>Stop Bits -<br>Status Idle                       | .com<br>→  ×<br>Back<br>Delete         |
| DIACom<br>Q<br>default<br>EMEA_Tunnel<br>fly-test1-1234<br>fly-test3<br>feifa1<br>demo隧道<br>客户A 隧道<br>客户B 隧道                                                                                                    | Virtual COM I<br>Device Name D<br>IP Address 1<br>RS-485<br>COM Port CO<br>Data Bits -<br>RS-232                                                                         | Port<br>X2300_8C8B - Online<br>92.168.10.40 300 ms<br>Auto PPI<br>M5 (Connected) Baudrate -<br>Parity Bits -                                                                      | diacloud@163.<br>Stop Bits -<br>Status Idle                       | Com<br>→<br>→<br>→<br>→<br>→<br>→<br>→ |
| DIACom<br>Q<br>default<br>CMEA_TUNNEl<br>fly-test1-1234<br>fly-test3<br>feifa1<br>demo隧道<br>客户A 隧道<br>客户B 隧道<br>客户C 隧道                                                                                                    | Virtual COM I<br>Device Name D<br>IP Address 1<br>RS-485<br>COM Port CO<br>Data Bits -<br>RS-232<br>COM Port                                                             | Port<br>X2300_8C8B - Online<br>92.168.10.40 300 ms<br>Auto PPI<br>M5 (Connected) Baudrate -<br>Parity Bits -<br>Auto                                                              | diacloud@163.<br>Stop Bits -<br>Status Idle                       | Create                                 |
| DIACom<br>Q<br>default<br>EMEA_Tunnel<br>fly-test1-1234<br>fly-test3<br>feifa1<br>demo隧道<br>客户A 隧道<br>客户B 隧道<br>客户D 隧道                                                                                                    | Virtual COM I<br>Device Name D<br>IP Address 1<br>RS-485<br>COM Port<br>COM Port CO<br>Data Bits -<br>RS-232<br>COM Port<br>COM Port                                     | Port X2300_8C8B - Online 92.168.10.40 300 ms Auto PPI M5 (Connected) Baudrate Parity Bits - Parity Bits - Baudrate Darity Bits                                                    | diacloud@163                                                      | Create                                 |
| DIACom<br>Q<br>default<br>CMEA_TUNNel<br>fly-test1-1234<br>fly-test3<br>feifa1<br>demo隧道<br>容户A 隧道<br>容户B 隧道<br>容户C 隧道<br>容户D 隧道                                                                                                    | Virtual COM I<br>Device Name D<br>IP Address 1<br>RS-485<br>COM Port CO<br>Data Bits -<br>RS-232<br>COM Port<br>COM Port<br>COM Port<br>Data Bits                        | Port<br>X2300_8C8B - Online<br>92.168.10.40 300 ms<br>Auto PPI<br>M5 (Connected) Baudrate -<br>Parity Bits -<br>Auto Parity Bits                                                  | diacloud@163<br>Stop Bits -<br>Status Idle<br>Stop Bits<br>Status | Create                                 |
| DIACom<br>Q<br>default<br>EMEA_TUNNel<br>fly-test1-1234<br>fly-test3<br>feifa1<br>demo隧道<br>容户A 隧道<br>容户B 隧道<br>客户C 隧道<br>客户C 隧道                                                                                                    | Virtual COM I<br>Device Name D<br>IP Address 1<br>RS-485<br>COM Port CO<br>Data Bits -<br>RS-232<br>COM Port<br>COM Port<br>COM Port<br>COM Port<br>COM Port             | Port X2300_8C8B - Online 92.168.10.40 300 ms Auto PPI M5 (Connected) Baudrate Parity Bits Auto Parity Bits                                                                        | diacloud@163<br>Stop Bits -<br>Status Idle<br>Stop Bits<br>Status | Create                                 |
| DIACom<br>Q<br>default<br>CMEA_TUNNel<br>fly-test1-1234<br>fly-test3<br>feifa1<br>demo隧道<br>容户A 隧道<br>容户B 隧道<br>容户C 隧道<br>容户C 隧道<br>次inyi_vln<br>fanhai                                                                               | Virtual COM I<br>Device Name D<br>IP Address 1<br>RS-485<br>COM Port CO<br>Data Bits -<br>RS-232<br>COM Port<br>COM Port<br>COM Port<br>Data Bits                        | Port<br>X2300_8C8B - Online<br>92.168.10.40 300 ms<br>Auto PPI<br>M5 (Connected) Baudrate -<br>Parity Bits -<br>Auto Parity Bits                                                  | diacloud@163<br>Stop Bits -<br>Status Idle<br>Stop Bits<br>Status | Create                                 |
| DIACom         Q         default         EMEA_Tunnel         fly-test1-1234         fly-test3         feifa1         demo隧道         客户A 隧道         富户A 隧道         富户D 隧道         就nyi_vln         fanhai         1       / 6 (< < > ) | Virtual COM I<br>Device Name D<br>IP Address 1<br>RS-485<br>COM Port CO<br>Data Bits -<br>RS-232<br>COM Port<br>COM Port<br>COM Port<br>COM Port<br>COM Port<br>COM Port | Port X2300_8C8B - Online 92.168.10.40 300 ms Auto PPI M5 (Connected) Baudrate Parity Bits Auto Baudrate Parity Bits                                                               | diacloud@163<br>Stop Bits -<br>Status Idle<br>Stop Bits<br>Status | Create                                 |

• After the virtual serial port is created, open the corresponding debugging tool WPLSoft of Delta PLC, you can remotely download the program to the PLC, which connect to DX router through RS-485.

2

| Tune                | B8222          | 100          |
|---------------------|----------------|--------------|
| Type                | 183232         | 1            |
| Communication Sett  | ing            | *            |
| COM Port            | COM5           | · ASCII      |
| Data Length         | 8              | RTU (8 bits) |
| Parity              | Even           | -            |
| Stop Bits           | 1              | Auto-detect  |
| Baud Rate           | 9600           | •            |
| Station Address     | 1              | - Default    |
| Ethemet Setting     |                |              |
| ┌─ Assign IF        | 192.168. 1.    | 5            |
| Port                | 502            | -            |
| Baud Rate Decide    | d by           |              |
| PLC Setting         |                |              |
| C WPL Setting       |                |              |
| Setup Responding    | g Time         |              |
| Times of Auto-ret   | ry             | 3 -          |
| Time Interval of A  | uto-retry (sec | 3 4          |
| This interval of th | ato-reay (see. | / F 🔟        |
MEMO

# 3

# Chapter 3 Functions

## **Table of Contents**

| 3.1  | Stat | us3-3                    |
|------|------|--------------------------|
| 3.1. | .1   | Device Information       |
| 3.1. | .2   | Network Status           |
| 3.1. | .3   | Routing Table            |
| 3.1. | .4   | Local Log                |
| 3.1. | .5   | Traffic Statistics       |
| 3.1. | .6   | Cloud Status             |
| 3.1. | .7   | Connected Device         |
| 3.2  | Net  | work                     |
| 3.2. | .1   | WAN Configurations       |
| 3.2. | .2   | LAN Configurations       |
| 3.2. | .3   | Storm Filtering          |
| 3.2. | .4   | Static Routing Rules     |
| 3.2. | .5   | Dynamic DNS              |
| 3.3  | Fire | wall                     |
| 3.3. | .1   | Firewall Settings        |
| 3.3. | .2   | DMZ Settings             |
| 3.3. | .3   | Port Forward             |
| 3.3. | .4   | Port Trigger             |
| 3.3. | .5   | URL Filter               |
| 3.3. | .6   | MAC Filter               |
| 3.3. | .7   | IP Filter                |
| 3.4  | Sys  | tem                      |
| 3.4. | .1   | User Management          |
| 3.4. | .2   | Time Zone Configurations |
| 3.4. | .3   | RS232                    |
| 3.4. | .4   | RS485                    |
| 3.4. | .5   | Modbus TCP               |
| 3.4. | .6   | Siemens TCP              |
| 3.4. | .7   | Log Settings             |
| 3.4. | .8   | Firmware Upgrade         |

| 3 | .6 SD   | Card Quick Configuration | 3-68 |
|---|---------|--------------------------|------|
|   | 3.5.4   | Cloud Log                | 3-67 |
|   | 3.5.3   | Secure Tunnel Firewall   | 3-66 |
|   | 3.5.2   | Proxy Setting            | 3-65 |
|   | 3.5.1   | Cloud Configurations     | 3-60 |
| 3 | .5 Clou | ud Service               | 3-60 |
|   | 3.4.18  | Register Management      | 3-59 |
|   | 3.4.17  | Event Management         | 3-56 |
|   | 3.4.16  | System Reboot            | 3-56 |
|   | 3.4.15  | Trouble shooting         | 3-55 |
|   | 3.4.14  | Network Diagnosis        | 3-54 |
|   | 3.4.13  | Import Job List          | 3-54 |
|   | 3.4.12  | Export Job List          | 3-54 |
|   | 3.4.11  | Add A New Job            | 3-53 |
|   | 3.4.10  | Scheduled Jobs           | 3-53 |
|   | 3.4.9   | Backup & Restore         | 3-52 |
|   |         |                          |      |

## 3.1 Status

You can view summary or detailed information on the Device Information, Network Status, Routing Table, Local Log, Traffic Statistics, Cloud Status, and Connected Device.

#### 3.1.1 Device Information

This page shows basic information on the Hardware/Software version and Resource Usage Information.

#### I Hardware Version

| RTM Version:  | BlueGinger-DX2300 v1   |
|---------------|------------------------|
| Release Date: | 2015-02-15 05:05:37 AM |
| S/N:          | DXL02040D340005        |

#### Software Version

| RTM Version:     | BlueGinger-DX2300 0.5.0     |
|------------------|-----------------------------|
| Release Date:    | 2015-02-15 05:05:37 AM      |
| Current Version: | DX2300WW-1.3.1.1-2016-04-29 |
| Upgrade Date:    | 2016-04-29 17:24:07         |

#### Resource Usage Information

| CPU Usage:    | 15%      |
|---------------|----------|
| Total Memory: | 123832KB |
| Memory Used:  | 62124KB  |
| Memory Usage: | 50%      |

Hardware Version

| ltem               | Description                                    |
|--------------------|------------------------------------------------|
| <b>RTM Version</b> | Release to manufacturing version of the router |
| Release Date       | Hardware release date                          |
| S/N                | Serial number of the router                    |

Software Version

| ltem        | Description                                      |
|-------------|--------------------------------------------------|
| RTM Version | Release to manufacturing version of the software |

| Release Date    | Software release date                                       |
|-----------------|-------------------------------------------------------------|
| Current Version | Version number of the software currently used on the router |
| Upgrade Date    | Upgrade time of the software currently used on the router   |

#### Resource Usage Information

| Item         | Description                              |
|--------------|------------------------------------------|
| CPU Usage    | The CPU usage of current router          |
| Total Memory | The total memory on the router           |
| Memory Used  | The memory currently used on the router. |
| Memory Usage | The current ratio of the router usage    |

## 3.1.2 Network Status

This page shows basic information on Internet Information and LAN Status.

Internet Information includes the MAC Address, IP Address, Gateway Address, Primary DNS, Network Mask, WAN Connection Mode, and Secondary DNS.

LAN Status includes the Device Name, IP Address, DHCP Server, MAC Address and Network Mask. When the DHCP server is enabled, you can see more information, including the address lease time, start address and end address.

☆ STATUS > Network Status

#### 🗏 Internet Information

| MAC Address      | 00:23:11:22:33:4C |                     |                   |
|------------------|-------------------|---------------------|-------------------|
| IP Address       | 0.0.0.0           | Network Mask        | 0.0.0.0           |
| Gateway Address  | 0.0.0.0           | WAN Connection Mode | DHCP              |
| Primary DNS      | 0.0.0.0           | Secondary DNS       | 0.0.0.0           |
| 🖩 LAN Status     |                   |                     |                   |
| Device Name      | DX2300_334D       | MAC Address         | 00:23:11:22:33:4D |
| IP Address       | 192.168.1.1       | Network Mask        | 255.255.255.0     |
| DHCP Server      | Enabled           |                     |                   |
| Lease Time       | One day           |                     |                   |
| First IP Address | 192.168.1.100     | Last IP Address     | 192.168.1.200     |

## 3.1.3 Routing Table

This page shows basic information on the routing table, including the Destination, Gateway, Network Mask, HOPS and Network Interface.

| Destination | Gateway | Network Mask  | HOPS | Network Interface |
|-------------|---------|---------------|------|-------------------|
| 192.168.1.0 | 0.0.0.0 | 255.255.255.0 | 0    | br0               |

## 3.1.4 Local Log

This page shows logs of the router, including the System log, Warning lot and the Debug log. You can use the buttons on the right hand side to refresh, clear or download the displayed logs.

#### 🔳 Log Type

Informative log OWarning log Oebug log

🗏 Log Content

|                 |                                                                                  | Refresh        | Clear          | Download |  |
|-----------------|----------------------------------------------------------------------------------|----------------|----------------|----------|--|
| Timestamp       | Timestamp Content                                                                |                |                |          |  |
| May 12 13:42:47 | syslog.info syslogd started: B                                                   | usyBox v1.15   | .0             |          |  |
| May 12 13:42:51 | user.info kernel: ip_tables: (0                                                  | 2000-2006      | Netfilter Core | Team     |  |
| May 12 13:42:53 | user.info kernel: ipt_CLUSTERIP: ClusterIP Version 0.8 loaded succes sfully      |                |                |          |  |
| May 12 13:42:54 | user.info kernel: arp_tables: (C) 2002 David S. Miller                           |                |                |          |  |
| May 12 13:42:57 | user.info kernel: usbcore: registered new interface driver usbserial             |                |                |          |  |
| May 12 13:42:57 | user.info kernel: USB Serial support registered for generic                      |                |                |          |  |
| May 12 13:42:57 | user.info kernel: usbcore: registered new interface driver usbserial_<br>generic |                |                |          |  |
| May 12 13:42:57 | user.info kernel: usbserial: U                                                   | SB Serial Driv | /er core       |          |  |
| May 12 13:42:58 | user.info kernel: USB Serial support registered for GSM modem (1-p<br>ort)       |                |                |          |  |
| May 12 13:42:58 | user.info kernel: usbcore: reg                                                   | jistered new i | nterface drive | r option |  |
| May 12 13:42:58 | user.info kernel: option: v0.7                                                   | .2:USB Driver  | for GSM mod    | lems     |  |
| May 12 13:42:58 | user.info kernel: USB Serial support registered for Vizzini USB serial<br>port   |                |                |          |  |

PREV

1

2 3 ... 5 6 7 NEXT

#### 3.1.5 Traffic Statistics

This page shows network traffic information of the router, including the data sent and received over WAN and LAN. You can use the buttons on the right hand side to refresh or clear the traffic information.

 $\widehat{\mathbf{m}}$  STATUS > Traffic Statistics

|                 |              |                | Refresh      | Clear |
|-----------------|--------------|----------------|--------------|-------|
| ITraffic Of WAN |              |                |              |       |
| Data Sent:      | 590 bytes    | Data Reveived: | 0 bytes      |       |
| ITraffic Of LAN |              |                |              |       |
| Data Sent:      | 621874 bytes | Data Reveived: | 471204 bytes |       |

#### 3.1.6 Cloud Status

This page shows cloud server information of the router, including the Registration Status, Service Status, and Activated Time.

#### 

#### E Cloud Status

| Not registered |                                   |
|----------------|-----------------------------------|
| Disabled       |                                   |
| N/A            |                                   |
|                | Not registered<br>Disabled<br>N/A |

## 3.1.7 Connected Device

|    |               |              | Refresh           |
|----|---------------|--------------|-------------------|
| ID | IP Address    | Host Name    | MAC Address       |
| 1  | 192.168.1.100 | CNXMDNIPC062 | 3C:97:0E:DE:7B:25 |

#### 3.2 **Network**

You can set up networks, including the WAN Configurations, LAN Configurations, Storm Filtering, Static Routing Rules and Dynamic DNS.

#### **WAN Configurations** 3.2.1

This page is used for setting up the WAN (Wide Area Network), including the WAN Connection Mode, IP Allocation Method, IP Address, Network Mask, Gateway Address, Packet MTU and DNS.

☆ NETWORK > WAN Configurations

| WAN Configurations         | ;                          |
|----------------------------|----------------------------|
| WAN Connection Mode        | DHCP 🗸                     |
| IP Allocation Method       | Dynamic $\checkmark$       |
| IP Address                 | 0.0.0.0                    |
| Network Mask               | 0.0.0.0                    |
| Gateway Address            | 0.0.0.0                    |
| Packet MTU                 | 1500                       |
| (Don't change the settings | unless really need to)     |
| Retrieve DNS Address By:   | Dynamic $\checkmark$       |
| Primary DNS                | 0.0.0.0                    |
| Secondary DNS              | 0.0.0.0                    |
| Auto Detect                | Cloud service $\checkmark$ |
|                            |                            |
| Save                       | Cancel                     |

| Description                                                                              | Default |  |  |
|------------------------------------------------------------------------------------------|---------|--|--|
| WAN Connection Mode                                                                      |         |  |  |
| Your device can connect to the internet via the WAN port with a Dynamic IP or Static IP. |         |  |  |
| <ul> <li>Static IP: Manually set up the IP address.</li> </ul>                           | DHCP    |  |  |
| Dynamic IP: DHCP (Dynamic Host Configuration Protocol) server on                         |         |  |  |
| the network will assign an IP address to the DX router automatically.                    |         |  |  |
| IP Allocation Method                                                                     |         |  |  |
| The IP Allocation Method is the same as the WAN Connection Mode that                     | DHCP    |  |  |

| Description                                                                                                    | Default                       |
|----------------------------------------------------------------------------------------------------|-------------------------------|
| <ul> <li>you have set. You can apply to different option by modifying the WAN Connection Mode.</li> <li>Dynamic: DHCP (Dynamic Host Configuration Protocol) server on the network will assign an IP address to the DX router automatically.</li> <li>Manual: Manually set up the IP address (Static).</li> </ul> |                               |
| IP Address                                                                                                    |                               |
| Set up an IP address for your device to connect to the internet via the WAN port. It's configurable when the mode is set to Static.                                                                                                    | 0.0.0.0                       |
| Network Mask                                                                                                    |                               |
| Set up the WAN network mask. It's configurable when the mode is set to Static.                                                                                                    | 0.0.0.0                       |
| Gateway Address                                                                                                    |                               |
| Set up the gateway address. It's configurable when the mode is set to Static.                                                                                                    | 0.0.0.0                       |
| МТО                                                                                                    |                               |
| Maximum Transmission Unit is the largest packet that can be transmitted over packet based networks.                                                                                                    | 1500                          |
| Retrieve DNS Address By                                                                                                    |                               |
| The Retrieve DNS Address Method is the same as the WAN Connection<br>Mode that you have set. You can apply to different option by modifying the<br>WAN Connection Mode.<br>DNS address can be retrieved by DHCP setup or manually set.                                                                           | DHCP                          |
| <ul> <li>Dynamic: DHCP (Dynamic Host Configuration Protocol) server on the network will assign an DNS address to the DX router automatically.</li> <li>Manual: Manually set up the IP address (Static).</li> </ul>                                                                                               |                               |
| Primary DNS                                                                                                    |                               |
| Set up the primary DNS. It's configurable when the mode is set to Static.                                                                                                    | 0.0.0.0                       |
| Secondary DNS                                                                                                    |                               |
| Set up the secondary DNS. It's configurable when the mode is set to Static.                                                                                                    | 0.0.0.0                       |
| Auto Detect                                                                                                    |                               |
| With two ways to detect the network connection automatically, users can choose between "PING" and "Cloud Service" or choose "Disable" to shut down this function.                                                                                                    | Cloud Service                 |
| Target Address                                                                                                    |                               |
| Set the IP/domain of the server that program will do a ping testing.                                                                                                    | www.DIACloudSolutions.<br>com |

## 3.2.2 LAN Configurations

This page is used for setting up the LAN, including the Device Name, IP Address, Network Mask, and DHCP Server.

☆ NETWORK > LAN Configurations

#### LAN Configurations

| Device Name        | DX2300_8C8B    |
|--------------------|----------------|
| IP Address         | 192.168.5.5    |
| Network Mask       | 255.255.255.0  |
| DHCP Server        | Enable $\vee$  |
| Address Lease Time | One day 🗸 🗸    |
| First IP Address   | 192.168.5. 100 |
| Last IP Address    | 192.168.5. 200 |
| STP                | Disable $\vee$ |
| PHY Auto Reset     | Disable $\vee$ |

Cancel

Save

| Description                                                                                                    | Default                                                    |
|----------------------------------------------------------------------------------------------------|------------------------------------------------------------|
| Device Name                                                                                                    |                                                            |
| Set up a device name for your router. The name shall be composed of letters, numbers and underline, starting with a letter or number. The maximum string length is 32 bytes.                                                                                                    | DX2300 + "_" +<br>"the last four digits<br>of Mac address" |
| IP Address                                                                                                    |                                                            |
| Set up an IP address for your device.                                                                                                    | 192.168.5.5                                                |
| Network Mask                                                                                                    |                                                            |
| Set up the LAN network mask.                                                                                                    | 255.255.255.0                                              |
| DHCP Server                                                                                                    |                                                            |
| If DX router uses DHCP to assign IP addresses automatically on your network. You can specify the IP address range and lease time for the clients on your network. Once the DX router have bound the DIACloud and enabled the DIACloud DHCP the DHCP in DX router will be disabled automatically. | Enable                                                     |
| Address Lease Time                                                                                                    |                                                            |
| To set up the address lease time so that a client doesn't hold an IP address indefinitely. It allows for a mechanism to gracefully reuse DHCP addresses.                                                                                                    | One day                                                    |

| Description                                                                                                    | Default       |  |  |
|----------------------------------------------------------------------------------------------------|---------------|--|--|
| Options here are 1 to 3 days.                                                                                                    |               |  |  |
| First IP Address                                                                                                    |               |  |  |
| To increase the number of addresses available to clients, you can change the Start Address.                                                                                                    | 192.168.5.100 |  |  |
| Last IP Address                                                                                                    |               |  |  |
| To increase the number of addresses available to clients, you can change the End Address.                                                                                                    | 192.168.5.200 |  |  |
| STP                                                                                                    |               |  |  |
| STP is a network protocol that builds a logical loop-free topology for Ethernet networks. The basic function of STP is to prevent bridge loops and the broadcast radiation that results from them. If this STP is enabled, the traffic usage will increase about 15Mbit in 24 hours. | Disable       |  |  |
| PHY Auto Reset                                                                                                    |               |  |  |
| Activate DIACloud DHCP after the account is bound. To determine whether LAN needs to be reset if DIACloud is manually reboot or reconnected due to unstable network.                                                                                                    |               |  |  |
| • Disable: Not allow LAN reset automatically.                                                                                                    |               |  |  |
| <ul> <li>Enable: Allow LAN to be reset which would cause a short period of<br/>disconnection between devices and DX LAN ports</li> </ul>                                                                                                    | Disable       |  |  |
| A Notice:                                                                                                    |               |  |  |
| It is suggested to disable DIACloud DHCP function and assign IP addresses in manual mode.                                                                                                    |               |  |  |

An example of operation: Confirm "PHY Auto Reset" is set as Disable.

|             | 1. | Logged into www.diacloudsolutions.com                                                                                                |
|-------------|----|----------------------------------------------------------------------------------------------------|
|             | 2. | Click the secure tunnel and create a new network.                                                                                    |
|             | 3. | Enable the function to assign IP address                                                                                             |
|             | 4. | Log into DX webpage and bind your account to the DIACloud. Make sure if the LAN port is receiving the DHCP IP address from DIACloud. |
| Instruction | 5. | Go to NETWORK -> LAN Configurations -> PHY Auto Reset and select<br>Disable.                                                         |
|             | 6. | Connect the device to the LAN1 port.                                                                                                 |
|             | 7. | Restart the Cloud service to see if the LAN1 is not trying to reconnect. (LAN1 should not be restarted.)                             |
|             | 8. | Connect your PC to LAN2 to ping LAN1 to see if the IP address of the LAN1 cannot communicate for a short time.                       |

## 3.2.3 Storm Filtering

When storm filtering is enabled, the switch will permit only the allowed number of packets to forward during the period you set, and the following incoming packets will be discarded to avoid network traffic.

☆ NETWORK > Storm Filtering

When storm filtering is enabled, the switch will permit only the allowed packet numbers packets you setted to forward to other ports during the period, and the following incoming packets will be dropped !

| Broadcast Packet Filtering                   | Disabled | $\sim$ |
|----------------------------------------------|----------|--------|
| Multicast Packet Filtering                   | Disabled | $\sim$ |
| Unknown Destination Address Packet Filtering | Disabled | $\sim$ |
| Period                                       | 800ms    | $\sim$ |
| Allowed Packet Number                        | 8        | $\sim$ |

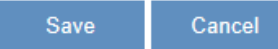

| Description                                                                                                    | Default  |  |  |
|----------------------------------------------------------------------------------------------------|----------|--|--|
| Broadcast Packet Filtering                                                                                                    |          |  |  |
| Enable or disable storm filtering function for broadcast packets. Condition to determine: Destination: FF:FF:FF:FF:FF;FF, protocols: DHCP \ ARP \ UDP                                                                                                    | Disabled |  |  |
| Multicast Packet Filtering                                                                                                    |          |  |  |
| Enable or disable storm filtering function for Multicast packets. Condition to determine: Destination: multicast MAC addresses 01-80-C2-XX-XX, 01-00-5E-XX-XX-XX and more.<br>Protocols: IGMP<br>Note: Conditions not include 01-80-C2-00-00(STP protocol) | Disabled |  |  |
| Unknown Destination Address Packet Filtering                                                                                                    |          |  |  |
| Enable or disable storm filtering function for unknown destination address packets.                                                                                                    | Disabled |  |  |
| Period                                                                                                    |          |  |  |
| Set the time period of storm filtering with options: 800ms, 400ms, 200ms and 100ms.                                                                                                    | 800ms    |  |  |
| Allowed Packet Number                                                                                                    |          |  |  |
| Set the allowed packet number to process in a time period. Options are 8, 16, 32, 64 and 256.                                                                                                    | 8        |  |  |

## 3.2.4 Static Routing Rules

This page is for setting up the Static Routing, including the Rule Name, Network Interface, Enabled, Destination IP, Network Mask, Gateway Address and Metric. Click the "Add A Rule" to add static routing rules.

☆ NETWORK > Static Routing Rules Add A Rule ID Enabled Name Destination Gateway **Network Interface** After clicking the "Add A Rule", you will see the following page. NETWORK > Static Routing Rules 🔳 Add A Rule Rule Name Network Interface WAN 🔻 Enabled Yes V Destination IP Network Mask Gateway Address 2  $(2 \sim 15)$ Metric Back Save

| Description                                                                                                    | Default |
|----------------------------------------------------------------------------------------------------|---------|
| Rule Name                                                                                                    |         |
| Set up a name for your rule. The name shall be composed of letters, numbers and underline, starting with a letter or number. The maximum string length is 32 bytes. | N/A     |
| Network Interface                                                                                                    |         |
| For a specific network destination address, select the network interface of the router for sending data package. Options are LAN and WAN.                           | WAN     |
| Enabled                                                                                                    |         |
| Activate the static routing functionality.                                                                                                    | Yes     |
| Destination IP                                                                                                    |         |
| Set up a Destination IP address for your device.                                                                                                    | N/A     |
| Network Mask                                                                                                    |         |
| Set up the subnet mask corresponding to the destination network segment. If the final destination of the routing is a single host, please type in 255.255.255.255.  | N/A     |
| Gateway Address                                                                                                    |         |
| Set up the next-hop routing address.                                                                                                    | N/A     |

| Description                                                                                                    | Default |
|----------------------------------------------------------------------------------------------------|---------|
| Metric                                                                                                    |         |
| Set up the hops. The number of hops that are passed for reaching the destination address. One hop indicates passing one router passed. The range is 2~15. | 2       |

## 3.2.5 Dynamic DNS

This page is used for setting up the Dynamic DNS Settings, including the Dynamic DNS, Service Provider, Domain User Name, Password, and the Refreshing Interval.

NETWORK > Dynamic DNS

| Distant            |
|--------------------|
| www.DynDns.org 🔻   |
|                    |
|                    |
|                    |
| 86400 (120~86400s) |
|                    |

| Description                                                                                                    | Default        |
|----------------------------------------------------------------------------------------------------|----------------|
| Dynamic DNS                                                                                                    |                |
| Dynamic Host Configuration Protocol allows you to obtain an IP address automatically from your router. You can enable or disable this functionality. | Disable        |
| Service Provider                                                                                                    |                |
| Select the dynamic domain service provider.<br>Options are www.DynDNS.org and www.NOIP.com                                                           | www.DynDns.org |
| Domain                                                                                                    |                |
| The domain applied for to the corresponding dynamic domain service provider.                                                                         | N/A            |
| User Name                                                                                                    |                |
| The name of the user registered at the corresponding dynamic domain service provider.                                                                | N/A            |

| Description                                                                                                    | Default |
|----------------------------------------------------------------------------------------------------|---------|
| Password                                                                                                    |         |
| The corresponding password to the registered user.                                                                                         | N/A     |
| Refreshing Interval                                                                                                    |         |
| Set up the time for the router to update its public network IP from the dynamic domain service provider. The value range is 120~86400 sec. | 86400   |

## 3.3 Firewall

You can set up firewall configurations, including the Firewall Settings, DMZ Settings, Port Forward, Port Trigger, URL Filter, MAC Filter, and IP Filter.

## 3.3.1 Firewall Settings

- 1. This page is used for setting up the basic firewall settings, including the SPI firewall switch, WAN Ping response, LAN SSH function and WAN SSH.
- 2. Users can also set up configuration via web browser by accessing the public IP address obtained from WAN port with port 80 or 502.

Use the MODBUS TCP Client tool and Server IP will be 123.123.123.1:502 Public IP address 123.123.123.1:502

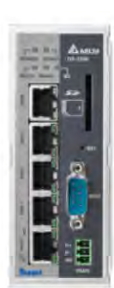

Access with http://123.123.123.1:80 via Web browser to setup DX configuration

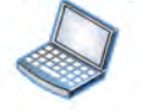

Public IP address 123.123.123.1:80

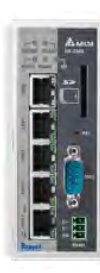

## $\hat{\mathbf{m}}$ FIREWALL > Firewall Settings

| Basic Firewall Settings |                                  |
|-------------------------|----------------------------------|
| Firewall                | Enable $\checkmark$              |
| WAN Ping                | Not responded $ \smallsetminus $ |
| LAN SSH                 | Enable $\vee$                    |
| WAN SSH                 | Disable $\vee$                   |
| Remote Access Port      | 80 502                           |
|                         |                                  |

Save Can

| Description                                                                                                    | Default       |
|----------------------------------------------------------------------------------------------------|---------------|
| Firewall                                                                                                    |               |
| The SPI Firewall keeps track of the state of network connections travelling across it, protecting your Internet connection against Internet threats and Denial of Service (DoS). | Enable        |
| WAN Ping                                                                                                    |               |
| It creates a filter that your router not to respond to Ping command and prevents other users on the internet from pinging your pc and gaining your IP address.                   | Not responded |
| LAN SSH                                                                                                    |               |
| Set up whether to allow LAN end to connect with the router via SSH.                                                                                                    | Enable        |
| WAN SSH                                                                                                    |               |
| Set up whether to allow WAN end to connect with the router via SSH.                                                                                                    | Disable       |
| Remote Access Port                                                                                                    |               |
| Users can obtain a public IP address through the WAN port and use the port 80 to go to the setting page of the device and use the port 502 to connect to the Modbus TCP Server.  |               |
| • Port 80: Access the configuration page of your device.                                                                                                    |               |
| • Port 502: External devices as MODBUS Clients connect to the MODBUS TCP Server of your device to read MODBUS slave devices.                                                     | Uncheck       |
| Notice:                                                                                                    |               |
| Contact ISP or IT specialists in your company before obtain public IP address.                                                                                                   |               |

3\_

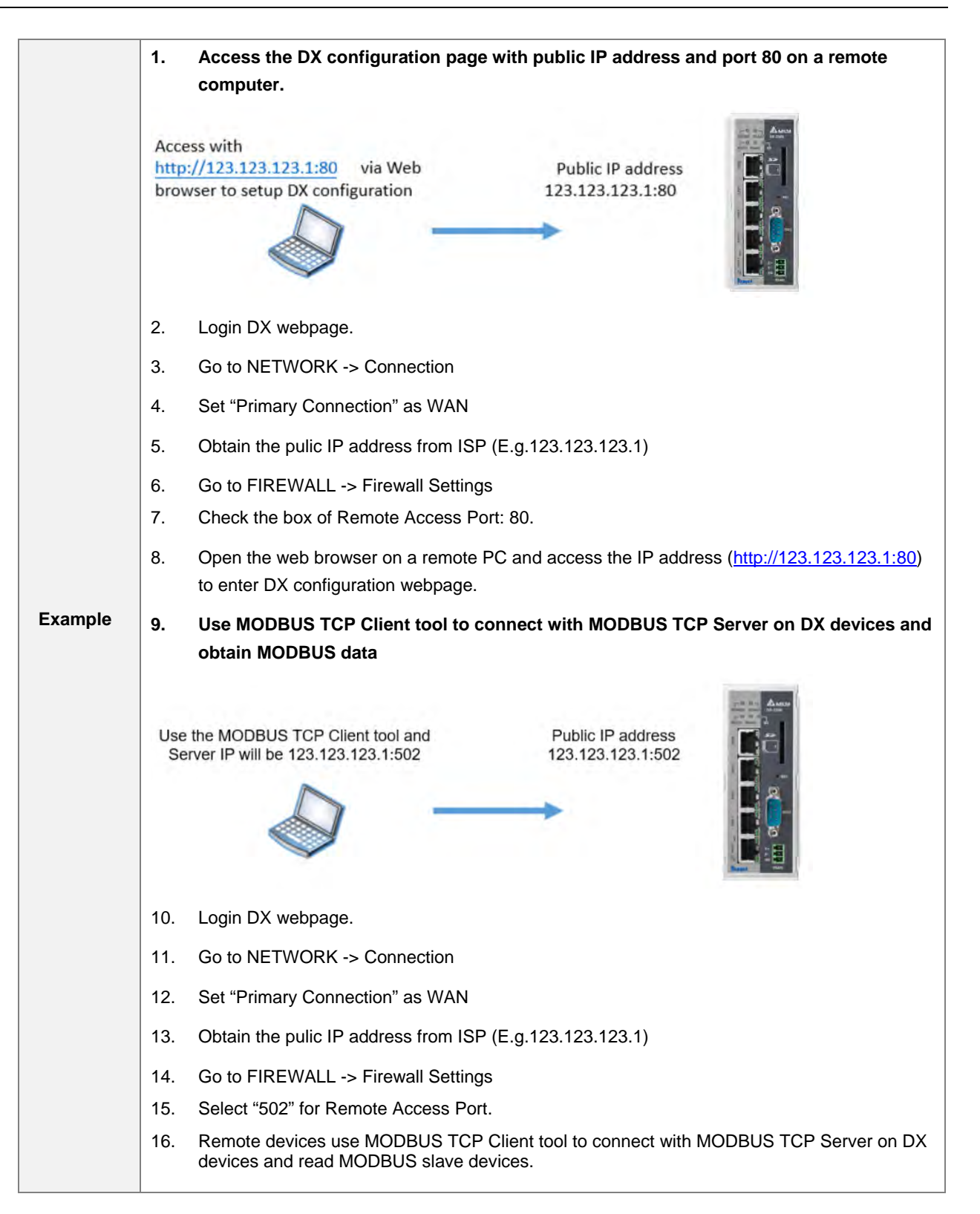

|        |                          | ings                             |
|--------|--------------------------|----------------------------------|
|        | 🗏 Basic Firewall Setting | 5                                |
|        | Firewall                 | Enable ~                         |
|        | WAN Ping                 | Not responded $ \smallsetminus $ |
| Figure | LAN SSH                  | Enable $\checkmark$              |
|        | WAN SSH                  | Disable $\checkmark$             |
|        | Remote Access Port       | 80 502                           |
|        |                          |                                  |
|        |                          | Save Cancel                      |

## 3.3.2 DMZ Settings

This page is used for setting up the DMZ server.

| MZ Server          | Enable 🔻 |
|--------------------|----------|
| MZ Host IP Address |          |
|                    |          |

| Description                                                                                                    | Default |
|----------------------------------------------------------------------------------------------------|---------|
| DMZ Server                                                                                                    |         |
| Demilitarized zone (DMZ) is a special segment of the local network reserved for servers accessible from the Internet, adding an additional layer of security. | Disable |
| DMZ Host IP Address                                                                                                    |         |
| Set up the IP address for the DMZ host.                                                                                                    | N/A     |

#### 3.3.3 Port Forward

This page is used for setting up the port forward, including configuring the Network Services, Service Name, Protocol, Public Port, Server Port, and Server IP Address.

1. Click the "Add A Portforward Rule" to add port forwarding entries to the router.

3-17

| ID                             | Service Name                          | Protocol       | Public Port              | Server        | Port               | Server IP Addres |
|--------------------------------|---------------------------------------|----------------|--------------------------|---------------|--------------------|------------------|
| After                          | clicking the "Add A F                 | Portforward Ru | le″, you will see        | the following | page.              |                  |
| ĉΕ                             | IREWALL > Port I                      | Forward        |                          | ·             |                    |                  |
|                                |                                       |                |                          |               |                    |                  |
| i = 1                          | Add A Portforwa                       | rd Rule        |                          |               |                    |                  |
|                                |                                       |                |                          | _             |                    |                  |
| Vetw                           | ork Services                          | C              | ustomized •              |               |                    |                  |
|                                |                                       |                |                          |               | i i                |                  |
| Serv                           | ice Name                              |                |                          |               |                    |                  |
| Serv                           | ice Name                              | T              | CP/UDP V                 |               |                    |                  |
| Serv                           | ice Name                              | Ţ              | CP/UDP •                 |               | 11.000             | 24)              |
| Serv<br>Proto<br>Publi         | ice Name<br>ocol<br>c Port            | T              | CP/UDP ▼                 |               | (1~655             | 34)              |
| Serv<br>Proto<br>Publi<br>Serv | ice Name<br>ocol<br>c Port<br>er Port | S              | CP/UDP ▼<br>ingle port ▼ |               | (1~655)<br>(1~655) | 34)<br>34)       |

| Description                                                                                                    | Default     |
|----------------------------------------------------------------------------------------------------|-------------|
| Network Services                                                                                                    |             |
| Select the common network services. Refer to the following common service list for optional values.                                                                                                    | Customized  |
| Service Name                                                                                                    |             |
| Set up the service name for port forwarding. The name is composed of letters, numbers and underline, starting with a letter or number. The maximum string length is 32 bytes.                                                                                                    | N/A         |
| Protocol                                                                                                    |             |
| Set up the protocol type for port forwarding.                                                                                                    | TCP/UDP     |
| Public Port                                                                                                    |             |
| Set up the public port for port forwarding. The port range is 1~65534. A Public port should be less than or equal to the server port.                                                                                                    | Single Port |
| Server Port                                                                                                    |             |
| Set up the server port for port forwarding. The port range is 1~65534. A server port should be greater than or equal to the public port.<br>When the public port is set to a Single Port, the server port can only be set to a Single Port. When the public port is set to a Port Range, the server port can be set to a Single Port or a Port Range. And when the public port is set to a single port, all the port will be forwarded to ONE single port.<br>Examples of different port forwarding settings: | Single Port |

|                         | Description                       |              |              | Default   |
|-------------------------|-----------------------------------|--------------|--------------|-----------|
| 1:1                     |                                   |              |              |           |
| Public Port             | Single port 🔹                     | 1001         | (1~65534)    |           |
| Server Port             | Single port 🔻                     | 80           | (1~65534)    |           |
| N:1                     |                                   |              |              |           |
| Public Port             | A port range <b>▼</b> 1001        | - 100        | 8 (1~65534)  |           |
| Server Port             | Single port • 80                  | (1~6         | 5534)        |           |
|                         |                                   |              |              |           |
| N:N                     |                                   |              |              |           |
| Public Port             | A port range <b>v</b> 1001        | - 100        | )8 (1~65534) |           |
| Server Port             | A port range <b>▼</b> 1001        | - 100        | )8 (1~65534) |           |
| Server IP Address       |                                   |              |              |           |
| Set up the server IP ac | dress that applies to the port ma | apping rule. |              | 192.168.1 |

| Common Service List for Port Forwarding |                   |               |             |
|-----------------------------------------|-------------------|---------------|-------------|
| Service name                            | Protocol          | Starting Port | Ending Port |
| Customized                              | TCP, UDP, TCP/UDP | 1~65534       | 1~65534     |
| FTP                                     | TCP               | 20            | 21          |
| HTTP                                    | TCP               | 80            | 80          |
| ICUII                                   | TCP               | 23566         | 23566       |
| IP_PHONE                                | TCP               | 6670          | 6670        |
| NetMeeting                              | TCP               | 1720          | 1720        |
| News                                    | TCP               | 119           | 119         |
| РРТР                                    | TCP/UDP           | 1723          | 1723        |
| Telnet                                  | TCP               | 23            | 23          |
| Quakell/III                             | TCP/UDP           | 27960         | 27960       |
| Real-Audio                              | TCP               | 6970          | 7170        |

#### 3.3.4 Port Trigger

This page is used for setting up the port trigger, including configuring the Service Name, Service User, Service Type, Trigger Port, Protocol Role, Begin Port, End Port, and Status.

Port triggering is port forwarding with an on/off switch for the ports that have been forwarded. Have data flown out of a trigger port or not by enabling or disabling this functionality. Set up the time for the Port Trigger Timeout and click "Save" to save the setting.

1. Click the "Add A Trigger Rule" to add port trigger entries to the router.

爺 FIREWALL > Port Trigger

| Port <sup>-</sup> | Trigger Disable 🔻 Po | rt Trigger Timeout 20 | Minute Save        | Add A        | rigger Rule |
|-------------------|----------------------|-----------------------|--------------------|--------------|-------------|
| ID                | Service Name         | Service Type          | Inbound Connection | Service User | Status      |

2. After clicking the "Add A Trigger Rule", you will see the following page.

| â. | FIRE | WALL | > | Port | Tria | aer |
|----|------|------|---|------|------|-----|
|    |      |      |   |      |      |     |

#### 🗏 Add A Trigger Rule

| Service Name       |                   |
|--------------------|-------------------|
| Service User       | Any address 🔹     |
| Service Type       | TCP •             |
| Trigger Port       | (1~65534)         |
| Inbound Connection |                   |
| Protocol Role      | TCP/UDP •         |
| Begin Port         | (1~65534)         |
| End Port           | (1~65534)         |
| Status             | Disabled <b>v</b> |
|                    | Save Back         |

| Description                                                                                                    | Default     |
|----------------------------------------------------------------------------------------------------|-------------|
| Service Name                                                                                                    |             |
| Set up the service name for port triggering. The name is composed of letters, numbers and underline, starting with a letter or number. The maximum string length is 32 bytes. | N/A         |
| Service User                                                                                                    | -           |
| Select the service user to apply the port triggering rule.                                                                                                    | Any Address |

| Description                                                                     | Default  |
|---------------------------------------------------------------------------------|----------|
| Service Type                                                                    |          |
| Set up the protocol type for port triggering.                                   | TCP      |
| Triggering Port                                                                 |          |
| Set up the triggering port. The port range is 1~65534.                          | N/A      |
| Inbound Connection                                                              |          |
| Protocol Role                                                                   |          |
| Set up the protocol type for the inbound connection.                            | TCP/UDP  |
| Begin port                                                                      |          |
| Set up the starting port for the inbound connection. The port range is 1~65534. | N/A      |
| End Port                                                                        |          |
| Set up the ending port for the inbound connection. The port range is 1~65534.   | N/A      |
| Status                                                                          |          |
| Enable/disable the port triggering functionality.                               | Disabled |

## 3.3.5 URL Filter

This page is used for setting up the URL Filter, including configuring the URL Address, LAN IP Address and Status.

URL Filter is used to block particular website from the local network. Select Enable/Disable to activate/deactivate this functionality. Click the "Add An URL Address" to block the URL.

| URL Addr | ress Filter Disable 🔻 Save |                | Add An URL Address |
|----------|----------------------------|----------------|--------------------|
| ID       | URL Address                | LAN IP Address | Status             |

After clicking the "Add An URL Address", you will see the following page.

| JRL Address   |               |
|---------------|---------------|
| AN IP Address | Any address 🔻 |
| Status        | Enabled •     |

| Description                                                                                                    | Default     |
|----------------------------------------------------------------------------------------------------|-------------|
| URL Address                                                                                                    |             |
| Manually input the URL address that you'd like to block, for example www.baidu.com.                                  | N/A         |
| LAN IP Address                                                                                                    |             |
| Set up the LAN IP address that you'd like to block. Options are "Any Address", "Single Address" and "Address Range". | Any Address |
| Status                                                                                                    |             |
| Enable/disable the URL Filter functionality.                                                                         | Enabled     |

#### 3.3.6 MAC Filter

This page is used for setting up the MAC Filter, including configuring the MAC Address, Device Name and Status.

MAC Filter is used to block particular MAC address from the local network. Select Enable/Disable to activate/deactivate this functionality. Click the "Add A MAC Address" to block the MAC Address.

FIREWALL > MAC Address Filter

| MAC Address F | ilter Disable 🔻 | Save   |             | Add A MAC Address |
|---------------|-----------------|--------|-------------|-------------------|
| ID            | MAC Ad          | Idress | Device Name | Status            |

After clicking the "Add A MAC Address", you will see the following page.

FIREWALL > MAC Address Filter

#### 🖩 Add A MAC Address

| Enabled • |           |
|-----------|-----------|
|           | 1         |
|           | Enabled • |

| Description                                                  | Default |
|--------------------------------------------------------------|---------|
| MAC Address                                                  |         |
| Manually input the MAC address that you'd like to block.     | N/A     |
| Device Name                                                  |         |
| Set up the device name corresponding to the set MAC address. | N/A     |
| Status                                                       |         |
| Enable/disable the MAC Filter functionality.                 | Enabled |

#### 3.3.7 IP Filter

This page is used for setting up the IP Filter, including configuring the Source IP, Source Port, Destination IP, Destination Port, Protocol and Status.

IP Filter is used to block particular IP address from the local network. Select Enable/Disable to activate/deactivate this functionality. Click the "Add An IP Address" to block the IP Address.

| ID   | Source IP Address<br>Range | Source Port<br>Range | Range Of Destination IP<br>Address | Range Of<br>Destination Port | Protocol    | Status  |  |
|------|----------------------------|----------------------|------------------------------------|------------------------------|-------------|---------|--|
| IP A | ddress Filter Disable      | ▼ Save               |                                    |                              | Add An IP A | \ddress |  |
|      |                            |                      |                                    |                              |             |         |  |

After clicking the "Add An IP Address", you will see the following page.

FIREWALL > IP Address Filter

#### 🗏 Add An IP Address

| Source Port      | Any port         |
|------------------|------------------|
|                  | Yany por         |
| Destination IP   | Any address      |
| Destination Port | Any port         |
| Protocol         | TCP/UDP          |
| Status           | Enabled <b>•</b> |

| Description                                                 | Default     |
|-------------------------------------------------------------|-------------|
| Source IP                                                   |             |
| Set up the source IP.                                       | Any Address |
| Source Port                                                 |             |
| Set up the source port where the datagram came from.        | Any port    |
| Destination IP                                              |             |
| Set up the destination IP.                                  | Any Address |
| Destination Port                                            |             |
| Set up the destination port where the datagram is going to. | Any port    |
| Protocol                                                    |             |
| Set up the protocol type for the IP Filter.                 | TCP/UDP     |
| Status                                                      |             |
| Enable/disable the URL Filter functionality.                | Enabled     |

## 3.4 System

You can set up the system configurations, including the User Management, Time Zone Configurations, RS232, RS485, Modbus TCP, Log Settings, Firmware Upgrade, Backup & Restore, Scheduled Jobs, Network Diagnosis, System Reboot, Event Management, and Register Management.

## 3.4.1 User Management

You can change the administrator password here. The password must be a combination of 5 to 12 characters, numbers and/or underline symbols.

Input the original password.

numerals 0-9 and underline.

**Confirm Password** 

Session Timeout

**New Password** 

| 🗏 User Management          |                           |                         |              |        |
|----------------------------|---------------------------|-------------------------|--------------|--------|
| Old Password               |                           |                         |              |        |
| New Password               |                           |                         |              |        |
| The password must be a con | nbination of 5 to 12 char | acters,numbers and unde | erline marks |        |
| Confirm Password           |                           |                         |              |        |
|                            |                           |                         | Savo         | Canaal |
|                            |                           |                         | Save         | Gancer |
| 🗏 Session Timeout Setti    | ng                        |                         |              |        |
| Session Timeout:           | 30                        | (10-1440 min)           | Save         |        |
|                            |                           |                         |              |        |
|                            | Description               |                         | Defau        | lt     |
| Old Password               |                           |                         |              |        |

Input the new password you'd like to use. The password length should be 5-12 digits and is composed of lowercase letters, uppercase letters (case sensitive),

Again input the password you'd like to use to double confirm there is no typo.

Session timeout is an expired time limit for a logged in user which as been

inactive for a period of time. Setting range is from 10 to 1440 minutes

admin

N/A

A/A

## 3.4.2 Time Zone Configurations

You can change the current time of the device. Use the dropdown list to select the correct time zone for your device.

#### The current time of device 2019-08-27 17:10:37

| Local PC Time      | 2019-08-27 17:10:40                               | Set Local PC Time |
|--------------------|---------------------------------------------------|-------------------|
| Time Zone Settings | (GMT+08:00) Beijing, Chongqing, Hong Kong, Urumqi | ~                 |

| Description                                                                | Default   |
|----------------------------------------------------------------------------|-----------|
| The current time of device                                                 |           |
| Here shows the current time of your device.                                | N/A       |
| Set Local PC Time                                                          |           |
| Configure time and date settings to be synchronized with the connected PC. | N/A       |
| Time Zone Setting                                                          |           |
| Select the operating time zone of your device: GMT-12:00 - GMT+13:00.      | GMT+08:00 |

|             | Example: Sync time between the device and the connected PC.                                                                        |                                                                                                    |                   |
|-------------|----------------------------------------------------------------------------------------------------|----------------------------------------------------------------------------------------------------|-------------------|
| Instruction | <ol> <li>Enter DX webpa</li> <li>Go to "SYSTEM</li> <li>Click "Set Local</li> <li>After a confirmat<br/>complete synchr</li> </ol> | ige.<br>-> Time Zone Settings"<br>PC Time"<br>tion message prompted, click yes and reboo<br>ronization.              | t the device to   |
| Figure      | SYSTEM > Time Zone Sett The current time of dev Local PC Time Time Zone Settings                                                   | tings<br><b>vice 2020-04-23 17:42:55</b><br>2020-04-23 17:42:54<br>(GMT+08:00) Beljing, Chongqing, Hong Kong, Urumqi | Set Local PC Time |

## 3.4.3 RS232

RS-232 supports 7 working modes: Transparent mode, Slave mode, Master mode, Serial Server-TCP Server, Serial Server-TCP Client, Serial Server-UDP Client and MC master mode.

This section provides information of specific RS232 port parameters under different working modes. The basic parameters are presented in the table below.

| Description                                                                                                    | Default |
|----------------------------------------------------------------------------------------------------|---------|
| Working Mode                                                                                                    |         |
| Select the working mode for the current active serial port.                                                               | Close   |
| Baud Rate                                                                                                    |         |
| Set up the baud rate for the serial port. Options are 2400, 4800, 9600, 19200, 38400, 57600 and 115200.                   | 9600    |
| Data Bits                                                                                                    |         |
| Set up the data bits for the serial port. Options are 7 and 8. It must be set to 8 when communication mode is Modbus RTU. | 8       |
| Stop Bits                                                                                                    |         |
| Set up the stop bits for the serial port. Options are 1 and 2.                                                            | 1       |
| Parity Bits                                                                                                    |         |
| Set up the parity bits for the serial port. Options are None, Odd and Even.                                               | None    |
| Flow Control                                                                                                    |         |
| Set up the flow control. Options are None, XON, XOFF, RTS, and CTS.                                                       | None    |

#### • Transparent mode

When RS-232 is under transparent mode, users can debug devices and upload/ download data remotely by creating virtual serial ports via DIACom.

#### III RS232

| Working Mode | Transparent mode  | e 🗸  |        |  |
|--------------|-------------------|------|--------|--|
| Baud Rate    | 9600 🗸            |      |        |  |
| Data Bits    | 8 ~               |      |        |  |
| Stop Bits    | 1 ~               |      |        |  |
| Parity Bits  | None $\checkmark$ |      |        |  |
| Flow Control | None 🗸            |      |        |  |
|              |                   |      |        |  |
|              |                   | Save | Cancel |  |

#### Slave mode

This mode is for the master device to perform the read/ write tasks on the open register of DX router to achieve bidirectional data transmission.

## **≣ RS232**

| Working Mode | Slave mode        | $\sim$ |
|--------------|-------------------|--------|
| Baud Rate    | 9600 🗸            |        |
| Data Bits    | 8 ~               |        |
| Stop Bits    | 1 ~               |        |
| Parity Bits  | None $\checkmark$ |        |
| Flow Control | None 🗸            |        |
| Slave ID     | 1                 |        |
| Mode         | Modbus RTU $$     |        |
| Timeout      | 200 (             | ms)    |

| Description                                                                                                    | Default    |
|----------------------------------------------------------------------------------------------------|------------|
| Slave ID                                                                                                    |            |
| Set up the MODBUS ID. The value is between 1 and 247.                                                                                              | 1          |
| Mode                                                                                                    |            |
| Set up the communication mode for the device. Device support Modbus RTU and Modbus ASCII                                                           | Modbus RTU |
| Timeout                                                                                                    |            |
| Set up the timeout timer from 200ms to 5000ms. If the set value is out of range, it will be automatically changed to its maximum or minimum value. | 200ms      |

Save Cancel

#### Master mode

In this mode, it is allowable for DX router to perform the read/ write tasks on the open register of the slave device via RS-232 to achieve bidirectional data transmission.

| Working                                                                                                    | Mode                                                                                                    | M                                                                     | aster mode                                                                                                    | $\sim$                                                                               |                                              |                             |                                                                                 |                                                                              |                  |  |  |  |  |  |
|----------------------------------------------------------------------------------------------------|----------------------------------------------------------------------------------------------------|-----------------------------------------------------------------------|----------------------------------------------------------------------------------------------------|--------------------------------------------------------------------------------------|----------------------------------------------|-----------------------------|---------------------------------------------------------------------------------|------------------------------------------------------------------------------|------------------|--|--|--|--|--|
| Baud Ra                                                                                                    | te                                                                                                    | 96                                                                    | 600 V                                                                                                    |                                                                                      |                                              |                             |                                                                                 |                                                                              |                  |  |  |  |  |  |
| Data Bit                                                                                                    | 5                                                                                                    | 8                                                                     | $\sim$                                                                                                    |                                                                                      |                                              |                             |                                                                                 |                                                                              |                  |  |  |  |  |  |
| Stop Bits                                                                                                    | 5                                                                                                    | 1                                                                     | $\sim$                                                                                                    |                                                                                      |                                              |                             |                                                                                 |                                                                              |                  |  |  |  |  |  |
| Parity Bi                                                                                                    | ts                                                                                                    | N                                                                     | one $\vee$                                                                                                    |                                                                                      |                                              |                             |                                                                                 |                                                                              |                  |  |  |  |  |  |
| Flow Cor                                                                                                    | ntrol                                                                                                    | N                                                                     | one 🗸                                                                                                    |                                                                                      |                                              |                             |                                                                                 |                                                                              |                  |  |  |  |  |  |
| Slave ID                                                                                                    |                                                                                                    | 1                                                                     |                                                                                                    |                                                                                      |                                              |                             |                                                                                 |                                                                              |                  |  |  |  |  |  |
| Mode                                                                                                    |                                                                                                    | M                                                                     | odbus RTU 🗸 🗸                                                                                                    |                                                                                      |                                              |                             |                                                                                 |                                                                              |                  |  |  |  |  |  |
| Timeout                                                                                                    |                                                                                                    | 20                                                                    | 0                                                                                                    | (ms)                                                                                 |                                              |                             |                                                                                 |                                                                              |                  |  |  |  |  |  |
| Read/\                                                                                                    | Write Configur                                                                                                    | ation                                                                 |                                                                                                    |                                                                                      |                                              |                             |                                                                                 |                                                                              |                  |  |  |  |  |  |
| Scan Int                                                                                                    | erval                                                                                                    | 30                                                                    | 000                                                                                                    | (ms)                                                                                 |                                              |                             |                                                                                 |                                                                              |                  |  |  |  |  |  |
| When co                                                                                                    | ommunicate with<br>for register D0.                                                                                                    | PLC of D                                                              | elta, the starting a                                                                                                    | address ca                                                                           | n be set as                                  | the inter                   | nal register num                                                                | ber. For e                                                                   | example,         |  |  |  |  |  |
| The acc                                                                                                    | eptable address                                                                                                    | range of t                                                            | this device is: \$0-9                                                                                                    | \$1535 or \$                                                                         | 2048-\$409                                   | 5 or M0-I                   | м511.                                                                           |                                                                              |                  |  |  |  |  |  |
|                                                                                                    | Add Ma                                                                                                    | ppings                                                                | Delete All Mappir                                                                                                    | ngs Ex                                                                               | kport Configu                                | re List                     | Import Configur                                                                 | Add Mappings Delete All Mappings Export Configure List Import Configure List |                  |  |  |  |  |  |
|                                                                                                    |                                                                                                    |                                                                       |                                                                                                    |                                                                                      | _                                            |                             |                                                                                 |                                                                              |                  |  |  |  |  |  |
|                                                                                                    |                                                                                                    |                                                                       |                                                                                                    |                                                                                      | 浏览                                           |                             | <b>D !</b>                                                                      |                                                                              |                  |  |  |  |  |  |
| Row<br>Numbe                                                                                                    | er Read/Write                                                                                                    | Slave<br>ID                                                           | Controller                                                                                                    | Address<br>Type                                                                      | 浏览<br>Slave<br>Starting<br>Address           | Bit                         | Device<br>Starting<br>Address                                                   | Length<br>(1-123)                                                            | Operation        |  |  |  |  |  |
| Row<br>Numbe                                                                                                    | er Read/Write                                                                                                    | Slave<br>ID<br>1                                                      | Controller<br>Delta DVP PLC V                                                                                                    | Address<br>Type<br>D ~                                                               | 浏览<br>Slave<br>Starting<br>Address           | Bit                         | Device<br>Starting<br>Address<br>\$                                             | Length<br>(1-123)                                                            | Operation        |  |  |  |  |  |
| Row<br>Numbe                                                                                                    | Read/Write                                                                                                    | Slave<br>ID<br>1                                                      | Controller<br>Delta DVP PLC ~<br>S                                                                                                    | Address<br>Type<br>D ~                                                               | 浏览<br>Slave<br>Starting<br>Address           | Bit                         | Device<br>Starting<br>Address<br>\$                                             | Length<br>(1-123)                                                            | Operation + -    |  |  |  |  |  |
| Row<br>Numbe                                                                                                    | Read/Write                                                                                                    | Slave<br>ID<br>1                                                      | Controller<br>Delta DVP PLC ~<br>S<br>Description                                                                                        | Address<br>Type<br>D ~                                                               | 浏览<br>Slave<br>Starting<br>Address<br>Cancel | Bit                         | Device<br>Starting<br>Address<br>\$<br>Default                                  | Length<br>(1-123)                                                            | Operation + -    |  |  |  |  |  |
| Row<br>Numbe                                                                                                    | Per Read/Write<br>Read/Write<br>D                                                                                                    | Slave<br>ID<br>1                                                      | Controller<br>Delta DVP PLC ~<br>S<br>Description                                                                                        | Address<br>Type<br>D ~                                                               | 浏览<br>Slave<br>Starting<br>Address<br>Cancel | <b>Bit</b><br>0             | Device<br>Starting<br>Address<br>\$<br>Default                                  | Length<br>(1-123)                                                            | Operation<br>+ - |  |  |  |  |  |
| Row<br>Number<br>1<br>Slave II<br>Set up t                                                                           | Read/Write<br>Read/Write<br>D                                                                                                    | Slave<br>ID<br>1                                                      | Controller<br>Delta DVP PLC ~<br>S<br>Description                                                                                        | Address<br>Type<br>D ~<br>Save                                                       | 浏览<br>Slave<br>Starting<br>Address<br>Cancel | <b>Bit</b><br>0             | Device<br>Starting<br>Address<br>\$<br>Default                                  | Length<br>(1-123)                                                            | Operation<br>+ - |  |  |  |  |  |
| Row<br>Numbe                                                                                                    | Read/Write<br>Read/Write<br>Note: Note: | Slave<br>ID<br>1                                                      | Controller<br>Delta DVP PLC ~<br>S<br>Description<br>uter. Invalid in Ma                                                                 | Address<br>Type<br>D V<br>Save                                                       | 浏览<br>Slave<br>Starting<br>Address<br>Cancel | <b>Bit</b><br>0             | Device<br>Starting<br>Address<br>\$<br>Default                                  | Length<br>(1-123)                                                            | Operation + -    |  |  |  |  |  |
| Row<br>Number<br>1<br>Slave II<br>Set up t<br>Mode<br>Set the<br>Modbus                                              | er Read/Write<br>Read/Write ✓<br>D<br>the MODBUS ID<br>communication is                                                                                                    | Slave<br>ID<br>1                                                      | Controller<br>Delta DVP PLC ~<br>S<br>Description<br>uter. Invalid in Ma<br>the device. Device                                           | Address<br>Type<br>D ~<br>Save                                                       | 浏览<br>Slave<br>Starting<br>Address<br>Cancel | Bit<br>0                    | Device<br>Starting<br>Address<br>\$<br>Default<br>1<br>Modbus RTU               | Length<br>(1-123)                                                            | Operation<br>+ - |  |  |  |  |  |
| Row<br>Number<br>1<br>Slave II<br>Set up t<br>Mode<br>Set the<br>Modbus                                              | Read/Write<br>Read/Write ✓                                                                                                    | Slave<br>ID<br>1                                                      | Controller<br>Delta DVP PLC ~<br>S<br>Description<br>uter. Invalid in Ma<br>the device. Device                                           | Address<br>Type<br>D V<br>Save                                                       |                                              | Bit<br>0                    | Device<br>Starting<br>Address<br>\$<br>Default<br>1<br>Modbus RTU               | Length<br>(1-123)                                                            | Operation<br>+ - |  |  |  |  |  |
| Row<br>Number<br>1<br>Slave II<br>Set up t<br>Mode<br>Set the<br>Modbus<br>Timeou                                    | er Read/Write<br>Read/Write ✓<br>Read/Write ✓<br>D<br>the MODBUS ID<br>communication is<br>ASCII.<br>It<br>timeout timer fro<br>automatically cha                                                                                                    | Slave<br>ID<br>1<br>for DX ro<br>mode for t<br>anged to it            | Controller<br>Delta DVP PLC ~<br>S<br>Description<br>uter. Invalid in Ma<br>the device. Device                                           | Address<br>Type<br>D ~<br>Save<br>ster mode<br>e support N<br>set value<br>nimum val | 浏览<br>Slave<br>Starting<br>Address<br>Cancel | Bit<br>0<br>J and<br>ge, it | Device<br>Starting<br>Address<br>\$<br>Default<br>1<br>1<br>Modbus RTU<br>200ms | Length<br>(1-123)                                                            | Operation        |  |  |  |  |  |
| Row<br>Number<br>1<br>Slave II<br>Set up t<br>Mode<br>Set the<br>Modbus<br>Timeou<br>Set the<br>will be a<br>Scan In | er Read/Write<br>Read/Write ✓<br>Read/Write ✓<br>D<br>the MODBUS ID<br>communication is<br>ASCII.<br>it<br>timeout timer fro<br>automatically cha<br>hterval                                                                                                    | Slave<br>ID<br>1<br>for DX ro<br>mode for t<br>m 200ms<br>anged to it | Controller<br>Delta DVP PLC ~<br>S<br>Description<br>uter. Invalid in Ma<br>the device. Device<br>to 5000ms. If the<br>ts maximum or min | Address<br>Type<br>D ~<br>Save<br>ster mode                                          | 刘览<br>Slave<br>Starting<br>Address<br>Cancel | Bit<br>0<br>J and<br>ge, it | Device<br>Starting<br>Address<br>\$<br>Default<br>1<br>Modbus RTU<br>200ms      | Length<br>(1-123)                                                            | Operation<br>+ - |  |  |  |  |  |

| Description                                                                                                    | Default       |
|----------------------------------------------------------------------------------------------------|---------------|
| Add Mappings                                                                                                    | -<br>-        |
| Click the button to add mappings. After creating a mapping between IP addresses of slave device and DX router under the user's configuration, the system will collect data from the slave device.                                                                                                    | N/A           |
| Delete All Mappings                                                                                                    |               |
| Delete all the existing mapping under the master mode of RS-232.                                                                                                    | N/A           |
| Export Configure List                                                                                                    |               |
| Export all the mapping and save as a file in the local PC.                                                                                                    | N/A           |
| Import Configure List                                                                                                    |               |
| This function supports communication interfaces including<br>RS232/RS485/MODBUS TC/MC/SIEMEN TCP, which share a total of 600<br>mapping web addresses.                                                                                                    |               |
| Notice:                                                                                                    |               |
| • Each communication interface can import up to 600 mapping addresses.<br>However, if RS232 has been mapped to 10 addresses and another 600<br>mapping addresses are imported, the 10 mapping address imported<br>previously will be covered.                                                                                                    | N/A           |
| <ul> <li>If 10 addresses has been mapping to RS232, there would be only 590<br/>addresses left for RS485/MODBUS/TCP communication interfaces to<br/>import. A warning message will be displayed if exceeds the limit.</li> </ul>                                                                                                    |               |
| Read/Write                                                                                                    |               |
| <ul> <li>Set up the access permissions for the mapped register address;</li> <li>Read-only: The device regular read data from appointed registers in the slave, but will not update the data to the slave</li> <li>Write-only: The device updates the data to the slave when the registers values were changed, but will not read the data from the slave</li> <li>Read/write: The device regular read data from appointed registers in the slave, will update the data to the slave when the registers values are changed.</li> </ul> | Read/Write    |
| Slave ID                                                                                                    |               |
| Set up the corresponding slave communication port. The value is between 1 and 247.                                                                                                    | 1             |
| Controller                                                                                                    | 1             |
| <ul> <li>In master mode, device types options are:</li> <li>Delta PLC: Use this option for Delta DVP / AH / AS series PLCs</li> <li>Other: Use this option for non-Delta PLCs. HEX means hexadecimal address; DEC means decimal address.</li> </ul>                                                                                                    | Delta DVP PLC |

|                 |                                              | Description                                                                                                    | Default |
|-----------------|----------------------------------------------|----------------------------------------------------------------------------------------------------|---------|
| Ad              | dres                                         | s Туре                                                                                                    |         |
| In m<br>con     | naste<br>trollei                             | r mode, the address type would changes with different options of type:                                                                                                    |         |
| •               | <b>Del</b><br>M/S                            | ta PLC: address types would be D/M/S/X/Y, which D is a word type and<br>/X/Y are of bit type.                                                                                                    |         |
| •               | Oth                                          | er: Address type is 0x/1x/3x/4x/Swap                                                                                                    |         |
|                 | a)                                           | 0x: Coils(Modbus function code: 01/05), read-write.                                                                                                    |         |
|                 | b)                                           | 1x: Discrete Inputs(Modbus function code: 02), read only.                                                                                                    | D       |
|                 | c)                                           | 3x: Input Registers (Modbus function code: 04), read only.                                                                                                    |         |
|                 | d)                                           | 4x: Holding Registers (Modbus function code: 03/16), read-write.                                                                                                    |         |
|                 | e)                                           | Swap: If using "double words" to read/write "holding registers", before reading or writing, the values in Hi Word and Low Word will be swapped first.                                                                                                    |         |
| Sla             | ave S                                        | tarting Address (decimal)                                                                                                    |         |
| Se<br>•         | t up t<br><b>De</b><br>D<br><b>Ot</b> l<br>H | he slave starting address for read/write the registers in a PLC.<br><b>Ita PLC:</b> Enter the internal D register number. If you need to read / write<br>0, please enter 0 here.<br><b>her:</b> Enter the Hexadecimal or Decimal actual address. For example:<br>olding Register: 400100, take 0100 (decimal) that is 64 (hex). | N/A     |
| Bit             | :                                            |                                                                                                    |         |
| Fo<br>En<br>Ad  | r the<br>ter th<br>dress                     | X/Y type of Delta AH/AS series, the address input format is 0.0~X.15.<br>e values before decimal point in the input field of Slave Starting<br>s; values after decimal point should be entered in the input field of Bit.                                                                                                    | N/A     |
| De              | vice                                         | Starting Address (decimal)                                                                                                    |         |
| Se<br>\$2<br>be | t up t<br>048 te<br>ginnir                   | he device starting address (decimal, word-type input range is from<br>o \$4095; bit-type input range is from M0 to M511). Must start at the<br>ng of a Device Starting Address with a "\$" or "M".                                                                                                    | N/A     |
| Le              | ngth                                         | (1-123)                                                                                                    |         |
| Set<br>star     | the le<br>ting a                             | ength which is the number of continuous addresses followed by the address which will be read or write, ranging from 1 to 123.                                                                                                    | N/A     |
| Op              | erati                                        | on                                                                                                    |         |
| Cli             | ck the                                       | e +/- button to add mapping or delete mapping.                                                                                                    | N/A     |
| Ed              | it                                           |                                                                                                    |         |
| Cli             | ck an                                        | item of register mapping forms that can be edited.                                                                                                    | N/A     |

#### • Serial Server-TCP Server

In this working mode, DX series routers working as TCP servers receive data packets from clients, then send to RS-232 after parsing.

#### III RS232

| Working Mode         | Serial Server - TCP Server | $\sim$       |
|----------------------|----------------------------|--------------|
| Baud Rate            | 9600 ~                     |              |
| Data Bits            | 8 ~                        |              |
| Stop Bits            | 1 ~                        |              |
| Parity Bits          | None $\vee$                |              |
| Flow Control         | None ~                     |              |
| TCP Alive Check Time | 7                          | (0-99 min)   |
| Listening Port       | 16000                      | ]            |
| Packing Length       | 0                          | (0-1024)     |
| Force Transmit       | 0                          | (0-65535 ms) |
|                      |                            |              |

| Save | Cancel |
|------|--------|
|      |        |

| Description                                                                                                    | Default |
|----------------------------------------------------------------------------------------------------|---------|
| TCP Alive Check Time                                                                                                    |         |
| Setting how long TCP activity keep idle, then the TCP connection will be drop.<br>Input range is from 0 to 99 minutes. 0 means will never drop it.                                   | 7       |
| Listening Port                                                                                                    |         |
| Set up the listening port in server.                                                                                                    | 16000   |
| Packing Length                                                                                                    |         |
| Setting the length of packet, packet will be transmitted when the size reaches the values. Input range is from 0 to 1024 byte. 0 means will transmit at once when received the data. | 0       |
| Force Transmit                                                                                                    |         |
| Setting how long the program waiting, then transmit the packet. Input range is from 0 to 65535 millisecond. 0 means will never force to transmit.                                    | 0       |

#### • Serial Server-TCP Client

Under this mode, DX routers will be clients of device servers to send data with a TCP connection.

III RS232

| Working Mode            | Serial Server - TCP Client | $\sim$  |        |
|-------------------------|----------------------------|---------|--------|
| Baud Rate               | 9600 ~                     |         |        |
| Data Bits               | 8 ~                        |         |        |
| Stop Bits               | 1 ~                        |         |        |
| Parity Bits             | None $\checkmark$          |         |        |
| Flow Control            | None 🗸                     |         |        |
| TCP Alive Check Time    | 7                          | (0-99 r | nin)   |
| Destination IP Address1 | 192.168.5.100              | Port    | 4001   |
| Destination IP Address2 |                            | Port    | 4002   |
| Destination IP Address3 |                            | Port    | 4003   |
| Destination IP Address4 |                            | Port    | 4004   |
| Designated Local Port1  | 14001                      |         |        |
| Designated Local Port2  | 14002                      |         |        |
| Designated Local Port3  | 14003                      |         |        |
| Designated Local Port4  | 14004                      |         |        |
| Packing Length          | 0                          | (0-102  | 4)     |
| Force Transmit          | 0                          | (0-655  | 35 ms) |

Save

| Description                                                                                                    | Default                   |
|----------------------------------------------------------------------------------------------------|---------------------------|
| TCP Alive Check Time                                                                                                    |                           |
| Configure the duration of idle state before disconnect TCP automatically. Selectable values: 0~99                                                                                                    |                           |
| -0 : Never shut off TCP connection due to idle state.                                                                                                    | 7                         |
| -1~99 : Shut off when the duration of idle state reaches the setting value.                                                                                                    |                           |
| Destination IP address and Port                                                                                                    |                           |
| Set up destination IP addresses and ports. (Default:4001~4004, configurable)<br>IP addresses and ports cannot be duplicated with a maximum of 4 servers<br>allowed to be connected at the same time. | Default port<br>4001~4004 |

| Description                                                                                                    | Default     |
|----------------------------------------------------------------------------------------------------|-------------|
| Designated local port                                                                                                    |             |
| Set up the local port for transmission.                                                                                                    | 14001~14004 |
| Packing Length                                                                                                    |             |
| Setting the length of packet, packet will be transmitted when the size reaches the values. Input range is from 0 to 1024 byte. 0 means will transmit at once when received the data.                                                                            | 0           |
| Force Transmit                                                                                                    | -           |
| Configure the length of time awaiting to transmit a data packet forcibly, ranging 0~65535ms. When reaches the setting of time duration or the length of accumulated data, the data would be transmitted immediately. If set as 0, no data packet would be sent. | 0           |

#### • Serial Server-UDP Client

Under this mode, DX routers will be clients of device servers to send data with a UDP connection.

| III RS232               |                    |              |        |
|-------------------------|--------------------|--------------|--------|
| Working Mode            | Serial Server - UI | DP Client 🗸  |        |
| Baud Rate               | 9600 ~             |              |        |
| Data Bits               | 8 ~                |              |        |
| Stop Bits               | 1 ~                |              |        |
| Parity Bits             | None $\checkmark$  |              |        |
| Flow Control            | None 🗸             |              |        |
|                         | Begin              | End          | port   |
| Destination IP Address1 |                    |              | : 6001 |
| Destination IP Address2 |                    |              | : 6002 |
| Destination IP Address3 |                    |              | : 6003 |
| Destination IP Address4 |                    |              | : 6004 |
| Local Listen Port       | 15000              |              |        |
| Packing Length          | 0                  | (0-1024)     |        |
| Force Transmit          | 0                  | (0-65535 ms) |        |
|                         |                    |              |        |

| Save Cancel |
|-------------|
|-------------|

| Description                                                                                                    | Default                   |
|----------------------------------------------------------------------------------------------------|---------------------------|
| Destination IP address and Port                                                                                                    |                           |
| Set the destination IP addresses and ports. (Default:6001~6004, configurable) IP addresses and ports cannot be duplicated with a maximum of 4 servers allowed to be connected at the same time. Each server can support up to 99 addresses, counting from the starting address. | Default port<br>6001~6004 |
| Local listen port                                                                                                    |                           |
| Set up the local port for transmission.                                                                                                    | 15000                     |
| Packing Length                                                                                                    |                           |
| Setting the length of packet, packet will be transmitted when the size reaches the values. Input range is from 0 to 1024 byte. 0 means will transmit at once when received the data.                                                                                            | 0                         |
| Force Transmit                                                                                                    |                           |
| Set the length of time awaiting to transmit a data packet forcibly, ranging 0~65535ms. When reaches the setting of time duration or the length of accumulated data, the data would be transmitted immediately. If set as 0, no data packet would be sent.                       | 0                         |

#### ٠ MC master mode

When RS232 is in MC master mode, DX series routers can perform the read/ write tasks on the slave device of Mitsubishi PLC FX series via RS232 to achieve bidirectional data transmission.

| III RS232                                                                               |                           |                  |      |                  |        |  |
|-----------------------------------------------------------------------------------------|---------------------------|------------------|------|------------------|--------|--|
| Working Mode                                                                            | MC master mode            | $\sim$           |      |                  |        |  |
| Baud Rate                                                                               | 9600 ~                    |                  |      |                  |        |  |
| Data Bits                                                                               | 7 ~                       |                  |      |                  |        |  |
| Stop Bits                                                                               | 1 ~                       |                  |      |                  |        |  |
| Parity Bits                                                                             | Even ∨                    |                  |      |                  |        |  |
| Flow Control                                                                            | None 🗸                    |                  |      |                  |        |  |
| Slave ID                                                                                | 0                         | ]                |      |                  |        |  |
| Mode                                                                                    | MC ASCII $\smallsetminus$ |                  |      |                  |        |  |
| Timeout                                                                                 | 200                       | (ms)             |      |                  |        |  |
| Read/Write Configuration                                                                |                           |                  |      |                  |        |  |
| Scan Interval                                                                           | 30000                     | (ms)             |      |                  |        |  |
| The acceptable address range of this device is: \$0-\$1535 or \$2048-\$4095 or M0-M511. |                           |                  |      |                  |        |  |
| Add Mappings                                                                            | Delete All Mappings       | Export Configure | List | Import Configure | e List |  |
|                                                                                         |                           | 浏览               |      |                  |        |  |
|                                                                                         |                           | Clave            |      | Dovico           |        |  |

| Mode              | MC ASCII $\sim$ |      |
|-------------------|-----------------|------|
| Timeout           | 200             | (ms) |
| Read/Write Config | uration         |      |

| Scan Interval | 30000 | (ms) |
|---------------|-------|------|
|               | C     |      |

|               | Add Mappings      |             | Delete All Mapping    | s Export Configure |                              | e List | Import Configure List         |                  |           |
|---------------|-------------------|-------------|-----------------------|--------------------|------------------------------|--------|-------------------------------|------------------|-----------|
|               |                   |             |                       |                    |                              |        |                               |                  |           |
| Row<br>Number | Read/Write        | Slave<br>ID | Controller            | Address<br>Type    | Slave<br>Starting<br>Address | Bit    | Device<br>Starting<br>Address | Length<br>(1-64) | Operation |
| 1             | Read/Write $\vee$ | 0           | MITSUBISHI PLC $\sim$ | D ∨                |                              | 0      | \$                            |                  | + -       |

| Description                                                                                                    | Default    |  |
|----------------------------------------------------------------------------------------------------|------------|--|
| Slave ID                                                                                                    |            |  |
| Set up the MODBUS ID for DX router. Invalid in MC Master mode.                                                                                                    | 0          |  |
| Mode                                                                                                    |            |  |
| It's fixed to "MC ASCII" in MC master mode.                                                                                                    | MC ASCII   |  |
| Timeout                                                                                                    |            |  |
| Set the timeout timer from 200ms to 5000ms according to the actual situation. If the set value is out of range, it will be automatically changed to its maximum or minimum value.                                                                                                    | 200ms      |  |
| Scan Interval                                                                                                    |            |  |
| Set up the time for scan interval, ranging from 50ms to 60000ms.                                                                                                    | 30000ms    |  |
| Add Mappings                                                                                                    |            |  |
| Click the button to add mappings. After creating a mapping between IP addresses of slave device and DX router under the user's configuration, the system will collect data from the slave device.                                                                                                    | N/A        |  |
| Delete All Mappings                                                                                                    | 1          |  |
| Delete all the existing mapping under the master mode of RS-232.                                                                                                    | N/A        |  |
| Export Configure List                                                                                                    |            |  |
| Export all the mapping and save as a file in the local PC.                                                                                                    | N/A        |  |
| Import Configure List                                                                                                    | I          |  |
| <ul> <li>This function supports communication interfaces including<br/>RS232/RS485/MODBUS TC/MC/SIEMEN TCP, which share a total of 600<br/>mapping web addresses.</li> <li>Notice:</li> <li>Each communication interface can import up to 600 mapping addresses.<br/>However, if RS232 has been mapped to 10 addresses and another 600<br/>mapping addresses are imported, the 10 mapping address imported<br/>previously will be covered.</li> <li>If 10 addresses has been mapping to RS232, there would be only 590<br/>addresses left for other communication interfaces to import. A warning<br/>message will be displayed if exceeds the limit.</li> </ul> | N/A        |  |
| Read/Write                                                                                                    | 1          |  |
| <ul> <li>Set up the access permissions for the mapped register address;</li> <li>Read-only: The device regular read data from appointed registers in the slave, but will not update the data to the slave</li> <li>Write-only: The device updates the data to the slave when the registers values were changed, but will not read the data from the slave</li> <li>Read/write: The device regular read data from appointed registers in the slave, will update the data to the slave when the registers values are changed.</li> </ul>                                                                                                    | Read/Write |  |
| Slave ID                                                                                                    | 1          |  |
| It's fixed to 0 in MC master mode.                                                                                                    | 0          |  |
| Description                                                                                                    | Default           |
|----------------------------------------------------------------------------------------------------|-------------------|
| Controller                                                                                                    |                   |
| It's fixed to "MITSUBISHI PLC" in MC master mode.                                                                                                    | MITSUBISHI<br>PLC |
| Address Type                                                                                                    |                   |
| Address types would be D/M/S/X/Y, which D is a word type and M/S/X/Y are bit types.                                                                                                    | D                 |
| Slave Starting Address (decimal)                                                                                                    |                   |
| Set the slave starting address for the registers under read/write task, inputting the number of the internal D register. (Input 0 for D0)                                                                                                    | N/A               |
| Bit                                                                                                    |                   |
| Invalid under MC master mode.                                                                                                    | N/A               |
| Device Starting Address (decimal)                                                                                                    |                   |
| Set up the device starting address (decimal, input range is from \$2048 to \$4095 for word type data, input range is from M0 to M511 for bit type data). \$ or M specifies that the match must start at the beginning of a Device Starting Address. | N/A               |
| Length                                                                                                    |                   |
| Set up the number of the continuous address followed by the default mapped address will be read or write. Input range is from 1 to 64.                                                                                                    | N/A               |
| Operation                                                                                                    |                   |
| Click the +/- button to add mapping or delete mapping.                                                                                                    | N/A               |
| Edit                                                                                                    |                   |
| Click an item of register mapping forms that can be edited.                                                                                                    | N/A               |

## 3.4.4 RS485

RS-485 supports 6 working modes: Transparent mode, Slave mode, Master mode, Serial Server-TCP Server, Serial Server-TCP Client and Serial Server-UDP Client. This section provides information of specific RS-485 port parameters under different working modes. The basic parameters are presented in the table below.

| Description                                                                                             | Default |
|----------------------------------------------------------------------------------------------------|---------|
| Working Mode                                                                                            |         |
| Select the working mode for the current active serial port.                                             | Close   |
| Baud Rate                                                                                               |         |
| Set up the baud rate for the serial port. Options are 2400, 4800, 9600, 19200, 38400, 57600 and 115200. | 9600    |
| Data Bits                                                                                               |         |
| Set port data bits as 7 or 8. When operating in Modbus RTU mode, the value can only be set as 8.        | 8       |
| Stop Bits                                                                                               |         |
| Set up the stop bits for the serial port. Options are 1 and 2.                                          | 1       |

| Description                                                                 | Default |
|-----------------------------------------------------------------------------|---------|
| Parity Bits                                                                 |         |
| Set up the parity bits for the serial port. Options are None, Odd and Even. | None    |

#### • Transparent mode

When RS-485 is under transparent mode, users can debug devices and upload/ download data remotely by creating virtual serial ports via DIACom.

| RS485        |                               |
|--------------|-------------------------------|
| Working Mode | Transparent mode $\checkmark$ |
| Baud Rate    | 9600 🗸                        |
| Data Bits    | 8 ~                           |
| Stop Bits    | 1 ~                           |
| Parity Bits  | None $\checkmark$             |
|              |                               |
|              | Save Cancel                   |

#### Slave mode

This mode is for the master device to perform the read/ write tasks on the open register of DX routers to achieve bidirectional data transmission.

| III RS485    |                   |
|--------------|-------------------|
| Working Mode | Slave mode 🗸      |
| Baud Rate    | 9600 🗸            |
| Data Bits    | 8 ~               |
| Stop Bits    | 1 ~               |
| Parity Bits  | None $\checkmark$ |
| Slave ID     | 1                 |
| Mode         | Modbus RTU $$     |
| Timeout      | 200 (ms)          |
|              |                   |
|              | Save Cancel       |
|              |                   |

3

| Description                                                                                                    | Default    |
|----------------------------------------------------------------------------------------------------|------------|
| Slave ID                                                                                                    |            |
| Set up the MODBUS ID. The value is between 1 and 247.                                                                                              | 1          |
| Mode                                                                                                    |            |
| Set up the communication mode for the device. Device support Modbus RTU and Modbus ASCII                                                           | Modbus RTU |
| Timeout                                                                                                    |            |
| Set up the timeout timer from 200ms to 5000ms. If the set value is out of range, it will be automatically changed to its maximum or minimum value. | 200ms      |

#### Master mode

In this mode, it is allowable for DX router to perform the read/ write tasks on the slave device via an RS-485 connection to achieve bidirectional data transmission.

| RS485                    |                   |
|--------------------------|-------------------|
| Working Mode             | Master mode 🗸     |
| Baud Rate                | 9600 ~            |
| Data Bits                | 8 ~               |
| Stop Bits                | 1~                |
| Parity Bits              | None $\checkmark$ |
| Slave ID                 | 1                 |
| Mode                     | Modbus RTU $\sim$ |
| Timeout                  | 200 (ms)          |
| Read/Write Configuration |                   |

Scan Interval 30000 (ms)

When communicate with PLC of Delta, the starting address can be set as the internal register number. For example, input 0 for register D0.

The acceptable address range of this device is: \$0-\$1535 or \$2048-\$4095 or M0-M511.

|               | Add Mappings      |             | Delete All Mappin    | igs Ex          | Export Configure List        |     | Import Configure List         |                   |           |
|---------------|-------------------|-------------|----------------------|-----------------|------------------------------|-----|-------------------------------|-------------------|-----------|
|               |                   |             |                      |                 |                              |     |                               |                   |           |
| Row<br>Number | Read/Write        | Slave<br>ID | Controller           | Address<br>Type | Slave<br>Starting<br>Address | Bit | Device<br>Starting<br>Address | Length<br>(1-123) | Operation |
| 1             | Read/Write $\vee$ | 1           | Delta DVP PLC $\sim$ | D ~             |                              | 0   | \$                            |                   | + -       |

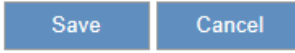

3-38

| Description                                                                                                    | Default    |
|----------------------------------------------------------------------------------------------------|------------|
| Slave ID                                                                                                    |            |
| Set up the MODBUS ID for DX router. Invalid in Master mode.                                                                                                    | 1          |
| Mode                                                                                                    |            |
| Set up the communication mode for the device. Device support Modbus RTU and Modbus ASCII.                                                                                                    | Modbus RTU |
| Timeout                                                                                                    |            |
| Set up the timeout timer from 200ms to 5000ms. If the set value is out of range, it will be automatically changed to its maximum or minimum value.                                                                                                    | 200ms      |
| Scan Interval                                                                                                    |            |
| Set up the time for scan interval, ranging from 50ms to 60000ms.                                                                                                    | 30000ms    |
| Add Mappings                                                                                                    |            |
| Click the button to add mappings. After creating a mapping between IP addresses of slave device and DX router under the user's configuration, the system will collect data from the slave device.                                                                                                    | N/A        |
| Delete All Mappings                                                                                                    | 1          |
| Delete all the existing mapping under the master mode of RS-485.                                                                                                    | N/A        |
| Export Configure List                                                                                                    | 1          |
| Export all the mapping and save as a file in the local PC.                                                                                                    | N/A        |
| Import Configure List                                                                                                    | 1          |
| <ul> <li>This function supports communication interfaces including<br/>RS232/RS485/MODBUS TC/MC/SIEMEN TCP, which share a total of 600<br/>mapping web addresses.</li> <li>Notice:</li> <li>Each communication interface can import up to 600 mapping addresses.<br/>However, if RS485 has been mapped to 10 addresses and another 600<br/>mapping addresses are imported, the 10 mapping address imported<br/>previously will be covered.</li> <li>If 10 addresses has been mapping to RS485, there would be only 590<br/>addresses left for other communication interfaces to import. A warning<br/>message will be displayed if exceeds the limit.</li> </ul> | N/A        |
| Read/Write                                                                                                    | 1          |
| <ul> <li>Set up the access permissions for the mapped register address;</li> <li>Read-only: The device regular read data from appointed registers in the slave, but will not update the data to the slave</li> <li>Write-only: The device updates the data to the slave when the registers values were changed, but will not read the data from the slave</li> <li>Read/write: The device regular read data from appointed registers in the slave, will update the data to the slave when the registers values are changed.</li> </ul>                                                                                                    | Read/Write |
| Slave ID                                                                                                    |            |
| Set up the corresponding slave communication port. The value is between 1 and 247.                                                                                                    | 1          |

|                                                                                                    | Description                                                                                                    | Default |  |  |
|----------------------------------------------------------------------------------------------------|----------------------------------------------------------------------------------------------------|---------|--|--|
| Cont                                                                                                    | roller                                                                                                    |         |  |  |
| In ma<br>●<br>●                                                                                                    | Delta DVP PLC                                                                                                    |         |  |  |
| Addr                                                                                                    | ress Type                                                                                                    |         |  |  |
| In mas<br>contro                                                                                                    | ster mode, the address type would changes with different options of<br>ller type.:                                                                             |         |  |  |
| • [<br>N                                                                                                    | <b>Delta PLC:</b> address types would be D/M/S/X/Y, which D is a word type and <i>M</i> /S/X/Y are of bit type.                                                |         |  |  |
| • (                                                                                                    | Other: Address type is 0x/1x/3x/4x/Swap                                                                                                    |         |  |  |
| 6                                                                                                    | a) 0x: Coils(Modbus function code: 01/05), read-write.                                                                                                    |         |  |  |
| Ł                                                                                                    | <ul> <li>1x: Discrete Inputs(Modbus function code: 02), read only.</li> </ul>                                                                                  | D       |  |  |
| C                                                                                                    | c) 3x: Input Registers (Modbus function code: 04), read only.                                                                                                  |         |  |  |
| c                                                                                                    | 4x: Holding Registers (Modbus function code: 03/16), read-write.                                                                                               |         |  |  |
| 8                                                                                                    | A) Swap: If using "double words" to read/write "holding registers", before<br>reading or writing, the values in Hi Word and Low Word will be<br>swapped first. |         |  |  |
| Slave                                                                                                    | e Starting Address (decimal)                                                                                                    |         |  |  |
| Set u<br>●                                                                                                    | N/A                                                                                                    |         |  |  |
| Bit                                                                                                    |                                                                                                    |         |  |  |
| For the X/Y type of Delta AH/AS series, the address input format is 0.0~X.15.<br>Enter the values before decimal point in the input field of Slave Starting<br>Address, while values after decimal point should be entered in the input field of<br>Bit. |                                                                                                    |         |  |  |
| Devi                                                                                                    | ce Starting Address (decimal)                                                                                                    |         |  |  |
| Set up the device starting address (decimal, input range is from \$2048 to<br>\$4095). Bit type range is M0~M511. The beginning of a Device Starting<br>Address must starts with a "\$" or "M".N/A                                                       |                                                                                                    |         |  |  |
| Length (1-123)                                                                                                    |                                                                                                    |         |  |  |
| Set up the number of the continuous address followed by the default mapped address will be read or write. Input range is from 1 to 64.                                                                                                    |                                                                                                    |         |  |  |
| Operation                                                                                                    |                                                                                                    |         |  |  |
| Click                                                                                                    | the +/- button to add mapping or delete mapping.                                                                                                    | N/A     |  |  |
| Edit                                                                                                    |                                                                                                    |         |  |  |
| Click                                                                                                    | an item of register mapping forms that can be edited.                                                                                                    | N/A     |  |  |

Cancel

Save

#### • Serial Server-TCP Server

In this working mode, DX series routers working as TCP servers receive data packets from clients, then send to RS-485 after parsing.

| <b>RS485</b>         |                            |              |
|----------------------|----------------------------|--------------|
| Working Mode         | Serial Server - TCP Server | $\sim$       |
| Baud Rate            | 9600 🗸                     |              |
| Data Bits            | 8 ~                        |              |
| Stop Bits            | 1 ~                        |              |
| Parity Bits          | None $\checkmark$          |              |
| TCP Alive Check Time | 7                          | (0-99 min)   |
| Listening Port       | 16000                      |              |
| Packing Length       | 0                          | (0-1024)     |
| Force Transmit       | 0                          | (0-65535 ms) |
|                      |                            |              |

| Description                                                                                                    | Default |
|----------------------------------------------------------------------------------------------------|---------|
| TCP Alive Check Time                                                                                                    |         |
| Configure the duration of the idle state before disconnect TCP automatically. Selectable values: 0~99                                                                                                    |         |
| -0 : Never shut off TCP connection due to idle state.                                                                                                    | 7       |
| -1~99: Disconnect TCP once the duration reaches the setting value.                                                                                                    |         |
| Listening Port                                                                                                    |         |
| Set the listening port of the server.                                                                                                    | 16000   |
| Packing Length                                                                                                    |         |
| Set the length of the accumulated data for packets sending, ranging 0~1024 bytes.<br>Set as 0 for real-time data transmission.                                                                                                    | 0       |
| Force Transmit                                                                                                    |         |
| Set the length of time awaiting to transmit a data packet, ranging 0~65535 ms.<br>When reaches the setting of time duration or the length of accumulated data, the<br>data would be transmitted immediately. If set as 0, no data packet would be sent. | 0       |

#### • Serial Server-TCP Client

Under this mode, DX routers will be clients of device servers to send data with a TCP connection.

| := | D | C | Л | O | 5 |
|----|---|---|---|---|---|
|    | ĸ | 3 | 4 | o | J |

| Working Mode            | Serial Server - TCP Client | $\sim$  |        |
|-------------------------|----------------------------|---------|--------|
| Baud Rate               | 9600 ~                     |         |        |
| Data Bits               | 8 ~                        |         |        |
| Stop Bits               | 1 ~                        |         |        |
| Parity Bits             | None $\checkmark$          |         |        |
| TCP Alive Check Time    | 7                          | (0-99 r | nin)   |
| Destination IP Address1 | 192.168.5.100              | Port    | 4001   |
| Destination IP Address2 |                            | Port    | 4002   |
| Destination IP Address3 |                            | Port    | 4003   |
| Destination IP Address4 |                            | Port    | 4004   |
| Designated Local Port1  | 14001                      | ]       |        |
| Designated Local Port2  | 14002                      | ]       |        |
| Designated Local Port3  | 14003                      | ]       |        |
| Designated Local Port4  | 14004                      | ]       |        |
| Packing Length          | 0                          | (0-102- | 4)     |
| Force Transmit          | 0                          | (0-655  | 35 ms) |
|                         |                            |         |        |

Save Cancel

| Description                                                                                                    | Default   |
|----------------------------------------------------------------------------------------------------|-----------|
| TCP Alive Check Time                                                                                                    |           |
| Configure the duration of the idle state before disconnect TCP automatically.<br>Selectable values: 0~99<br>-0 : Never shut off TCP connection due to idle state. | 7         |
| -1~99: Disconnect TCP once the duration reaches the setting value.                                                                                                |           |
| Destination IP address and Port                                                                                                    | -         |
| Set the destination IP addresses and ports. (Default:4001~4004, configurable) IP addresses and ports cannot be duplicated with a maximum of 4 servers allowed     | 4001~4004 |

| Description                                                                                                    | Default     |
|----------------------------------------------------------------------------------------------------|-------------|
| to be connected at the same time.                                                                                                    |             |
| Designated local port                                                                                                    |             |
| Set local ports for your device.                                                                                                    | 14001~14004 |
| Packing Length                                                                                                    |             |
| Set the length of the accumulated data for packets sending, ranging 0~1024 bytes. Set as 0 for real-time data transmission.                                                                                                    | 0           |
| Force Transmit                                                                                                    |             |
| Set the length of time awaiting to transmit a data packet, ranging 0~65535 ms.<br>When reaches the setting of time duration or the length of accumulated data, the<br>data would be transmitted immediately. If set as 0, no data packet would be sent. | 0           |

#### Serial Server-UDP Client •

Under this mode, DX routers will be clients of device servers to send data with a UDP connection.

| ERS485                  |                   |              |        |
|-------------------------|-------------------|--------------|--------|
| Working Mode            | Serial Server - U | DP Client 🗸  |        |
| Baud Rate               | 9600 🗸            |              |        |
| Data Bits               | 8 ~               |              |        |
| Stop Bits               | 1 ~               |              |        |
| Parity Bits             | None $\checkmark$ |              |        |
|                         | Begin             | End          | port   |
| Destination IP Address1 |                   |              | : 6001 |
| Destination IP Address2 |                   |              | : 6002 |
| Destination IP Address3 |                   |              | : 6003 |
| Destination IP Address4 |                   |              | : 6004 |
| Local Listen Port       | 15000             |              |        |
| Packing Length          | 0                 | (0-1024)     |        |
| Force Transmit          | 0                 | (0-65535 ms) |        |
|                         |                   |              |        |

Cancel

| Description                                                                                                    | Default   |
|----------------------------------------------------------------------------------------------------|-----------|
| Destination IP address and Port                                                                                                    |           |
| Set the destination IP addresses and ports. (Default:6001~6004, configurable) IP addresses and ports cannot be duplicated with a maximum of 4 servers allowed to be connected under UDP at the same time. Each server can support up to 99 addresses, counting from the starting address. | 6001~6004 |
| Local listen port                                                                                                    |           |
| Set the local listen port for your device.                                                                                                    | 15000     |
| Packing Length                                                                                                    |           |
| Set the length of the accumulated data for packets sending, ranging 0~1024 bytes. Set as 0 for real-time data transmission.                                                                                                    | 0         |
| Force Transmit                                                                                                    |           |
| Set the length of time awaiting to transmit a data packet, ranging 0~65535 ms.<br>When reaches the setting of time duration or the length of accumulated data, the<br>data would be transmitted immediately. If set as 0, no data packet would be sent.                                   | 0         |

## 3.4.5 Modbus TCP

This page allows users to set whether to enable Modbus TCP client mode and set relevant parameters.

| 🖩 Modbus      | тср                                      |                                 |                         |                   |            |
|---------------|------------------------------------------|---------------------------------|-------------------------|-------------------|------------|
| Working Mod   | e M                                      | Nodbus TCP Server+Client $\vee$ | Confirm                 |                   |            |
| *32 modl      | *32 modbus TCP servers supported at most |                                 |                         |                   | Add Server |
| Row<br>Number | Server IP                                | Server Port                     | Response<br>Timeout(ms) | Scan Interval(ms) | Operation  |

| Modbus TCP Client Setting                                                                                                    |                                                                                                    |                                |                                                              |                       |                              |                    |                          |                 |                   |           |
|----------------------------------------------------------------------------------------------------|----------------------------------------------------------------------------------------------------|--------------------------------|--------------------------------------------------------------|-----------------------|------------------------------|--------------------|--------------------------|-----------------|-------------------|-----------|
| Server IP                                                                                                    |                                                                                                    |                                |                                                              |                       |                              |                    |                          |                 |                   |           |
| Server Po                                                                                                    | rt                                                                                                    | 5                              | )2                                                           |                       |                              |                    |                          |                 |                   |           |
| Response                                                                                                    | Timeout                                                                                                    | 30                             | 00                                                           | (ms)                  |                              |                    |                          |                 |                   |           |
|                                                                                                    |                                                                                                    |                                |                                                              |                       |                              |                    |                          |                 |                   |           |
| Read/W                                                                                                    | rite Configur                                                                                                    | ation                          |                                                              |                       |                              |                    |                          |                 |                   |           |
| Scan Inter                                                                                                    | rval                                                                                                    | 3                              | 0000                                                         | (ms)                  |                              |                    |                          |                 |                   |           |
| When cor                                                                                                    | nmunicate with<br>or register D0.                                                                                                    | n PLC of [                     | Delta, the starting a                                        | address ca            | in be set as                 | the inter          | nal registe              | r num           | ber. For e        | xample,   |
| The accep                                                                                                    | ptable address                                                                                                    | range of                       | this device is: \$0-\$                                       | 1535 or \$            | \$2048-\$4095                | 5 or M0-           | M511.                    |                 |                   |           |
| Make sur<br>original s                                                                                                    | e that the serve<br>tate.                                                                                                    | er alread                      | y exists before imp                                          | orting, otl           | nerwise the i                | mportin            | g is invalid             | and it          | t will retur      | n to the  |
| -                                                                                                    | Add Ma                                                                                                    | ppings                         | Delete All Mapping                                           | gs Ex                 | port Configur                | e List             | Import Co                | onfigure        | e List            |           |
|                                                                                                    |                                                                                                    |                                |                                                              |                       |                              |                    |                          |                 |                   |           |
| Row<br>Number                                                                                                    | Read/Write                                                                                                    | Slave<br>ID                    | Controller                                                   | Address<br>Type       | Slave<br>Starting<br>Address | Bit                | Devie<br>Starti<br>Addre | ce<br>ng<br>ess | Length<br>(1-123) | Operation |
| 1                                                                                                    | Read/Write $\vee$                                                                                                    | 1                              | Delta DVP PLC $\sim$                                         | D $\sim$              |                              | 0                  | \$                       |                 |                   | + -       |
|                                                                                                    |                                                                                                    |                                | S                                                            | ave                   | Cancel                       |                    |                          |                 | Default           |           |
|                                                                                                    |                                                                                                    |                                | Description                                                  |                       |                              |                    |                          |                 | Delauli           | <u> </u>  |
| • Mo<br>to<br>• Mo<br>w<br>di                                                                                                    | <ul> <li>Modbus TCP Server: Only Modbus TCP server works. And supports up to 32 Client to connect.</li> <li>Modbus TCP Server+Client: Modbus TCP server + Modbus TCP client work at the same time. MODBUS TCP Client supports to connect to 32 different servers at most.</li> </ul> |                                |                                                              |                       |                              |                    | СР                       |                 |                   |           |
| Server                                                                                                    | IP                                                                                                    |                                |                                                              |                       |                              |                    |                          |                 |                   |           |
| Set up t                                                                                                    | he IP address                                                                                                    | s of a Pl                      | _C in the Modbus                                             | S TCP CI              | ient mode                    |                    |                          |                 | N/A               |           |
| Server                                                                                                    | Port                                                                                                    |                                |                                                              |                       |                              |                    |                          |                 |                   |           |
| Set up t                                                                                                    | he server por                                                                                                    | t of a Pl                      | C in the Modbus                                              | S TCP CI              | ient mode                    |                    |                          |                 | 502               |           |
| Response Timeout                                                                                                    |                                                                                                    |                                |                                                              |                       |                              |                    |                          |                 |                   |           |
| Set up the timeout timer from 50ms to 10000ms. If the set value is out of range,<br>it will be automatically changed to its maximum or minimum value. The default300is 300ms.300 |                                                                                                    |                                |                                                              |                       |                              |                    |                          |                 |                   |           |
| Scan Interval                                                                                                    |                                                                                                    |                                |                                                              |                       |                              |                    |                          |                 |                   |           |
| Set up the time for scan interval, ranging from 50ms to 60000ms; the default is 3000ms.                                                                                          |                                                                                                    |                                |                                                              |                       |                              |                    |                          |                 |                   |           |
| Add Ma                                                                                                    | ppings                                                                                                    |                                |                                                              |                       |                              |                    |                          |                 |                   |           |
| Click the<br>address<br>system                                                                                                    | e button to ad<br>es of slave de<br>will collect da                                                                                                    | ld mapp<br>evice ar<br>ta from | ings. After creatir<br>d DX router unde<br>the slave device. | ng a map<br>er the us | oping betwe<br>er's configu  | een IP<br>uration, | the                      |                 | N/A               |           |
| Delete All Mappings                                                                                                    |                                                                                                    |                                |                                                              |                       |                              |                    |                          |                 |                   |           |

N/A

|                 | Description                                                                                                    | Default       |  |  |  |
|-----------------|----------------------------------------------------------------------------------------------------|---------------|--|--|--|
| Ex              | port Configure List                                                                                                    |               |  |  |  |
| Expo            | ort all the mapping and save as a file in the local PC.                                                                                                    | N/A           |  |  |  |
| Imp             | port Configure List                                                                                                    | I             |  |  |  |
| This<br>M<br>ac | function supports communication interfaces including RS232/ RS485/<br>ODBUS TC/ MC/ SIEMEN TCP, which share a total of 600 mapping web<br>ddresses.                                                                                                    |               |  |  |  |
|                 | Notice:                                                                                                    |               |  |  |  |
| •               | Each communication interface can import up to 600 mapping addresses.<br>However, if RS232 has been mapped to 10 addresses and another 600<br>mapping addresses are imported, the 10 mapping address imported<br>previously will be covered.<br>If 10 addresses has been mapping to RS232, there would be only 590<br>addresses left for other communication interfaces to import. A warning<br>message will be displayed if exceeds the limit. | N/A           |  |  |  |
| Rea             | ad/Write                                                                                                    | <u> </u>      |  |  |  |
| Set<br>●        | up the access permissions for the mapped register address;<br><b>Read-only:</b> The device regular read data from appointed registers in the slave, but will not update the data to the slave                                                                                                    |               |  |  |  |
| •               | <ul> <li>Write-only: The device updates the data to the slave when the registers values were changed, but will not read the data from the slave</li> <li>Read/write: The device regular read data from appointed registers in the slave, will update the data to the slave when the registers values are changed.</li> </ul>                                                                                                    |               |  |  |  |
| Sla             | ve ID                                                                                                    |               |  |  |  |
| Set<br>and      | up the corresponding slave communication port. The value is between 1<br>1 247.                                                                                                    | 1             |  |  |  |
| Co              | ntroller                                                                                                    | 1             |  |  |  |
| ln r<br>●<br>●  | naster mode, device types options are:<br>Delta PLC: Use this option for Delta DVP / AH / AS series PLCs<br>Other: Use this option for non-Delta PLCs. HEX means hexadecimal<br>address; DEC means decimal address.                                                                                                    | Delta DVP PLC |  |  |  |
| Ad              | dress Type                                                                                                    |               |  |  |  |
| In m<br>cont    | aster mode, the address type would changes with different options of roller type.:                                                                                                    |               |  |  |  |
| •               | <b>Delta PLC:</b> address types would be $D/M/S/X/Y$ , which D is a word type and $M/S/X/Y$ are of bit type.                                                                                                    |               |  |  |  |
| •               | Other: Address type is 0x/1x/3x/4x/Swap                                                                                                    |               |  |  |  |
|                 | a) 0x: Coils(Modbus function code: 01/05), read-write.                                                                                                    |               |  |  |  |
|                 | b) 1x: Discrete Inputs(Modbus function code: 02), read only.                                                                                                    |               |  |  |  |
|                 | C) 3x: Input Registers (Modbus function code: 04), read only.                                                                                                    |               |  |  |  |
|                 | d) 4x: Holding Registers (Modbus function code: 03/16), read-write.                                                                                                    |               |  |  |  |

| Description                                                                                                    | Default |
|----------------------------------------------------------------------------------------------------|---------|
| <ul> <li>E) Swap: If using "double words" to read/write "holding registers", before reading or writing, the values in Hi Word and Low Word will be</li> </ul>                                                                                                    |         |
| Slave Starting Address (decimal)                                                                                                    |         |
| <ul> <li>Set up the slave starting address for read/write the registers in a PLC.</li> <li>Delta PLC: Enter the internal D register number. If you need to read / write D0, please enter 0 here.</li> <li>Other: Enter the Hexadecimal or Decimal actual address. For example: Holding Register: 400100, take 0100 (decimal) that is 64 (hex).</li> </ul> | N/A     |
| Bit                                                                                                    |         |
| For the X/Y type of Delta AH/AS series, the address input format is 0.0~X.15.<br>Enter the values before decimal point in the input field of Slave Starting<br>Address, while values after decimal point should be entered in the input field of<br>Bit.                                                                                                  |         |
| Device Starting Address (decimal)                                                                                                    |         |
| Set up the device starting address (decimal, input range is from \$2048 to \$4095 for word type data, input range is from M0 to M511 for bit type data). \$ or M specifies that the match must start at the beginning of a Device Starting Address.                                                                                                    | N/A     |
| Length (1-123)                                                                                                    |         |
| Set the number of the continuous address followed by the starting address which will be read or write. Input range is from 1 to 123.                                                                                                    | N/A     |
| Operation                                                                                                    |         |
| Click the +/- button to add mapping or delete mapping.                                                                                                    | N/A     |
| Edit                                                                                                    |         |
| Click an item of register mapping forms that can be edited.                                                                                                    | N/A     |

## 3.4.6 Siemens TCP

Support Siemens TCP Client mode to perform data exchange with Siemens S7-300/S7-1200/S7-1500 through Ethernet.

#### 🗏 Siemens TCP Client

| *32 Siemens TCP servers supported at most |           |            |                         |                   | Add Server |
|-------------------------------------------|-----------|------------|-------------------------|-------------------|------------|
| Row<br>Number                             | Server IP | Controller | Response<br>Timeout(ms) | Scan Interval(ms) | Operation  |

Click "Add Server" to enter the setting page.

#### DX-2300 Series Industrial Ethernet Cloud Router

| Siemens TCP Client Setting |        |              |  |  |  |
|----------------------------|--------|--------------|--|--|--|
| Controller                 | S7-300 | $\checkmark$ |  |  |  |
| Server IP                  |        |              |  |  |  |
| Response Timeout           | 300    | (ms)         |  |  |  |
| Read/Write Configuration   |        |              |  |  |  |
| Scan Interval              | 30000  | (ms)         |  |  |  |

The acceptable address range of this device is: \$0-\$1535 or \$2048-\$4095 or M0-M511.

The length should be 1 when the data type is BIT.

Make sure that the server already exists before importing, otherwise the importing is invalid and it will return to the original state.

|               | Add N | Add Mappings Delete All Mappings |           | Export Configure List |                           | ist Imp | Import Configure List |                               | 浏览                |           |
|---------------|-------|----------------------------------|-----------|-----------------------|---------------------------|---------|-----------------------|-------------------------------|-------------------|-----------|
| Row<br>Number |       | Read/Write                       | Data Type | Address<br>Type       | ress DB O<br>pe Number Ac |         | Bit                   | Device<br>Starting<br>Address | Length<br>(1-123) | Operation |
|               | 1     | Read/Write $\sim$                | WORD ~    | DB $\sim$             |                           |         | 0                     | \$                            |                   | + -       |

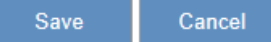

| Description                                                                                                    | Default |
|----------------------------------------------------------------------------------------------------|---------|
| Add Server                                                                                                    |         |
| Choose the target Siemens TCP server for connection to the routers with 32 servers supported at most.                                                                                                    | NA      |
| Controller                                                                                                    |         |
| Set the model type of the Siemens devices for communication.                                                                                                    | S7-300  |
| Server IP                                                                                                    |         |
| Set the IP address of the Siemens devices for communication.                                                                                                    | N/A     |
| Local TSAP                                                                                                    |         |
| Set up the address of local TSAP with Siemens ISO-on-TCP only when controller's model "S7-200 ISO TCP" or "S7-1200/1500 ISO TCP" is used.                                                                                                 | N/A     |
| Remote TSAP                                                                                                    |         |
| Set up the address of remote TSAP with Siemens ISO-on-TCP only when controller's model "S7-200 ISO TCP" or "S7-1200/1500 ISO TCP" is used.                                                                                                | N/A     |
| Response Timeout                                                                                                    |         |
| Users can change the time-out value according to the actual situation with the acceptable time range from 50ms to 10000ms. If specified but the input value is out of the range, it will be set to the value of the min or max attribute. | 300     |
| Scan Interval                                                                                                    |         |
| Set up the time for scan interval, ranging from 50ms to 60000ms.                                                                                                    | 30000   |

| Description                                                                                                    | Default    |
|----------------------------------------------------------------------------------------------------|------------|
| Add Mappings                                                                                                    |            |
| Click the button to add mappings. After creating a mapping between IP addresses of slave device and DX router under the user's configuration, the system will collect data from the slave device.                                                                                                    | N/A        |
| Delete All Mappings                                                                                                    | 1          |
| Delete all the existing mappings under the server.                                                                                                    | N/A        |
| Export Configure List                                                                                                    | 1          |
| Export all the mapping and save as a file in the local PC.                                                                                                    | N/A        |
| Import Configure List                                                                                                    | 1          |
| This function supports communication interfaces including RS232/ RS485/<br>MODBUS TC/ MC/ SIEMEN TCP, which share a total of 600 mapping web<br>addresses.<br>Notice:                                                                                                    |            |
| <ul> <li>Each communication interface can import up to 600 mapping addresses.<br/>However, if RS232 has been mapped to 10 addresses and another 600<br/>mapping addresses are imported, the 10 mapping address imported<br/>previously will be covered.</li> <li>If 10 addresses has been mapping to RS232, there would be only 590</li> </ul>                                                                                                    | N/A        |
| addresses left for other communication interfaces to import. A warning message will be displayed if exceeds the limit.                                                                                                    |            |
| Read/Write                                                                                                    |            |
| <ul> <li>Set up the access permissions for the mapped register address;</li> <li>Read-only: The device regular read data from appointed registers in the slave, but will not update the data to the slave</li> <li>Write-only: The device updates the data to the slave when the registers values were changed, but will not read the data from the slave</li> <li>Read/write: The device regular read data from appointed registers in the</li> </ul> | Read/Write |
| slave, will update the data to the slave when the registers values are changed                                                                                                    |            |
| Data Type                                                                                                    |            |
| Set the type for collected data: <ul> <li>BIT: Bit type</li> <li>WORD: Word type</li> <li>WORD(SWAP) : Double words type.</li> </ul>                                                                                                    | WORD       |
| Address Type                                                                                                    | 1          |
| • If controller's model type is "S7-200 ISO TCP", address type can be set as V/M/Q/I; combined with data types:                                                                                                    |            |
| -Bit type : VB/MB/QB/IB                                                                                                    |            |
| -Word type : VW/MW/QW/IW                                                                                                    | DB         |
| -DWord type : VD/MD/QD/ID                                                                                                    |            |
| type can be set as DB/M/Q/I; combined with data types:                                                                                                    |            |

| Description                                                                                                    | Default |
|----------------------------------------------------------------------------------------------------|---------|
| -Bit type: DBn_DBX/MB/QB/IB<br>-Word type: DBn_DBW/MW/QW/IW<br>-DWord type: DBn_DBD/MD/QD/ID                                                                                                    |         |
| DB Number                                                                                                    |         |
| Set the DB number for the starting address of Siemens slave's register operated in read/ write tasks. Not configurable when controller's model type is "S7-200 ISO TCP".                                      | N/A     |
| Slave Offset Address                                                                                                    |         |
| Set the starting address of Siemens slave's register operated in read/ write tasks. If the address is VD100, the input value would be 100.                                                                    | N/A     |
| Bit                                                                                                    |         |
| The address input format is 0.0~X.7. Enter the values before decimal point in the input field of Slave Offset Address, while values after decimal point should be entered in the input field of Bit.          | NA      |
| Device Starting Address                                                                                                    |         |
| Set the starting address of the corresponding register. Word-type input range is from \$2048 to \$4095. Bit type range is M0~M511. The beginning of a Device Starting Address must starts with a "\$" or "M". | N/A     |
| Length                                                                                                    |         |
| Set the number of the continuous address followed by the starting address which will be read or write. Input range is from 1 to 123.                                                                          | N/A     |
| Operation                                                                                                    |         |
| Click the +/- button to add mapping or delete mapping.                                                                                                    | N/A     |
| Edit                                                                                                    |         |
| Click an item of register mapping forms that can be edited.                                                                                                    | N/A     |

## 3.4.7 Log Settings

This page is used for configuring the log settings, including Log to Console, Remote Log Service, Remote Log Server Address, and Port of Remote Log Server.

## ☆ SYSTEM > Log Settings

| Log Settings              |                  |           |
|---------------------------|------------------|-----------|
| Log To Console            | No T             |           |
| Remote Log Service        | Disable <b>•</b> |           |
| Remote Log Server Address |                  | ]         |
| Port Of Remote Log Server | 514              | (1~65534) |

Save Cancel

| Description                                                 | Default |  |  |
|-------------------------------------------------------------|---------|--|--|
| Log to Console                                              |         |  |  |
| Set up the log to the console port.                         | No      |  |  |
| Remote Log Service                                          |         |  |  |
| Enable/disable the remote log service.                      | Disable |  |  |
| Port of Remote Log Server                                   |         |  |  |
| Set up the remote log server port, ranging from 1 to 65534. | 514     |  |  |

## 🔔 Notice

• Remote log service is used for qualified engineers to check the device remotely when errors occurred. With this service, there is no need to log in to the device, device logs can be exported to the remote log server. The server should support the syslog protocol. When this functionality is enabled, it will take up some resources. Do not enable this functionality disabled, unless it's necessary.

## 3.4.8 Firmware Upgrade

This page is used for upgrading the system.

#### ☆ SYSTEM > Firmware Upgrade

| 🗏 Firmware | Upgrade |
|------------|---------|
|------------|---------|

DO NOT turn off the power supply or reboot the device during the upgrade process. Please select the correct firmware package which is consistent with the device model, otherwise the device may be damaged !

(Before upgrade the firmware, please backup the settings and data. Please contact the local dealers or manufacturers when failed to upgrade the firmware)

Browse...

Select Firmware

Upgrade

| Description                                                                            | Default |
|----------------------------------------------------------------------------------------|---------|
| Select Firmware                                                                        |         |
| Click "Browse" to select the new firmware file.                                        | N/A     |
| Upgrade                                                                                |         |
| Click "Upgrade" to upgrade firmware. The device will reboot after the upgrade is done. | N/A     |

#### 3.4.9 **Backup & Restore**

This page is used for backing up and restoring the configurations.

☆ SYSTEM > Backup & Restore

#### 🗏 Backup & Restore

| Device configurations c                            | an be backed up a               | and saved to local | I PC              |              |         |
|----------------------------------------------------|---------------------------------|--------------------|-------------------|--------------|---------|
|                                                    |                                 |                    |                   |              | Backup  |
| Configuration restoration configurations in your . | on will remove the<br>.cfg file | e current settings | in the device and | I restore th | ie      |
| Select .Cfg File                                   |                                 | Browse             |                   |              |         |
|                                                    |                                 |                    |                   |              | Restore |
|                                                    |                                 |                    |                   |              |         |

Configurations will be reset to the factory default settings, device will be reboot after the reset

Reset To Factory Default

| Description                                                                                                    | Default |
|----------------------------------------------------------------------------------------------------|---------|
| Backup                                                                                                    |         |
| Click "Backup" to save the device configurations on your computer.                                                                                                    | N/A     |
| Restore                                                                                                    |         |
| Click "Browse" to select the backup file and then click "Restore" to restore the configurations. The device configuration will be restored to the previous version and the device will reboot after the restoring is done. | N/A     |

| Description                                                                                                    | Default |
|----------------------------------------------------------------------------------------------------|---------|
| Restore To Factory Default                                                                                                    |         |
| Click "Restore To Factory Default" to reset the configurations to the factory defaults. The device will reboot after the reset is done. | N/A     |

## 3.4.10 Scheduled Jobs

This page is used for scheduling job configurations, including ADD A New Job, Export Job List, and Import Job List.

 $\stackrel{}{ alpha}$  SYSTEM > Scheduled Jobs

|    | Add A New Job | Exp | ort Job List | Import Jol | b List |           | Browse  |  |
|----|---------------|-----|--------------|------------|--------|-----------|---------|--|
| ID | Job Name      |     | Job Type     |            |        | Timestamp | Enabled |  |

## 3.4.11 Add A New Job

Click "Add A New Job", and then you will see the following page. Follow the instruction to add a new scheduled job.

 $\stackrel{}{ alpha}$  SYSTEM > Scheduled Jobs

| 🖩 Add A New Job     |                                                                  |
|---------------------|------------------------------------------------------------------|
| Job Name            |                                                                  |
| Enabled             | Yes 🗸                                                            |
| Time Configurations |                                                                  |
| Recurring Job       | Once $\checkmark$ 01 $\checkmark$ Hour 00 $\checkmark$ Minute    |
| Date                | 2015 $\checkmark$ Year 01 $\checkmark$ Month 01 $\checkmark$ Day |
| Job Type            | Restart device V                                                 |
|                     | Save Cancel                                                      |

| Description                                                                                                    | Default |
|----------------------------------------------------------------------------------------------------|---------|
| Job Name                                                                                                    |         |
| Set up a name for your scheduled job. The name shall be composed of letters, numbers and underline, starting with a letter or number. The maximum string length is 32 bytes. | N/A     |
| Enable                                                                                                    |         |
| Select "Enable" to activate this functionality.                                                                                                    | Enable  |
| Recurring Job                                                                                                    |         |

3

| Description                                                                | Default        |
|----------------------------------------------------------------------------|----------------|
| The scheduled job can be done Once, Every day, Every week, or Every month. | Once           |
| And the specific time can be further defined.                              | 01:00          |
| Date                                                                       |                |
| Select a specific date to perform the scheduled job.                       | 2015.01.01     |
| Јор Туре                                                                   |                |
| Select one of the job type for the scheduled job.                          |                |
| Restart device                                                             | Postart davias |
| Enable DIACloud Service                                                    | Restart device |
| Disable DIACloud Service                                                   |                |

## 3.4.12 Export Job List

Click "Export Job List" to export the scheduled jobs for future usage.

```
\stackrel{}{	alpha} SYSTEM > Scheduled Jobs
```

|    | Add A New Job | Exp | oort Job List | Import Jo | b List |           | Browse  |   |
|----|---------------|-----|---------------|-----------|--------|-----------|---------|---|
| ID | Job Name      |     | Job T         | ype       |        | Timestamp | Enabled | 1 |

## 3.4.13 Import Job List

Click "Chose file" to select the scheduled jobs file you have saved and then click "Import Job List" to import the scheduled jobs you have set before.

```
☆ SYSTEM > Scheduled Jobs
```

|    | Add A New Job | Exp | oort Job List | Import Jol | b List |           | Browse  |  |
|----|---------------|-----|---------------|------------|--------|-----------|---------|--|
| ID | Job Name      |     | Job T         | ype        |        | Timestamp | Enabled |  |

## 3.4.14 Network Diagnosis

This page is used for diagnosing the network status; methods are Ping Test and Route Trace.

#### SYSTEM > Network Diagnosis

| 讍 | Netw | ork | Diagn | osis |
|---|------|-----|-------|------|
|---|------|-----|-------|------|

| Diagnosing Method    | Ping Test 🔹    |   |       |    |
|----------------------|----------------|---|-------|----|
| Host Name/IP Address | www.google.com | • | Start |    |
|                      |                |   |       | 0  |
|                      |                |   |       |    |
|                      |                |   |       |    |
|                      |                |   |       |    |
|                      |                |   |       |    |
|                      |                |   |       |    |
|                      |                |   |       |    |
|                      |                |   |       |    |
|                      |                |   |       | ÷. |

| Description                                                                                                    | Default                   |
|----------------------------------------------------------------------------------------------------|---------------------------|
| Diagnosing Method                                                                                                    |                           |
| Selections are "Ping Test", "Route Trace" and "Cloud Service Diagnose".                                                                                                    | Ping Test                 |
| Host Name/IP Address                                                                                                    |                           |
| Setup the target domain or the IP Address. Options are<br>www.google.com, www.yahoo.com, www.MSN.com,<br>www.amazon.com, www.wikipedia.org, www.facebook.com,<br>www.diacloudsolutions.com and others. When you choose others,<br>you can input the domain/IP manually.<br>Notice<br>This function would be disabled when the setting of diagnosing<br>method is "Cloud Service Diagnose". | www.diacloudsolutions.com |
| Start                                                                                                    |                           |
| Click "Start" to start the network diagnosing. While running the network diagnosing, the settings cannot be changed.                                                                                                    | N/A                       |

## 3.4.15 Trouble shooting

Under normal conditions of network, if the connection with DIACloud has been failing over 30 mins after enabling the Trouble Shooting function, the device will begin to upload all device logs to the specific server directly for engineers to

troubleshoot remotely. If the problem persists, the time interval for the device to upload the logs is 1, 2, 4, 5, 16, and 24 and then the time interval is fixed to every 24 hours.

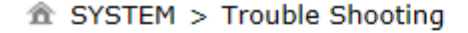

| Trouble Shooting Setting                    |                                                                                                    |  |  |  |  |  |
|---------------------------------------------|----------------------------------------------------------------------------------------------------|--|--|--|--|--|
| Trouble Shooting                            | Enable 🗸                                                                                                   |  |  |  |  |  |
|                                             | Save                                                                                                    |  |  |  |  |  |
| 🔔 Notice                                    |                                                                                                    |  |  |  |  |  |
| • It is suggested to di the engineer analyz | ble this function. However you should enable this function, if and advised you to, when some issues occur. |  |  |  |  |  |

## 3.4.16 System Reboot

This page is used for manually rebooting the system. Click "Restart Device" and the system will reboot.

☆ SYSTEM > System Reboot

#### 🗏 System Reboot

The network will be temporarily shut down during system reboot, please wait! Restart Device

## 3.4.17 Event Management

This page is used for setting up 2 types of events, Communication Verification and Alarm Event.

• Communication Verification: when the slave (such as PLC) is connected with a router via MODBUS TCP or MODBUS RTU, the router checks whether the tunnel is a reliable connection-critical lock or not.

Communication verification expression between PLC and the router can be set here. The expression is the numeric expression in C, complying with the standard C programming syntax. The expression can be a single variable, a constant, or a single variable equation. The name of the variable is limited to "A", and the expression should be something like this  $(A+100)^{*}45$ .

#### SYSTEM > Event Management

| 🗏 Event Management |                                     |      |  |
|--------------------|-------------------------------------|------|--|
| Event Type         | Communication verification <b>•</b> |      |  |
| Input Expression   |                                     | Save |  |
|                    |                                     |      |  |

The expression is the numeric expression in C, the syntax complies with standard C programming syntax. The expression can be a single variable itself, or a constant, or a single variable equation. The name of the variable is limited to be "A", the expression can be:(A+100)\*45

The operators that the expression supports are as below:

| Operators | Types               | Examples   | Description            |
|-----------|---------------------|------------|------------------------|
| +         | Arithmetic operator | A+100      | Addition               |
| -         | Arithmetic operator | A-100      | Subtraction            |
| *         | Arithmetic operator | A*100      | Multiplication         |
| /         | Arithmetic operator | A/100      | Division               |
| &         | Logic operator      | A&A+100    | Logic AND              |
| l         | Logic operator      | A A+100    | Logic OR               |
| 0         | Bracket operator    | (A+100)*45 | Change operation order |
| ^         | XOR operation       | A^100      | XOR operation          |

• Alarm Event: Click "Add" to set a new alarm event, input the Alarm Name, Description, Alarm Criteria, Event Interval, Repeat Times, Alarm Content and Target Receiver. Click "Details" to modify the existing alarm. Click "Delete" to delete the existing alarm. Click "Copy" to duplicate the alarm.

SYSTEM > Event Management

| 🗮 Event Management |                   |                |                 |           |  |  |  |  |
|--------------------|-------------------|----------------|-----------------|-----------|--|--|--|--|
| Event Type         | Alarm event       | T              |                 |           |  |  |  |  |
|                    |                   |                |                 |           |  |  |  |  |
|                    |                   |                |                 | Add       |  |  |  |  |
| Alarm Name         | Alarm Description | Alarm Criteria | Target Receiver | Operation |  |  |  |  |

#### After clicking "Add", the following page will show up.

SYSTEM > Event Management

| 🗏 Alarm Event     |                                                                        |
|-------------------|------------------------------------------------------------------------|
| Alarm Name        |                                                                        |
| Alarm Description |                                                                        |
| Alarm Criteria    |                                                                        |
| Event Interval    | 0 (0~6000)minute                                                       |
| Repeat Times      | 0 (0~999)times                                                         |
| Alarm Content     | Time Date Name Description Clear                                       |
| Target Receiver   | Max support 5 reciever,use ';' to seperate the different email address |
|                   | Save Back                                                              |

| Description                                                                                                    | Default |
|----------------------------------------------------------------------------------------------------|---------|
| Alarm Name                                                                                                    |         |
| Input an alarm name. The name shall be composed of numbers, English letters, uppercase and lowercase. The maximum string length is 32 bytes.                                                                     | N/A     |
| Alarm Description                                                                                                    |         |
| The alarm description shall be composed of numbers, English letters, uppercase and lowercase. The maximum string length is 50 bytes.                                                                             | N/A     |
| Alarm Criteria                                                                                                    |         |
| The format of alarm variable is {\$number 0-4095}, the alarm criteria can be a single alarm variable, or a formula of one or several alarm criteria. For example, the formula can be: {\$2003}+{\$2004}*100/2-1. | N/A     |
| Event Interval                                                                                                    |         |
| The time interval of alarm sending                                                                                                    | 0       |
| Repeat Times                                                                                                    |         |
| The repeated times of alarm sending                                                                                                    | 0       |
| Alarm Content                                                                                                    |         |
| Set up the information shown on the alarm contents. The content of the alarm will be sent to the target when alarm criteria are met. The information order can be self-defined.                                  | N/A     |

| Description                                                                                                    | Default |
|----------------------------------------------------------------------------------------------------|---------|
| • Time: the time when the alarm occurred                                                                                                    |         |
| • Date: the date when the alarm occurred                                                                                                    |         |
| • Name: the name of the occurred alarm                                                                                                    |         |
| • Description: the description of the occurred alarm                                                                                                    |         |
| <b>For example:</b> Register \$2048 represents electrical voltage, the value of register \$2048 is 10, and the alarm content is set as: {Date} {Time} Voltage = {\$2048}, then the query content received by users will be: 2016/06/01 10:00:00(currently time) Voltage = 10. The maximum content length is 95 characters. |         |
| Target Receiver                                                                                                    |         |
| Set up the recipient. User can maintain the list by 【Control List Of Event Management】 in Privilege Management function. System only response the query from receiver list.                                                                                                    | N/A     |
|                                                                                                    |         |

## 🚺 Notice

• {} is a special system symbol, which is used to reference system variables or system registers, like \${Time}, \${Date} or \${Number 0 - 4095}. Please use it with caution.

## 3.4.18 Register Management

This page is used for setting up the rules of register data upload to Cloud. Click "Add" to set a new rule. Click "Edit" to modify the existing rule. Click "Delete" to delete the existing rule.

|    |          | Add       | Export Conf | figure List | Import Configure List | 浏览           |               |
|----|----------|-----------|-------------|-------------|-----------------------|--------------|---------------|
| ID | Register | r Start A | ddress      | Length      | Upload To Cloud       | History Data |               |
| 1  |          | \$2048    |             | 10          | Yes                   | No           | Edit   Delete |

The address segment 2048~4095 can be self-defined. The Start address, Length, Uploaded to Cloud or not and keep history or not can be set up.

After clicking "Add", the following page will show up.

SYSTEM > Register Management

| i≣ Add            |                   |                    |     |
|-------------------|-------------------|--------------------|-----|
| Register Type     | Word $\checkmark$ |                    |     |
| Register Address  | \$                | (\$2048-4095, M0-5 | 11) |
| Length            |                   |                    |     |
| Uploaded To Cloud | Yes ∨             |                    |     |
| Keep History      | No 🗸              |                    |     |
|                   | Save              | e Back             |     |

| Description                                                                                                    | Default |
|----------------------------------------------------------------------------------------------------|---------|
| Export Configure List                                                                                                    |         |
| Export the configure list to the file and save to local PC                                                                                                    | N/A     |
| Import Configure List                                                                                                    |         |
| Import configure list from the local PC.                                                                                                    |         |
| A Notice: Up to 20 mappings can be imported. If a total of 10 addresses                                                                                                    | N/A     |
| have been mapped and another 20 mapping addresses are imported, the 10 mapping address imported previously will be covered.                                                                                                    |         |
| Register Type                                                                                                    |         |
| Set up the register data type, options are "Word" and "Bit".                                                                                                    | Word    |
| Register Start Address                                                                                                    |         |
| Set Register Start Address applicable for rules. Word-type addresses start with<br>"\$", configurable from \$2048~\$4095. Bit-type addresses start with "M",<br>configurable from M0~M511.                                                 | N/A     |
| Length                                                                                                    |         |
| Set the number of the effective register address followed by the start address.<br>Input value as 1 indicates one register. Word-type effective range:1-2048.<br>Bit-type effective range: 1-512.                                          | N/A     |
| Uploaded To Cloud                                                                                                    |         |
| 是否将这些寄存器的值上传到云端,可选项:"是"和"否",默认选项"是"。                                                                                                    | Yes     |
| Keep History Data                                                                                                    |         |
| <ul> <li>This function will keep or overwrite the history data when the register values are uploaded to Cloud.</li> <li>Yes: The existed register values in the cloud WON'T be overwritten by the new uploaded register values.</li> </ul> | No      |
| <ul> <li>No: The existed register values in the cloud CAN be overwritten by the<br/>new uploaded register values.</li> </ul>                                                                                                    |         |

## 🚺 Notice

• When the values in the register changes, the results will be uploaded to cloud.

## 3.5 Cloud Service

## 3.5.1 Cloud Configurations

In this page, user can assign the cloud account which will be used to connect to DIACloud by device. Input the user name, the password and click "Verify". Refer to Chapter 4 for DIACloud account registration.

1. Login with your DIACloud account then click the "Verify" button to authenticate with DIACloud server.

## $\widehat{\mathbf{m}}$ CLOUD SERVICE > Cloud Configurations

#### Eloud Configurations

| User Name:                                    |                                                                                             |
|-----------------------------------------------|---------------------------------------------------------------------------------------------|
| Password:                                     | Verify                                                                                      |
| 2. After authentication such and device name. | cessfully, the cloud configurations will show up then the user can modify the secure tunnel |
| $\hat{\mathbf{m}}$ CLOUD SERVICE > Cloud (    | Configurations                                                                              |
| 🗏 Cloud Configurations                        |                                                                                             |
| User Name:                                    | @163.com                                                                                    |
| Password:                                     | Verify                                                                                      |
| Secure Tunnel:                                | default 🗸                                                                                   |
| Device Name:                                  | DX2300_EA98                                                                                 |
| Secure Tunnel DHCP:                           | Available                                                                                   |
| When secure tunneling DHCP                    | server is available, and the IP address is allocated by the DHCP server in secure tunnel    |

network, the IP address of this device can be found in the cloud portal

| Get IP From Cloud:          | Yes 🗸                                                    |
|-----------------------------|----------------------------------------------------------|
| Network Protocol:           | UDP 🗸                                                    |
|                             |                                                          |
|                             | Bind Cancel                                              |
| 3. The user also can set IP | address manually.                                        |
| Get IP From Cloud           | No 🔻                                                     |
| Cloud IP Range:             | 192.168.200.100 - 192.168.200.200                        |
| Cloud Netmask:              | 255.255.255.0                                            |
| Device IP:                  |                                                          |
|                             | ( Device IP should be in the same subnet with cloud IP ) |

4. Click the "Bind" button, the DX router will bind with DIACloud server and establishe a secure tunnel between the DIACloud server and the DX router. Meanwhile a new IP will assign to DX router from DIACloud server (assign from the cloud DHCP server or a user specified).

Cloud account register success, starting secure tunnel, please wait.....

 Your browser will access to the DX router with new IP address automatically if DIACloud account binds with DIACloud server successfully. Please make sure a PC and DX router are in the same subnet; otherwise PC will not be able to access to the DX router.

|                                                 | 192.168.1.1 上的网页显示:                                                                                                    | × |  |
|-------------------------------------------------|----------------------------------------------------------------------------------------------------|---|--|
| Cloud Configurations configu                    | Cloud account binding success! Will use the new IP to<br>relogin device. If the web page can not                                                                                      |   |  |
| $\widehat{\mathbf{m}}$ CLOUD SERVICE > Cloud Co | computer. Device new IP is 192.168.200.100                                                                                                    |   |  |
|                                                 | 确定                                                                                                    | ] |  |
|                                                 | Starting secure tunnel, the device IP<br>address is: 192.168.200.100,plese<br>login the web page using this IP address<br>or www.diadevice.com after secure<br>tunnel start success I |   |  |

6. If the network is in the poor condition, The binding proccess could be successfully but the Service Status is shown "Disable".

| 金 CI | LOUD | SERVICE | > | Cloud | Configurations |
|------|------|---------|---|-------|----------------|
|------|------|---------|---|-------|----------------|

| User Name:           | 6@163.com     |        |  |
|----------------------|---------------|--------|--|
| Registration Status: | Registered    | Unbind |  |
| Service Status:      | Disabled      | Enable |  |
| Secure Tunnel:       | default       |        |  |
| Device Name:         | DX2300_B324   |        |  |
| Secure Tunnel DHCP:  | Not available |        |  |
| Device IP:           | 192.168.5.5   |        |  |
| Network Protocol:    | UDP 🗸         |        |  |

7. In this situation, the browser will access to 192.168.1.1 and the service status will be "Disable". You can re-enable the service status to rebuild the secure tunnel again in cloud configurations.

When the service status is shown "Enable", that means the DIACloud service is actived on DX-2300LN-WW. The user also can get the related information in cloud platform.
 CLOUD SERVICE > Cloud Configurations

| User Name:           | @163.com      | ١       |
|----------------------|---------------|---------|
| Registration Status: | Registered    | Unbind  |
| Service Status:      | Enabled       | Disable |
| Secure Tunnel:       | default       |         |
| Device Name:         | DX2300_B324   |         |
| Secure Tunnel DHCP:  | Not available |         |
| Device IP:           | 192.168.5.5   |         |
| Network Protocol:    | UDP           |         |

9. Click the "Unbind" button, DX-2300LN-WW will remove the registered account in DIACloud.

| Description                                                                                                    | Default |
|----------------------------------------------------------------------------------------------------|---------|
| User Name                                                                                                    |         |
| Set up the name for the DIACloud account.                                                                                                    | N/A     |
| Password                                                                                                    |         |
| Set up the password for the account.                                                                                                    | N/A     |
| Verify                                                                                                    |         |
| Check if the username and the password are matched.                                                                                                    | N/A     |
| Secure Tunnel                                                                                                    |         |
| Select the device under the account to join in a certain secure tunnel network group. For secure tunnel related settings, go to http://www.DIACloudSolutions.com/                             | Default |
| Device Name                                                                                                    |         |
| Set up the name for the device                                                                                                    | N/A     |
| Secure Tunnel DHCP                                                                                                    |         |
| When secure tunneling DHCP server is available, and the IP address is allocated by the DHCP server in secure tunnel network, the IP address of this de vice can be found in the cloud portal. | N/A     |
| Get IP From Cloud                                                                                                    |         |
| When selecting "Yes", IP address can be obtained by the cloud. When selecting "No", the IP address can be manually set. Page will display IP range for user reference.                        | Yes     |

| Description                                                                                                    | Default |
|----------------------------------------------------------------------------------------------------|---------|
| Network protocol                                                                                                    |         |
| <ul> <li>Set the network protocol of the security tunnel.Options are TCP and UDP.</li> <li>UDP: UDP has a faster data transfer speed. If the network is not lost packet, please use this option</li> <li>TCP: When the network packet loss is serious, it is recommended to select TCP. After binding the cloud account, you can still change this option, but you must disable the cloud service before changing. When the agent is turned on, the user can only select TCP.</li> </ul> | UDP     |
| Cloud IP Rang                                                                                                    |         |
| Display the Cloud IP Range. The Cloud IP Range is depended on the secure tunnel setting. For the secure tunnel setting, please refer to 5.2.5 Tunnel Network.                                                                                                    | N/A     |
| Cloud Netmask                                                                                                    |         |
| Display the Cloud Netmask. The Cloud Netmask is depended on the secure tunnel setting. For the secure tunnel setting, please refer to 5.2.5 Tunnel Network.                                                                                                    | N/A     |
| Device IP                                                                                                    |         |
| User can assign a IP address for this device, the IP should be in the same subnet with Cloud IP.                                                                                                    | N/A     |

## 🛝 Notice

• Users can log-in to http://www.DIACloudSolutions.com/ and register for a DIACloud account.

• In rare case, you can't access the web because the computer did not refresh the IP and DNS after the activation, please re-plug the cable to resolve the issue.

## 3.5.2 Proxy Setting

If the user's networking environment requires outbound network connections to go through a HTTP or HTTPS proxy.

#### 💼 CLOUD SERVICE > Proxy Setting

| HTTP Proxy     | Enable 🔻 |
|----------------|----------|
| Proxy Addr     |          |
| Proxy Port     |          |
| Proxy Username |          |
| Proxy Password |          |

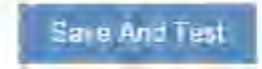

| Description                                                 | Default |
|-------------------------------------------------------------|---------|
| HTTP Proxy                                                  | ·       |
| Enable or disable the http proxy                            | Disable |
| Proxy Addr                                                  |         |
| Set up the domain/IP of the proxy server                    | N/A     |
| Proxy Port                                                  |         |
| Set up the port of the proxy server                         | N/A     |
| Proxy Username                                              |         |
| Set up the user name to login the proxy server              | N/A     |
| Proxy Password                                              |         |
| Set up the password to login the proxy server.              | N/A     |
| Save and Test                                               |         |
| Save the configuration and test to connect to the DIACloud. | N/A     |

## 3.5.3 Secure Tunnel Firewall

In this page, user can set up the firewall for the secure tunnel.

| ✿ CLOUD SERVICE > Secure Tunnel Firewall |                             |           |  |
|------------------------------------------|-----------------------------|-----------|--|
| 🗏 Multicast                              | Setting                     |           |  |
| Allow Multicast                          | in Secure Tunnel Yes V Save |           |  |
| I Firewall                               | Gettings                    |           |  |
| Firewall Of Sec                          | re Tunnel Disable V Save    | Add       |  |
| ID                                       | MAC Address                 | Operation |  |

### 

## 🗏 Add A MAC Address

MAC Address

| Save | Back |
|------|------|
|      |      |

| Description                                                                                                    | Default |
|----------------------------------------------------------------------------------------------------|---------|
| Allow multicast in secure tunnel                                                                                                    |         |
| Set the security tunnel, whether to allow multicast transmission of the nature of the packet.<br>Options: Allowed, not allowed                                                                                                    | Yes     |
| Firewall of secure tunnel                                                                                                    |         |
| <ul> <li>Set up the specified MAC device will be allow or forbid to transmit the data in the secure tunnel. Options as below:</li> <li>Disable: Disable this function.</li> <li>Black List: If the network device's MAC address is blacklisted, these devices will NOT be able to transmit packets to the secure tunnel</li> <li>White List: If the network device's MAC address is blacklisted, these devices will be able to transmit packets to the secure tunnel.</li> </ul> | Disable |
| Add                                                                                                    |         |
| Add a new MAC into the list.                                                                                                    | N/A     |

## 3.5.4 Cloud Log

Any information about cloud event can be exported from this function

| T CLOUD SERVICE > CIUUU LU | â | CLOUD | SERVICE | > | Cloud | Log |
|----------------------------|---|-------|---------|---|-------|-----|
|----------------------------|---|-------|---------|---|-------|-----|

| Cloud Log Level      |                     |                 |                 |                      |
|----------------------|---------------------|-----------------|-----------------|----------------------|
| Cloud Log Level      | Error V             |                 | Save            |                      |
|                      | Cloud log level wil | take effect whe | n you restart ( | the relative module. |
| 🗏 Download Cloud Log |                     |                 |                 |                      |
|                      |                     |                 |                 |                      |
| Select The Module:   | Uploader 🗸          | 1               | Download        |                      |

| Description                                                             | Default  |
|-------------------------------------------------------------------------|----------|
| Cloud Log Level                                                         |          |
| You can set different levels of log messages and saved to export to the |          |
| engineering staff to view. Options as below (Level from low to high):   |          |
| Trace: The TRACE Level designates finer-grained informational events    |          |
| than the DEBUG                                                          |          |
| Debug: Fine-grained informational events that are most useful to        |          |
| debug an application                                                    |          |
| Info: The INFO level designates informational messages that highlight   | Error    |
| the progress of the application at coarse-grained level.                |          |
| Warm: The WARN level designates potentially harmful situations.         |          |
| • Error: The ERROR level designates error events that might still allow |          |
| the application to continue running.                                    |          |
| Fatal: The FATAL level designates very severe error events that will    |          |
| presumably lead the application to abort.                               |          |
| Select Log Level                                                        |          |
| Specify to download the cloud service module log. Options as below:     |          |
| Uploader: Data upload module                                            | Uploader |
| Secure Tunnel: Secure Tunnel module                                     |          |
| Binding: Account binding module                                         |          |

## 3.6 SD Card Quick Configuration

DX-2300LN provides the multiple configurations via SD Card quickly.

- Upgrade the device firmware
- Import the device configuration
- Active the device with the DIACloud account.

The SD Card quick configurations will triggers by the following file is created in the SD card after the DX-2300LN reboots:

- The upgrade-package file 'DX2300\_UpgradeImage\_NorFlash\_xxxx\_xxx.bin'
- The device configuration files 'backup.cfg'. (Please refer 3.4.8 Backup & Restore)
- The cloud configuration file 'Provision.bin' (Please refer to the following steps).
  - 1. Go to the DIACloud platform (DIACloudSolutions.com).
  - 2. Log in the DIACloud webpage and click "SECURE TUNNELS"
  - 3. Click to select the Network which you'd like to use and then click the **even** to see and check the details.
    - Click the \_\_\_\_\_ to download the generated Provision.bin to the local computer.

| Q Search                   |         |                                    |         |        | + C       |
|----------------------------|---------|------------------------------------|---------|--------|-----------|
| # Network Name 个           | DHCP    | DHCP IP Range                      | Data    | Status | Operation |
| 1 test                     | Disable | 192.168.200.100<br>192.168.200.200 | 1.90 GB | Normal | ****      |
| Total 1 virtual network(s) |         |                                    |         |        |           |
|                            |         |                                    |         |        |           |
|                            |         | ×                                  |         |        |           |
| Network Name               |         |                                    |         |        |           |
| default                    |         |                                    |         |        |           |
| (inter-                    |         |                                    |         |        |           |
| DHCP                       |         |                                    |         |        |           |

5. Copy Provision.bin file to SD card.

Power off the device and then insert the SD card into the device (SD card slot below the SIM card slot, on the right side of the device). Turn on the device and it will automatically bind. Check the SD card status indicator to see if the binding is successful.

The following beep codes are for SD Card Quick Configurations, its definition that the various combinations of the configuration file exist on SD card. ( $\mathbf{x} - fail$ ,  $\sqrt{-}$  success or not this operation)

| Beep Code       | Upgrade.bin  | backup.cfg   | Provision.bin |  |
|-----------------|--------------|--------------|---------------|--|
| 1 long          | ×            | $\checkmark$ | $\checkmark$  |  |
| 1 long, 1 short | $\checkmark$ | ×            | $\checkmark$  |  |

4.

| Beep Code       | Upgrade.bin  | backup.cfg   | Provision.bin |
|-----------------|--------------|--------------|---------------|
| 1 long, 2 short | ×            | ×            | $\checkmark$  |
| 1 long, 3 short | $\checkmark$ | $\checkmark$ | ×             |
| 1 long, 4 short | ×            | $\checkmark$ | ×             |
| 1 long, 5 short | $\checkmark$ | ×            | ×             |
| 1 long, 6 short | ×            | ×            | ×             |
| None            | $\checkmark$ | $\checkmark$ | $\checkmark$  |

# \rm Notice

- Name rule for BIN file: Provision.bin
- Please do not change the file name of firmware upgrade-package.
- Please do not create the two different upgrade-package file in SD Card. In order to avoid the upgrading process fails.
- At least a 10-minute interval of separation between the two SD Card Quick Configuration

МЕМО

# 4

# Chapter 4 DIACom

## **Table of Contents**

| 4.1  | Introduction to DIACom                     |     |
|------|--------------------------------------------|-----|
| 4.1. | 1 Select a Suitable Firmware Version       |     |
| 4.1. | 2 DIACom Installation                      |     |
| 4.1. | 3 DIACloud Account Registration            |     |
| 4.1. | 4 Bind DIACloud Account                    |     |
| 4.2  | DIACom Operation                           | 4-6 |
| 4.2. | 1 Setup a Secure Tunnel                    | 4-6 |
| 4.2. | 2 Create a Virtual Serial-Port             |     |
| 4.2. | 3 Remote Control and Monitoring via DIACom |     |
| 4.   | 2.3.1 Via a LAN Port                       |     |
| 4.   | 2.3.2 Via a RS232/RS485 Port               |     |
| 4.2. | 4 Automation Startup                       |     |
# 4.1 Introduction to DIACom

DIACom allows you to create a secure tunnel between your PC and router, making it possible for your PC to communicate remotely with the devices connected to the router. Thus engineers can control, monitor, operate, program and diagnose the device remotely whenever there is internet connectivity.

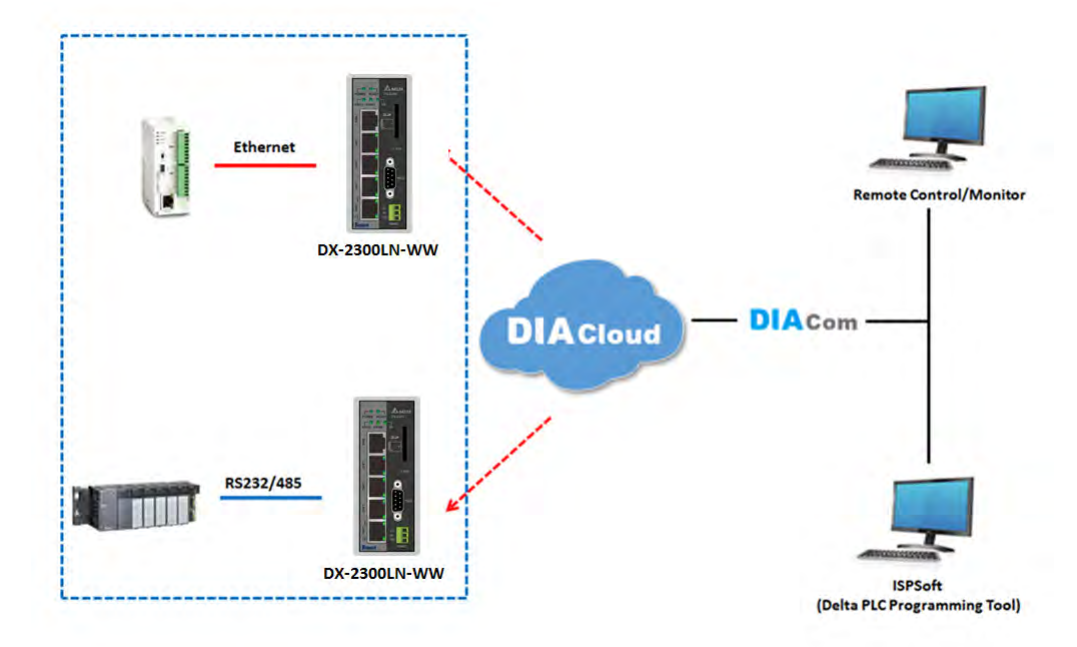

#### \rm Notice

- DIACloud provides you with cloud services, including the connected device management, secure tunnel network creation, data upload/download, and directional transmission.
- If you need to configure or monitor your controller, you will need to install programmable logic controller software, for example WPLSoft/ISPSoft for Delta PLC.

# 4.1.1 Select a Suitable Firmware Version

Find a suitable DIACom firmware version according to the following table below for your router.

#### **Corresponding Table:**

| Device Model | Firmware Version  |
|--------------|-------------------|
| DX-2100      | V1.3.3.0 or above |
| DX-2300      | V1.3.3.0 or above |

#### \rm Notice

If the device firmware is lower than 1.3.3.0, please use DIACom 1.2.8.0 or lower.

## 4.1.2 DIACom Installation

Obtain the DIACom firmware package from the official website or from our sales representative. Administrator privileges are required to run and install the package. Uninstall older versions of DIACom before downloading new DIACom firmware package.

ž

DIACom supports Windows XP, Windows 7 (32-bit and 64-bit) and Windows 8 (32-bit and 64-bit).

## 4.1.3 DIACloud Account Registration

- 1. Before registration, you should have a valid email account. (DIACloud uses your email address as your account.)
- 2. Open the DIACloud web page (http://www.DIACloudSolutions.com). The system will redirect you to the registration page:

| DIACloud                                                         | •              |
|------------------------------------------------------------------|----------------|
| 🔛 Email*                                                         |                |
| Password*                                                        |                |
| Remember Me                                                      |                |
| LOGIN                                                            |                |
| CREATE AN ACCOUNT FORGOT PASSWORD?                               |                |
| A Notice                                                         |                |
| Click 🜐 at the upper right corner to change the interface langua | ge to English. |

3. Input your email address, password and other relevant information on the registration page. Select "I Agree" and click "CREATE AN ACCOUNT".

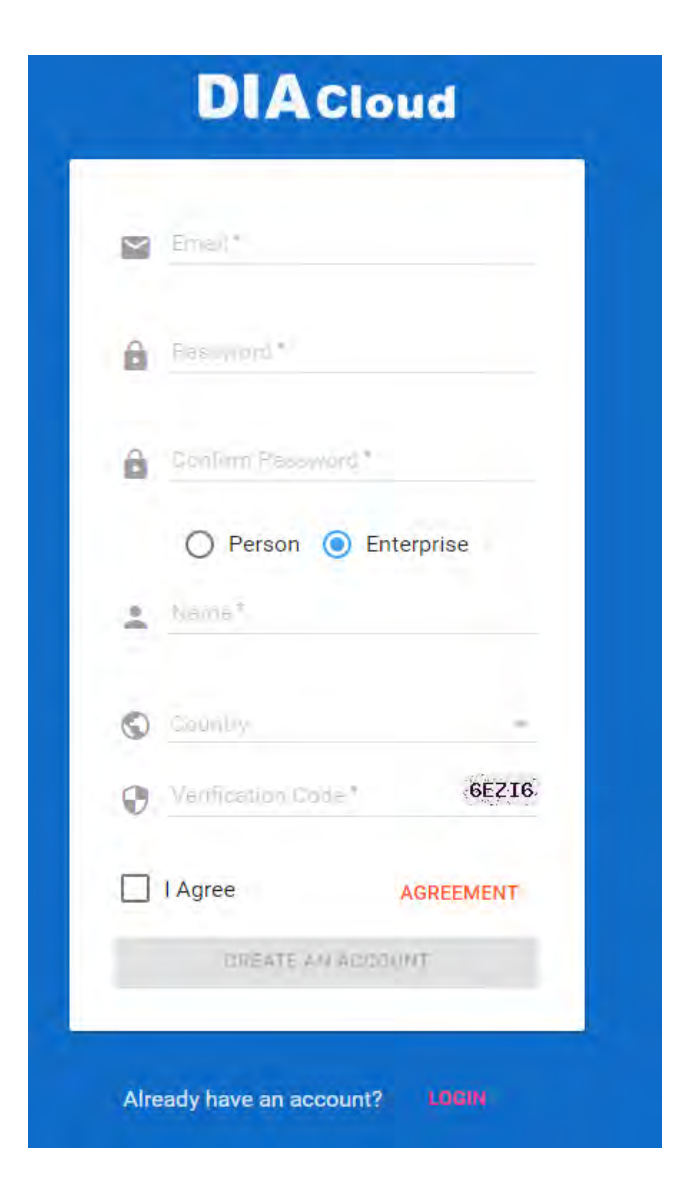

4. After clicking "CREATE AN ACCOUNT", a congratulation page will be prompted and an activation email will be sent to the email address you have used as your DIACloud account.

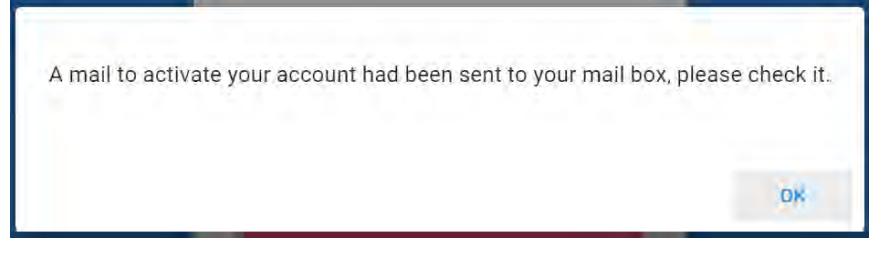

5. You will find an activation email sent from <u>no-reply@diacloudsolutions.com</u> in your email box. Open the email, click "here" link in the email and complete DIACloud account activation operation. And you will be redirected to the DIACloud login page. Input your account and password to log in to the DIACloud.

```
      Activate your account on DIACloud 『 P O B

      发件人:
      DIACloud = no-reply@diacloudsolutions.com> +

      收件人:
      我 = steven8160@163.com> +

      时 间:
      2016年05月11日 11.07 (運調三)

      Dear User,

      Please complete your registration by following the link below:

      http://www.diacloudsolutions.com/#/activate?n=steven8160%40163.com&t=fM1xduuNyNZSo4NNyVQcUx5ACGrO5H

      Please activate your account within 48 hours, otherwise you need to re-create your account.

      If you did not register recently, or believe you have received this email in error. Please disregard this message.

      请点击下面的链接完成注册:

      http://www.diacloudsolutions.com/#/activate?n=steven8160%40163.com&t=fM1xduuNyNZSo4NNyVQcUx5ACGrO5H

      请在48小时内邀话您的账号, 否则您需要重新注册.
```

如果该账号不是您本人注册的,请忽略本邮件。

Thanks!

The DIACloud Team

#### 4.1.4 Bind DI ACloud Account

Follow the steps blow to bind your DIACloud Account.

- 1. Local Network Setups: Please refer to Chapter 2.1 to 2.1.3 Web-based GUI Configuration for more information.
- 2. Bind DIACloud Account: Please refer to Chapter 3.5 Cloud Service for more information.

| 🔔 No       | otice                                                                                                    |                                                                                                    |
|------------|----------------------------------------------------------------------------------------------------|----------------------------------------------------------------------------------------------------|
| • Se       | cure Tunnel: Secure tunn<br>oups of secure tunnel for e                                                                        | nel is a virtual network. Users can set up several<br>asier device management.                                                                                                    |
| • De<br>na | vice Name: the serial num<br>me by default.                                                                                    | nber + "_" + "Mac address" of the device is the device                                                                                                    |
| • Ge       | t IP From Cloud:                                                                                                    |                                                                                                    |
| -          | When selecting "Yes":<br>according to the Secur<br>addresses. Take note of<br>logging to the DIAClou<br>When selecting "No": T | The system will assign an IP address for the device<br>e Tunnel settings and the availability of the IP<br>of the assigned IP address, it will be used when<br>d.<br>The IP address can be manually set. |
|            | Secure Tunnel DHCP:<br>Get IP From Cloud<br>Cloud IP Range:<br>Cloud Netmask:<br>Device IP:                                    | Available<br>No<br>192.168.200.100 - 192.168.200.200<br>255.255.255.0<br>( Device IP should be in the same subnet with cloud IP )                                                                        |
|            | The IP address of the I should be in different n                                                                               | DX-2300 Series and the WAN of your connected PC network segments.                                                                                                    |

# 4.2 DIACom Operation

#### 4.2.1 Setup a Secure Tunnel

Make sure there is internet connectivity, before creating a secure tunnel between your local PC and router via the DIACom. Http Proxy and Port Agent are configurable in DIACom network setting function, you can set it to avoid the possible limitation.

1. Run DIACom and log in with your router's cloud account.

| DIACom                                          |         |        | × |
|-------------------------------------------------|---------|--------|---|
| ▲ 1097780724@qq.com                             |         |        |   |
| Remember me     Log In     Sign up for DIACloud | Forgot? | 1.4.0. | 0 |

2. Click 🔯 to go into network setting page if need be.

|            | - ×<br>DIACom |
|------------|---------------|
| HTTP Proxy |               |
| IP Address | Port          |
| User name  | Password      |
| Diagnose   | Save Back     |

- **Http proxy:** Please fill in the proxy server address, port, username and password if the LAN needs to set the proxy to access the Internet. Click "Save" button to enable the config.
- **Diagnose:** The user can click the Diagnostic button to test the current internet settings, whether to connect to the DIACloud server

| Check proxy mode         none           Connect to load balancer         Success           - 119.29.52.141:22000         119 ms           - 117.28.254.133:22000         329 ms           Connect to web server         Success |
|----------------------------------------------------------------------------------------------------|
| Connect to load balancer         Success           - 119.29.52.141:22000         119 ms           - 117.28.254.133:22000         329 ms           Connect to web server         Success                                         |
| - 119.29.52.141:22000     119 ms       - 117.28.254.133:22000     329 ms       Connect to web server     Success                                                                                                    |
| - 117.28.254.133:22000         329 ms           Connect to web server         Success                                                                                                    |
| Connect to web server Success                                                                                                    |
|                                                                                                    |
| - api.diacloudsolutions.com:443 1229 ms                                                                                                    |
| Connect to security server Success                                                                                                    |
| Save Log Clo                                                                                                    |

3. After the login is successful, the software displays the security tunnel page. The security tunnel list is displayed on the left side of the page, and the network information of the security tunnel and the device list are displayed on the right. Users can choose to use DHCP or manually set the cloud IP address

access any network domains and IP addresses

- **DHCP:** Obtain an IP address from Cloud automatically when Cloud DHCP function is available.
- Static: Manually set the IP address, the IP should be in the same subnet with DX device

| DIACom        | Secure   | Tunnel         |                    | ł             | )@163.con      | a          |
|---------------|----------|----------------|--------------------|---------------|----------------|------------|
| Q             |          |                |                    |               | _              |            |
| default       | Local IP | address 💿 DHCP | 192.168.10.100 - 1 | 92.168.10.200 | ) Crea         | ate Tunnel |
| Test_CN       |          | Static         | 192 - 168 - 10 -   | 2 / 255 - 2   | 55 - 255 - 0   |            |
| Project_1     | Status   | Name           | SN                 | Latency       | IP Address     | Operation  |
| Project_2     | Online   | DX2100_958B    | DX21000518050274   | 75 ms         | 192.168.10.10  |            |
| Project_3     | Online   | DX2300_358B    | DX23000316180001   | 19 ms         | 192.168.10.20  |            |
| Project_4     | Online   | DX2100_E988    | DX21000216140003   | 90 ms         | 192.168.10.30  |            |
| Project_5     |          |                |                    |               |                |            |
| Demo_1        |          |                |                    |               |                |            |
| Customer_A    |          |                |                    |               |                |            |
| Customer_B    |          |                |                    |               |                |            |
| Customer_C    |          |                |                    |               |                |            |
| Customer_D    |          |                |                    |               |                |            |
| 1 / 2 < < > > |          |                |                    |               |                |            |
|               |          |                |                    | Loc           | cal IP Address | N/A        |

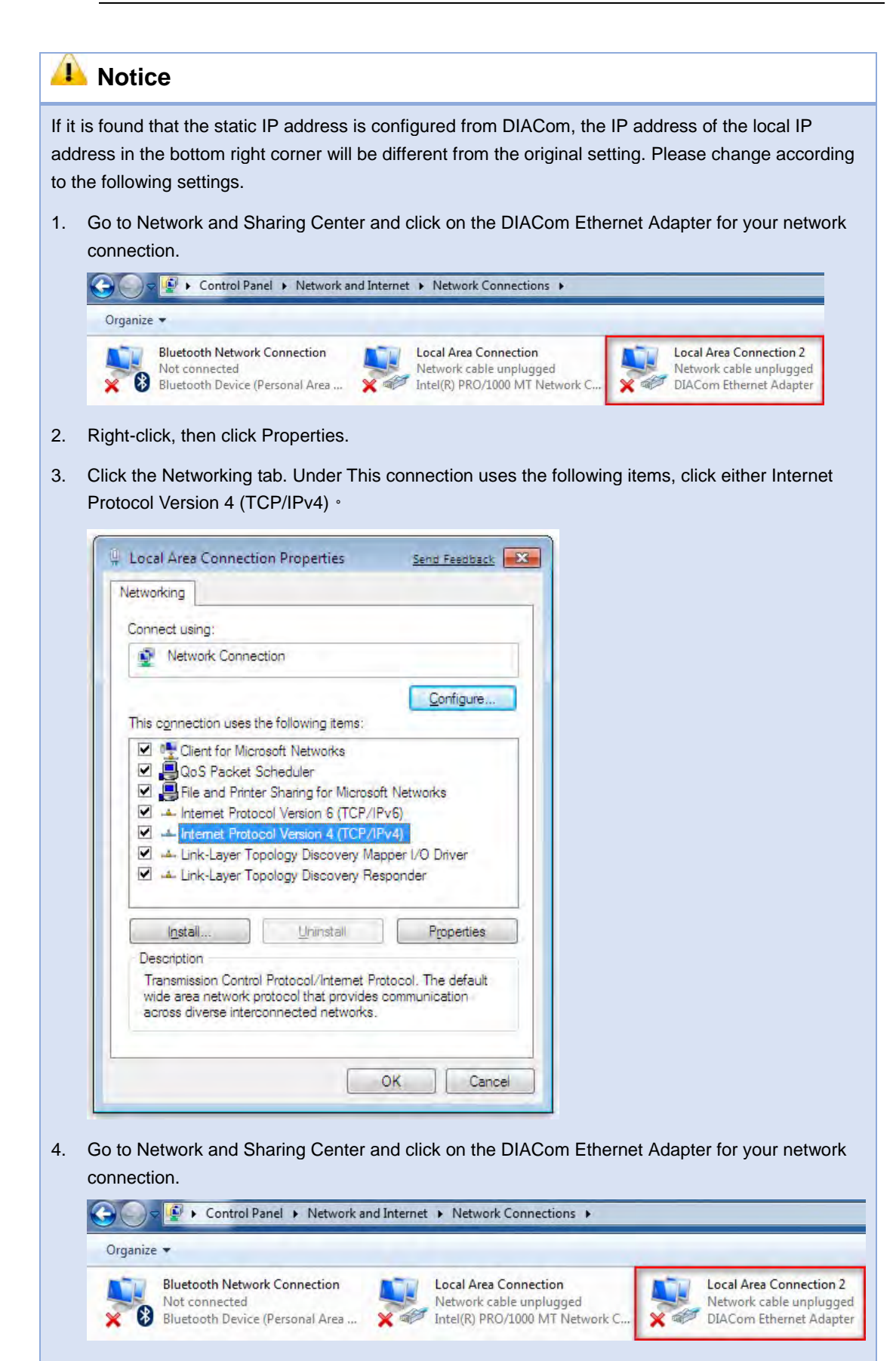

5. Right-click, then click Properties.

Δ

6. Click the Networking tab. Under This connection uses the following items, click either Internet Protocol Version 4 (TCP/IPv4)

| Connect using.                                                |                                    |                                                 |
|---------------------------------------------------------------|------------------------------------|-------------------------------------------------|
| Network Co                                                    | onnection                          |                                                 |
|                                                               |                                    | Cuto                                            |
| This connection u                                             | uses the following items:          | Contigure                                       |
| Client for                                                    | Microsoft Networks                 |                                                 |
| QoS Pac                                                       | sket Scheduler                     |                                                 |
| File and I                                                    | Printer Sharing for Microsoft      | Networks                                        |
| Internet F                                                    | Protocol Version 6 (TCP/IPv        | 6)                                              |
| M - Internet i                                                | Protocol Version 4 (TCP/IPv        | (4)                                             |
| 🗹 🛶 Link-Laye                                                 | er Topology Discovery Map          | der I/O Driver                                  |
| 177                                                           | er Topology Discovery Resp         | oonder                                          |
| 🗹 📫 Link-Laye                                                 | A CARACTER CONTRACTORY CONTRACTORY |                                                 |
| Link-Laye                                                     | 5                                  |                                                 |
| Install                                                       | Uninstall                          | Properties                                      |
| Install                                                       | Uninstall                          | Properties                                      |
| Install<br>Description<br>Transmission C                      | Uninstall                          | Properties                                      |
| Install<br>Description<br>Transmission C<br>wide area network | Uninstall                          | Properties<br>ocol. The default<br>ommunication |

- 7. Set the IP address of the local computer manually. However, you'll need to make sure there are no IP conflicts.
  - 4. After the configuration is complete, click the Create Tunnel button to establish a connection with the specified tunnel.
  - 5. The following information is displayed: tunnel connection status, local delay to the DIACloud cloud server, and the IP address used by the local virtual network adapter.

| DIACom                   | Secure   | Funnel                     |                    | 4             | )@163.con        | <sup>n</sup> ⊽ − × |
|--------------------------|----------|----------------------------|--------------------|---------------|------------------|--------------------|
| Q                        | Secure   |                            |                    |               |                  |                    |
| default                  | Local IP | address 🔘 DHCP             | 192.168.10.100 - 1 | 92.168.10.200 | ) Dis            | sconnect           |
| Test_CN                  |          | <ul> <li>Static</li> </ul> | 192 - 168 - 10 -   | 2 / 255 - 2   | 55 - 255 - 0     |                    |
| Project_1                | Status   | Name                       | SN                 | Latency       | IP Address       | Operation          |
| Project_2                | Online   | DX2100_958B                | DX21000518050274   | 157 ms        | 192.168.10.10    |                    |
| Project_3                | Online   | DX2300_358B                | DX23000316180001   | 20 ms         | 192.168.10.20    |                    |
| Project_4                | Online   | DX2100_E988                | DX21000216140003   | 90 ms         | 192.168.10.30    |                    |
| Project_5                |          |                            |                    |               |                  |                    |
| Demo_1                   |          |                            |                    |               |                  |                    |
| Customer_A               |          |                            |                    |               |                  |                    |
| Customer_B               |          |                            |                    |               |                  |                    |
| Customer_C               |          |                            |                    |               |                  |                    |
| Customer_D               |          |                            |                    |               |                  |                    |
| 1 / 2 << > >             |          |                            |                    |               |                  |                    |
| Secure tunnel is set up. | 153 ms   |                            |                    | Loc           | al IP Address 19 | 92.168.10.2        |

6. After successful connection with the cloud, the local computer will be able to use debugging tools or monitoring software to debug, monitor, and program the remote network interface devices. In addition, you can remotely configure the router's router page (click the device in the device list Of the IP address) of the router for remote configuration.

## 🔑 Notice

- You can create different groups of secure tunnels, divide different devices into groups according to their needs, and implement group management devices
- To avoid the virtual network card IP network segment and the local computer network card of the actual network to avoid the same network conflict
- After the secure tunnel is successfully connected, you must first disconnect the current connection to select another security tunnel,

#### 4.2.2 Create a Virtual Serial-Port

To debug a remote serial device,

 Click the icon will at the back of the corresponding remote device to enter the Create Virtual Serial Interface

| DIAcom                   |          |                            |                     | 4             | )@163.com         | n ⊽ – ×     |
|--------------------------|----------|----------------------------|---------------------|---------------|-------------------|-------------|
|                          | Secure   | Tunnel                     |                     |               |                   |             |
| Q                        |          |                            |                     |               | _                 |             |
| default                  | Local IP | address 🔘 DHCP             | 192.168.10.100 - 19 | 92.168.10.200 | ) Dis             | sconnect    |
| Test_CN                  |          | <ul> <li>Static</li> </ul> | 192 - 168 - 10 -    | 2 / 255 - 2   | 55 - 255 - 0      |             |
| Project_1                | Status   | Name                       | SN                  | Latency       | IP Address        | Operation   |
| Project_2                | Online   | DX2100_958B                | DX21000518050274    | 157 ms        | 192.168.10.10     |             |
| Project_3                | Online   | DX2300_358B                | DX23000316180001    | 20 ms         | 192.168.10.20     |             |
| Project_4                | Online   | DX2100_E988                | DX21000216140003    | 90 ms         | 192.168.10.30     |             |
| Project_5                |          |                            |                     |               |                   |             |
| Demo_1                   |          |                            |                     |               |                   |             |
| Customer_A               |          |                            |                     |               |                   |             |
| Customer_B               |          |                            |                     |               |                   |             |
| Customer_C               |          |                            |                     |               |                   |             |
| Customer_D               |          |                            |                     |               |                   |             |
| 1 / 2 < > >              |          |                            |                     |               |                   |             |
| Secure tunnel is set up. | 153 ms   |                            |                     | Loc           | cal IP Address 19 | 92.168.10.2 |

2 Click on the "Create" button to create a virtual COM port on the local PC, related to the RS-232 or RS-485 port on the remote devices. If the RS-232 or RS-485 port is not working with transparent mode, the corresponding "Create" button would be unavailable.

| A Notice                                                                  |
|---------------------------------------------------------------------------|
| Support RS-232 and RS-485 working with transparent mode at the same time. |

| DIACom                   | Virtual COM Port        |                         | @163                | .com         |
|--------------------------|-------------------------|-------------------------|---------------------|--------------|
| Q                        |                         |                         |                     |              |
| default                  | Device Name DX2100_E98  | 8 - Online              |                     | Back         |
| Test_CN                  | IP Address 192.168.10.3 | 30 330 ms               |                     |              |
| Project_1                | RS-485                  |                         |                     |              |
| Project_2                | COM Port Auto           | 👻 🗌 PPI 🗹 Auto Baudrate |                     | Create       |
| Project_3                | COM Port                | Baudrate                | Stop Bits           |              |
| Project_4                | Data Bits               | Parity Bits             | Status              |              |
| Project_5                |                         |                         |                     |              |
| Demo_1                   | RS-232                  |                         |                     |              |
| Customer_A               | COM Port Auto           | V Auto Baudrate         |                     | Create       |
| Customer_B               | COM Port<br>Data Bits   | Baudrate<br>Parity Bits | Stop Bits<br>Status |              |
| Customer_C               |                         |                         |                     |              |
| Customer_D               |                         |                         |                     |              |
| 1 / 2 << > >             |                         |                         |                     |              |
| Secure tunnel is set up. | 81 ms                   |                         | Local IP Address    | 192.168.10.2 |

3 After create successfully, the local PC can perform commissioning, programming and monitoring to the remote devices with debugging tools or monitoring software.

| Description                                                                               | Default   |
|-------------------------------------------------------------------------------------------|-----------|
| PPI                                                                                       |           |
| Specially optimize uploading and downloading action PPI for Siemens S7-200 series.        |           |
| Notice                                                                                    | Unchecked |
| Please leave unchecked for devices not included in Siemens S7-200 series to               |           |
| avoid failed upload/ download error.                                                      |           |
|                                                                                           |           |
| Auto Baudrate                                                                             |           |
| Enable or disable Auto Baudrate function.                                                 |           |
| Checked: Perform Auto Baudrate detection.                                                 |           |
| Unchecked: Close Auto Baudrate detection.                                                 | Unchecked |
| Notice                                                                                    |           |
| We suggest to turn off this function if you're using Gitzo's or Mitsubishi's PLC devices. |           |

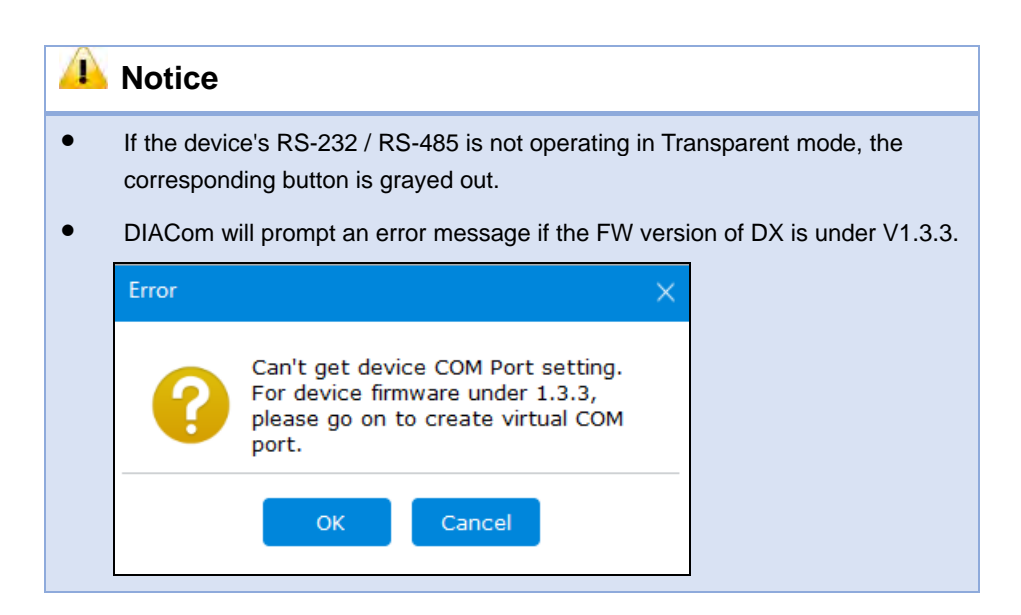

# 4.2.3 Remote Control and Monitoring via DIACom

#### 4.2.3.1 Via a LAN Port

If your router is connected to remote devices via a LAN port, you can use the configuring/monitoring software on your local computer to configure and monitor after opening a virtual tunnel. Some program would require the IP addresses of your remote device. Simply input the required information in the configuring/monitoring software and then you can configure and monitor the connected device remotely.

#### 4.2.3.2 Via a RS232/RS485 Port

After opening a virtual tunnel, you will need to follow the setups below before using WPLSoft or other configuring/monitoring software on your local computer to configure and monitor the connected device remotely.

- 1. Click IP address in the DIACom device list or open a browser and input the IP address of the router which is connected to your remote device on the search bar and then log in.
- 2. Go to the System setup page, select the setup option RS232 or RS485 and input the required information to set up. Make sure the parameters are consistent with your remote device.
  - Working Mode : Transparent mode
  - Parameters of COM (Baud Rate, Data Bits, Stop Bits, Parity Bits, Flow Control)

| Working Mode | Transparent mode V |
|--------------|--------------------|
| Baud Rate    | 9600 ~             |
| Data Bits    | 8 ~                |
| Stop Bits    | 1 ~                |
| Parity Bits  | None $\checkmark$  |

3. Go back to the DIACom and click is to create a virtual tunnel. Once the creation is done, the virtual serial-port number will show up on the same page. Users can use it to configure and monitor the connected device remotely. Click "Delete" to delete the virtual serial-port.

| DIACom                   | Virtual COM Port                     | )@163            | .com         |
|--------------------------|--------------------------------------|------------------|--------------|
| Q                        |                                      |                  |              |
| default                  | Device Name DX2100_E988 - Online     |                  | Back         |
| Test_CN                  | IP Address 192.168.10.30 330 ms      |                  |              |
| Project_1                | RS-485                               |                  |              |
| Project_2                | COM Port Auto V DPI V Auto Baudrate  |                  | Delete       |
| Project_3                | COM Port COM5 (Connected) Baudrate - | Stop Bits -      |              |
| Project_4                | Data Bits - Parity Bits -            | Status Idle      |              |
| Project_5                |                                      |                  |              |
| Demo_1                   | K5-232                               |                  |              |
| Customer_A               | COM Port Auto V Auto Baudrate        | Chan Bita        | Create       |
| Customer_B               | COM Port Baudrate                    | Stop Bits        |              |
| Customer_C               |                                      | Status           |              |
| Customer_D               |                                      |                  |              |
| 1 / 2 (< < > >)          |                                      |                  |              |
| Secure tunnel is set up. | 51 ms                                | Local IP Address | 192.168.10.2 |

# \rm Notice

If the PLC is Siemens S7-200, you can select the "PPI" in the DIACom to support PPI protocol.

4. Open the WPLSoft to check if the COM parameters are consistent with the settings on your router. When these parameters are consistent, you can use the WPLSoft to configure/monitor your device remotely.

| onnection Setup    | 1000             |             |
|--------------------|------------------|-------------|
| Туре               | RS232            | ·           |
| ommunication Sett  | ing              |             |
| COM Port           | COM5             | ASCII       |
| Data Length        | 8 🗸              | RTU (8 bits |
| Parity             | Even •           | ]           |
| Stop Bits          | 1 -              | Auto-detect |
| Baud Rate          | 9600 💌           | ]           |
| Station Address    | 1 :              | Default     |
| Ethernet Setting   |                  |             |
| F Assign IP        | 192.168. 1. 5    | 5           |
| Port               | 502              | -           |
| Baud Rate Decide   | d by             |             |
| PLC Setting        |                  |             |
| ○ WPL Setting      |                  |             |
| Setup Responding   | g Time           | -           |
| Times of Auto-ret  | ry               | 3 +         |
| Time Interval of A | uto-retry (sec.) | 3 +         |
|                    |                  |             |

## 4.2.4 Automation Startup

Users can set Automation Startup for DIACOM, The setting steps see blow.

- 1. Login to DIACom.
- 2. Click on the icon button  $\nabla$  in the upper right corner of the windows, and select "Settings".
- 3. Boot automatically log in the required configuration is as follows. Users can set according to your needs. If you only need DIACom to connect the security tunnel automatically, the device list, RS-485 and RS-232 do not need to be set.

| default 👻                               |                                                                                                    |  |
|-----------------------------------------|----------------------------------------------------------------------------------------------------|--|
| 192.168.200.100 - 192.168.200.200       |                                                                                                    |  |
| ss 💿 DHCP 🖲 Static                      |                                                                                                    |  |
| IP Address 192-168-5-10 / 255-255-255-0 |                                                                                                    |  |
|                                         |                                                                                                    |  |
| None                                    |                                                                                                    |  |
| COM6 💌 🗆 PPI                            |                                                                                                    |  |
| COM5                                    |                                                                                                    |  |
|                                         |                                                                                                    |  |
|                                         | default     *       192.168.200.100 - 192.168.200.200       is     DHCP • Static       92 - 168 - 5 - 10 / 255 - 255 - 255 - 0         None       *       COM6       *   PPI COM5 |  |

4. Check " Start DIACom on windows logon ", and click "OK" button to save the settings.

# Notice Login must be checked "remember password", otherwise DIACom can not be activated automatically Confirm that the IP / Serial Port settings do not cause conflicts

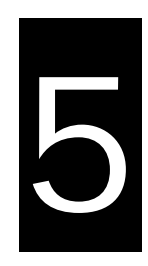

# Chapter 5 DIACloud

# Table of Contents

| roduction to DIACloud              | 5-2                   |
|------------------------------------|-----------------------|
| Select a Suitable Firmware Version | 5-2                   |
| tructions for DIACloud             | 5-2                   |
| Register and Login                 | 5-2                   |
| Home                               | 5-4                   |
| Devices                            | 5-6                   |
| Alarm                              | 5-16                  |
| Secure Tunnels                     | 5-16                  |
| Sub Users                          | 5-18                  |
| Logs                               | 5-21                  |
| Orders                             |                       |
| Profile                            | 5-23                  |
|                                    | roduction to DIACloud |

# 5.1 Introduction to DIACloud

DIACloud Web is a web portal of DIACloud cloud platform. Users can check the status of connected industrial device through DIACloud Web, browse data that has been collected, receive warnings, notices and other messages that are sent by cloud platform, create and manage sub-account and virtual safety network and check login and interface logging, to improve the manageability of devices, optimize the device performance and efficiency, save the operation cost and enhance the service quality.

#### 5.1.1 Select a Suitable Firmware Version

Please confirm that your Firmware version of router meets the requirements in the following table before use:

| Device Model | Firmware Version  |
|--------------|-------------------|
| DX-2100      | V1.3.0.1 or above |
| DX-2300      | V1.0.0.1 or above |

# 5.2 Instructions for DIACloud

## 5.2.1 Register and Login

 Open the DIACloud web page (http://www.DIACloudSolutions.com). If you have got an account, input your account and password in the following page to log in; if you have not got an account, click "CREAT AN COUNT" to register. Then the system will redirect you to the registration page:

| DIACloud    | • |
|-------------|---|
| Email*      |   |
| Password*   |   |
| Remember Me |   |
| LDERN       |   |

2. Input your email address, password and other relevant information on the registration page. Select "I Agree" and click "CREATE AN ACCOUNT". Please insure your region information is correct, otherwise it may cause problems in payment when you extend your service.

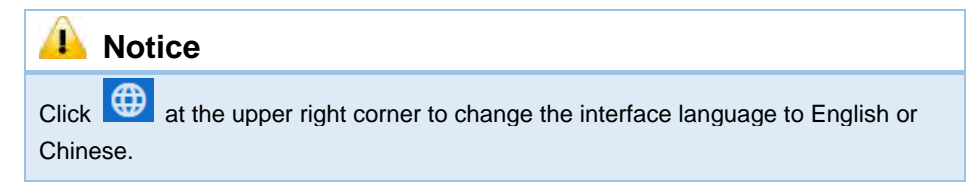

|   | DIACIo             | ud        |
|---|--------------------|-----------|
| M | Emal               |           |
| â | Pass with*         |           |
| â | Confirm Password*  |           |
|   | 🔿 Person 🧿 Ent     | terprise  |
| * | Name*              |           |
| 0 | Ovening            | +         |
| 0 | Verification Gode* | ĠĬMĬŲ     |
|   | l Agree            | AGREEMENT |
|   | GREATE AN AGGO     | UNT       |

3. After clicking "CREATE AN ACCOUNT", a congratulation page will be prompted and an activation email will be sent to the email address you have used as your DIACloud account.

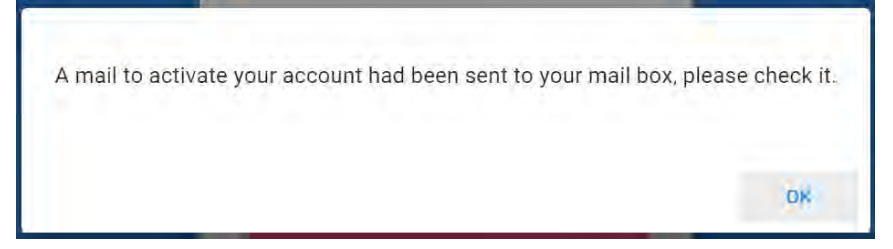

4. You will find an activation email sent from <u>no-reply@DIACloudSolutions.com</u> in your email box. Open the email, click the link in the email and complete DIACloud account activation operation. And you will be redirected to the DIACloud login page. Input your account and password to log in to the DIACloud.

```
      Activate your account on DIACloud 東 P ② ③

        按共: ①DIACloud-no-reply@diacloudsolutions.com > (*)
        @diacloudsolutions.com > (*)
        @diacloudsolutions.com > (*)
        @diacloudsolutions.com > (*)
        @diacloudsolutions.com > (*)
        @diacloudsolutions.com > (*)
        @diacloudsolutions.com > (*)
        @diacloudsolutions.com > (*)
        @diacloudsolutions.com > (*)
        @diacloudsolutions.com > (*)
        @diacloudsolutions.com > (*)
        @diacloudsolutions.com > (*)
        @diacloudsolutions.com > (*)
        @diacloudsolutions.com > (*)
        @diacloudsolutions.com > (*)
        @diacloudsolutions.com > (*)
        @diacloudsolutions.com > (*)
        @diacloudsolutions.com > (*)
        @diacloudsolutions.com > (*)
        @diacloudsolutions.com > (*)
        @diacloudsolutions.com > (*)
        @diacloudsolutions.com > (*)
        @diacloudsolutions.com > (*)
        @diacloudsolutions.com > (*)
        @diacloudsolutions.com > (*)
        @diacloudsolutions.com > (*)
        @diacloudsolutions.com > (*)
        @diacloudsolutions.com > (*)
        @diacloudsolutions.com > (*)
        @diacloudsolutions.com > (*)
        @diacloudsolutions.com > (*)
        @diacloudsolutions.com > (*)
        @diacloudsolutions.com > (*)
        @diacloudsolutions.com > (*)
        @diacloudsolutions.com > (*)
        @diacloudsolutions.com > (*)
        @diacloudsolutions.com > (*)
        @diacloudsolutions.com > (*)
        @diacloudsolutions.com > (*)
        @diacloudsolutions.com > (*)
        @diacloudsolutions.com > (*)
        @diacloudsolutions.com > (*)
        @diacloudsolutions.com > (*)
        @diacloudsolutions.com > (*)
        @diacloudsolutions.com > (*)
        @diacloudsolutions.com > (*)
        @diacloudsolutions.com > (*)
        @diacloudsolutions.com > (*)
        @diacloudsolutions.com > (*)
        @diacloudsolutions.com > (*)
        @diacloudsolutions.com > (*)
        @diacloudsolutions.c
```

5. Open the DIACloud web page (<u>http://www.DIACloudSolutions.com</u>). Log in using your account that you have registered.

#### 5.2.2 Home

The Home Page will show up after login.

| DIACloud                                              |                  |                    |                   | ⊕ ¥ ≜ ±                  |
|-------------------------------------------------------|------------------|--------------------|-------------------|--------------------------|
| 🔒 НОМЕ                                                |                  | 1.1                |                   | 1000                     |
| ED DEVICES                                            | 6                | 1                  | 0                 | 8                        |
| ALARMS                                                | Devices in Tatal | Drymour, in Onlaws | Aboms in 24 Hours | Secure Turnels in United |
| G SECURE TUNNELS                                      |                  |                    |                   |                          |
| 🚉 SUB USERS                                           |                  |                    |                   |                          |
| E LOGS                                                |                  |                    |                   |                          |
|                                                       |                  |                    |                   |                          |
|                                                       |                  |                    |                   |                          |
|                                                       |                  |                    |                   |                          |
|                                                       |                  |                    |                   |                          |
|                                                       |                  |                    |                   |                          |
|                                                       |                  |                    |                   |                          |
|                                                       |                  |                    |                   |                          |
| 02016 Della Electronics, Inc.<br>All Rights Reserved, |                  |                    |                   |                          |

| Item                    | Description                                                                                                    |
|-------------------------|----------------------------------------------------------------------------------------------------|
| Menu                    | User can switch to corresponding function through menu on the left.                                                          |
| Devices Total           | The number of total devices.                                                                                                 |
| Devices is Online       | The number of total online devices.                                                                                          |
| Alarms in 24 Hours      | The number of alarms in Recently 24 hours.                                                                                   |
| Secure Tunnel is Usable | It will show the number of Secure Tunnel groups under the account.                                                           |
| $\oplus$                | Switch between Chinese and English                                                                                           |
| Ĭ                       | Show the service package you selected, users can add package to shopping cart through Devices function and Profile function. |
| <b>Ļ</b>                | Show the alarm message(s) in latest 7 days                                                                                   |
| -                       | Show the profile or logout                                                                                                   |

Online payment process as below:

After click, it will show the detail information in shopping cart. 1.

| Shopp      | ping Cart                                                                                                    |            |             |         | G         |
|------------|----------------------------------------------------------------------------------------------------|------------|-------------|---------|-----------|
| #          | Package Name                                                                                                    | Unit Price | Number      | Price   | Operation |
| 1          | DX-Service-T1GB-WW (SN : DX21000216140002 )<br>Data traffic fee of 1-year package for 1G bytes extra traffics per month between device and<br>DIACloud | \$ 0.01    | 4           | \$ 0.04 |           |
| 2          | DX-Service-S1MB-WW<br>Cloud Storage fee of 5-years package for 200MB storage space in one account                                                      | \$ 0.01    | 1           | \$ 0.01 | ŧ         |
| Total 2 if | tem(s) in Cart                                                                                                    |            | Total Price | \$ 0.05 | СНЕСКОИТ  |

2.

Click to generate an order. DIACloud provides the follow types of invoices.

- No need For Invoice
- Electric Invoice •
- Paper Invoice •

#### DX-2300 Series Industrial Ethernet Cloud Router

| Confirm Order                                 |      |              |                    |
|-----------------------------------------------|------|--------------|--------------------|
| Order Detail                                  |      |              |                    |
| DX-Service-T1GB-CN (SN: DXR02010F270085)      | ¥200 | ×1           |                    |
|                                               |      |              | Total Price: ¥ 200 |
| nvoice                                        |      |              |                    |
| ○ No need for Invoice                         | lice |              |                    |
| manest Tels (The prime of your concerning) (* |      |              |                    |
| Email *                                       |      |              |                    |
|                                               |      |              |                    |
|                                               |      | BACK TO CART | COMPRESS OF DEP    |

#### 3. Clic

Click CONFIRM ORDER, we accept PayPal payments and process credit cards on your order forms.

| Payment Method          |         |
|-------------------------|---------|
| Total to pay now \$0.05 |         |
| 💿 🦻 PayPal              | PAY NOW |

# 5.2.3 Devices

| Q     | Search      | G                | Secure Tunnels<br>All | •           |               |            | • •              | G         |
|-------|-------------|------------------|-----------------------|-------------|---------------|------------|------------------|-----------|
| #     | Status 🗸    | Device Name      | SN                    | Device Type | Storage Usage | Data Usage | Created          | Operation |
| 1     | online      | ☐<br>DX2100_B0B4 | DXR02010F210059       | DX2100      | 0.00 MB       | 0.00 MB    | 2016-10-17 09:09 | •••       |
| 2     | offline     | <br>DX2100_F0D3  | DXR02010F270038       | DX2100      | 0.00 MB       | 0.00 MB    | 2016-07-22 12:36 |           |
| 3     | offline     | <br>DX2300_894D  | DX23000216260012      | DX2300      | 0.00 MB       | 0.00 MB    | 2016-07-28 22:31 |           |
| 4     | offline     | <br>DX2300_89AB  | DX23000216260059      | DX2300      | 0.00 MB       | 0.00 MB    | 2016-09-08 13:34 | •••       |
| 5     | offline     | <br>DX2300_894B  | DX23000216260011      | DX2300      | 0.00 MB       | 0.00 MB    | 2016-11-14 10:54 |           |
| 6     | offline     | ⊑o seyi          | DX23000216260048      | DX2300      | 0.00 MB       | 0.01 MB    | 2016-11-18 15:16 |           |
| Total | 6 Device(s) |                  |                       |             |               |            |                  |           |

It will switch to page of device list after clicking "Devices" in navigation bar.

| ltem         | Description                                                                                                    |
|--------------|----------------------------------------------------------------------------------------------------|
| Q Search     | You can filter the device base on you input the key word of the device name.                                                                                                    |
| © All        | Filter base on tunnel group, show all devices or only show the devices under user specified tunnel group.                                                                                                    |
| Devices List | <ul> <li>Show the list of device. The information includes device's name, device's SN, device's type, storage usage, data usage and the time of binding device.</li> <li>Green represents that the device is online</li> <li>Gray represents the device is offline.</li> </ul> |
| 0            | <ul> <li>Center is that all device is displayed currently, and you can switch to on-line device list after clicking this icon.</li> <li>Center is displayed currently, and you can switch to list of on-line device after clicking this icon.</li> </ul>                       |
| <b>Q</b>     | Show relevant position information of the device.                                                                                                    |
| G            | Refresh pages                                                                                                    |
|              | Show detail information of the device                                                                                                    |

• Q: It will show relevant position information of the device after you click "Q", which is shown as follows:

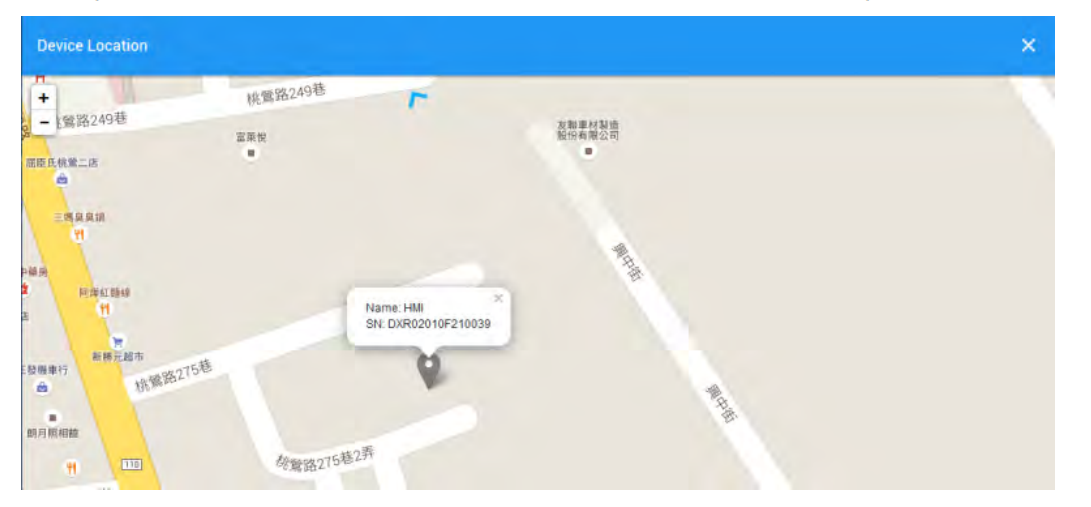

It will show the device name and SN of the device after clicking position icon in the map. When a large number of devices bound to the user's account, it will switch to other corresponding devices when user clicks blue arrows at the edge of the map.

• \*\*\* : More detail information about the device will be shown after clicking \*\*\* under the "Operation" on the right side of the device list:

1. **OVERVIEW:** The page will show the basic information of the device and the latest alarm message.

| OVERVIEW      | REGISTERS | SERVICES   | MORE       |
|---------------|-----------|------------|------------|
| IP Address    |           | 192.       | 168.0.200  |
| Secure Tunnel |           |            | ffffff     |
| Boot Time     |           | 2016-11-21 | 09:08 (+8) |
| RS232 Mode    |           | Tr         | ansparent  |
| RS485 Mode    |           |            | Closed     |
| Modbus TCP    |           |            | Closed     |
| RSSI          |           |            | -uil       |
| Letest Marma  |           |            |            |
|               |           |            |            |

| Item                     | Description                                                                                                    |
|--------------------------|----------------------------------------------------------------------------------------------------|
| Operation zone of device | <ul> <li>It represents that device is online if background color is blue, and device is offline if shows gray.</li> <li>DX2100_B0B4 : Show device names; it can switch device after clicking the drop down arrow.</li> <li>C: Realize refresh of device data on operation page.</li> <li>C: Close the operation page.</li> </ul>                                                                                                    |
| Page switching           | Operation is divided into 4 pages: <ul> <li>Overview</li> <li>Registers</li> <li>Package</li> <li>More</li> </ul> Different buttons are used to switch different pagers.                                                                                                    |
| Basic information zone   | <ul> <li>Basic information is shown in Overview page.</li> <li>IP Address: IP address of a device;</li> <li>Tunnel Network: it means virtual network that has been bound to device;</li> <li>Boot Time: it means the boot time of device;</li> <li>RS232 Mode: work modes of RS232, including transparent transmission mode and slave station mode;</li> <li>RS485 Mode: work modes of RS 485, including transparent transmission mode, slave station mode and master station mode;</li> </ul> |

|               | <ul> <li>Modbus TCP: work modes of Modbus TCP, including Modbus TCP Server,<br/>Modbus TCP Client and Closed</li> <li>RSSI: it means signal strength of device which contains 5 bars; the larger the<br/>number of green bars is, the stronger the signal strength is;</li> </ul> |
|---------------|----------------------------------------------------------------------------------------------------|
| Latest Alarms | <ul> <li>The latest five Alarm of the current device. "S" represents the state that the email has been sent;</li> <li>Green represents that the email has been sent successfully</li> <li>Red represents failure of sending.</li> </ul>                                           |

#### 2. **REGISTER:** The page will show and manage register value that uploaded from DX devices.

| DX2100_E | 0B4 🔻          | с        | ×    |
|----------|----------------|----------|------|
| OVERVIEW | REGISTERS SE   | RVICES   | MORE |
| Q Search |                | 1/10     | >    |
| \$2048   | 233            | 07 08:58 | :    |
| \$2049   | 233            | 07 08:58 | :    |
| \$2050   | 15<br>2017-08- | 14 11:32 | ÷    |
| \$2051   | 12<br>2017-08- | 14 11:33 | :    |
| \$2052   | 233            | 07 09:06 | :    |
| \$2053   | 0              | 07 08:58 | :    |
| \$2054   | 0              | 07 08:58 | :    |
| \$2055   | 0 /            | 07 08:58 | 11   |
| \$2056   | 0              | 07 08:58 | :    |
| 40057    | 0 /            |          |      |

| Item      | Description                                                                                                    |
|-----------|----------------------------------------------------------------------------------------------------|
| Q Search  | The filtering function displays a list of keywords that match specific registers.                                                                      |
|           | Click And add the corresponding register and register value, then click "SAVE" button. DIACloud server will send the corresponding data to the device. |
| < 1/205 > | "<" Pervious page $\cdot$ ">" Next page $\cdot$ "1/205" show the current page of register table and the total amount of register table page.           |

| Register Table                                                                                                | Show the register table, displaying a maximum of 10 registers per page.                                                                                                    |  |
|----------------------------------------------------------------------------------------------------|----------------------------------------------------------------------------------------------------|--|
| Register Name Show the register name, when you do not configure an alias in the register number is displayed. |                                                                                                    |  |
| Register Value                                                                                                | Show the current register value and data transfer time.                                                                                                    |  |
| *<br>*<br>*                                                                                                   | You can view the current register of historical data or delete the current register; it can also be configuring registers.<br>P.S. If this register is not set to remeber history (device configuration page), the menu does not appear [History] after clicking icon. |  |

The History and Config options will be shown after clicking

| DX2100_8 | 3084 🔻    |                   |       | c ×     |
|----------|-----------|-------------------|-------|---------|
| OVERVIEW | REGISTERS | SERV              | ICES  | MORE    |
| Q Search |           | ~                 | 1/1   | 0 >     |
| \$2048   | 23        | 33 /              | 08:58 | :       |
| \$2049   | 20        | 33 /<br>017-08-07 | 08:58 | ĩ       |
| \$2050   | 1         | 5 /<br>)17-08-14  | 11:32 | History |
| \$2051   | 1:        | 2                 | 11:33 | Delete  |
| \$2052   | 20        | 33 /<br>017-08-07 | 09:06 | Config  |
| \$2053   | 0<br>20   | 17-08-07          | 08:58 | 1       |
| \$2054   | 0<br>20   | 17-08-07          | 08:58 | 1       |
| \$2055   | 0         | 17-08-07          | 08:58 | :       |
| \$2056   | 0<br>20   | 17-08-07          | D8:58 | Ť       |
| 40000    | 0         | 1                 |       | 1.2     |

| Item    | Description                                               |
|---------|-----------------------------------------------------------|
| History | It represents trend chart of historical data              |
| Delete  | User can delete all the data of a target register.        |
| Config  | User can customize name of register and content returned. |

• **History :** The following figure will be shown after clicking "History":

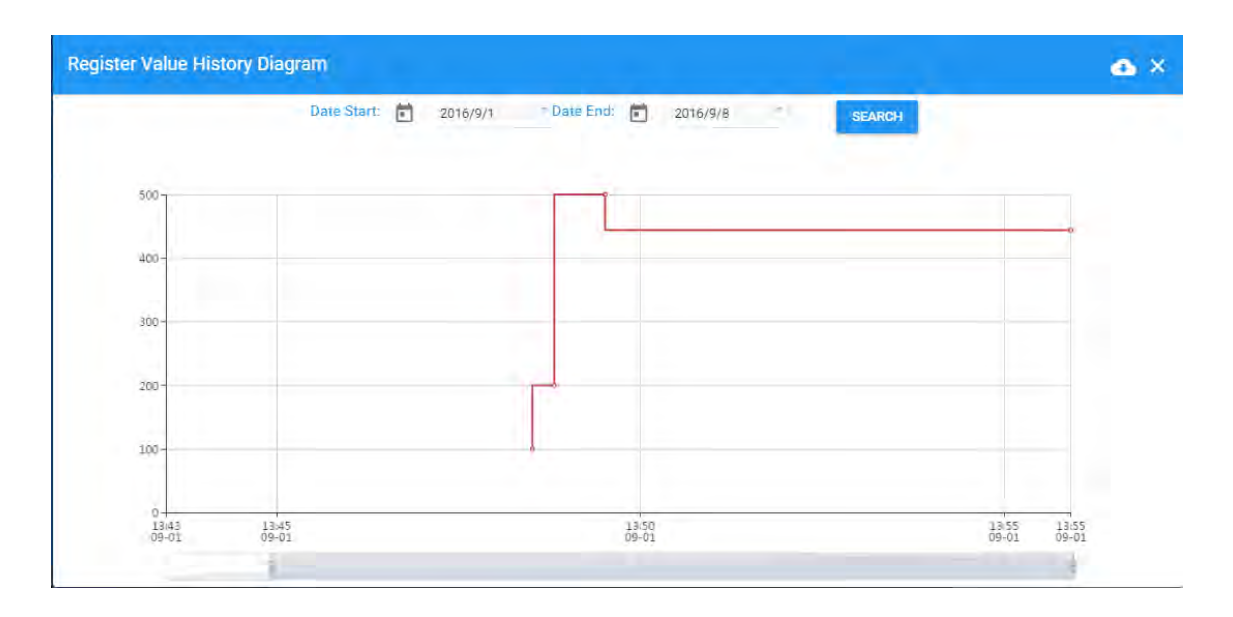

| Item                           | Description                                                           |  |  |
|--------------------------------|-----------------------------------------------------------------------|--|--|
| Date Start                     | Set the Start Date and query the historical data for a specific time. |  |  |
| Date End                       | Set the End Date and query the historical data for a specific time.   |  |  |
| Register Value History Diagram | The latest trend chart of value of register;                          |  |  |
| Time Axis                      | Users can change time scope of historical data by sliding "].         |  |  |
| •                              | Export the data to XLS.file.                                          |  |  |

• Config : The following information will be shown after clicking "Config"

| Register Configuration | × |
|------------------------|---|
| Register Address       |   |
| 2050                   |   |
| length                 |   |
| Word                   |   |
| Alias Name *           |   |
| \$2050                 |   |
| function(val) {        |   |
| JavaScript Template    |   |
| return val;            |   |
| )                      |   |
|                        |   |
| <                      | > |

#### DX-2300 Series Industrial Ethernet Cloud Router

| ltem          | Description                                                                                                    |  |  |  |  |
|---------------|----------------------------------------------------------------------------------------------------|--|--|--|--|
|               | <ul> <li>Length can be set to Word, DWord and Float.</li> <li>DWord: DWord needs to use two DX internal registers. For example:<br/>\$2050 and \$2051 are set to DWord and combined as one. \$2050 will<br/>be LOW Byte and \$2051 will be HIGH Byte.</li> </ul> |  |  |  |  |
| Length        | \$2050 786447 2<br>2017-08-14 11:33                                                                                                    |  |  |  |  |
|               | \$2052 233 2017-08-07 09:06                                                                                                    |  |  |  |  |
|               | <ul> <li>Float: Float needs to use two DX internal registers. For example:<br/>\$2050 and \$2051 are set to DWord and combined as one. \$2050 will<br/>be LOW Byte and \$2051 will be HIGH Byte.</li> </ul>                                                      |  |  |  |  |
| Alias Name    | Users can set the display name of the register in "Alias Name"                                                                                                    |  |  |  |  |
| function(val) | function(val) is used for converting register values and similar to the grammar of function-supported JavaScript.                                                                                                    |  |  |  |  |

#### There are two examples for "function (val)".

Example 1 : If you want to show the wind speed as 10m/s. (Data +unit, such as: speed 10m/s).
 Input the code: return val+"m/s" in function (val){...} as the following picture and save the configuration.

| Register Configuration              | ×    |
|-------------------------------------|------|
| Register Address                    |      |
| 2050                                |      |
| length                              |      |
| Word                                |      |
| Alias Name *                        |      |
| wind speed                          |      |
| function(val) { JavaScript Template |      |
| return val+"m/s";                   |      |
| 2                                   |      |
| <                                   | >    |
|                                     | SAVE |

• **Example 2**: If you want to convert the register value to the text such as the register value of 1 showing the text as 'NO'; register value of 2 showing the text as 'OFF'

Input the code in function (val) {...} as the following picture and Click "Save" botton.

| Register Configuration   | ×    |
|--------------------------|------|
| Register Address         |      |
| 2050                     |      |
| length                   |      |
| Word                     |      |
| Alias Name *             |      |
| YO                       |      |
| function(val) {          |      |
| JavaScript Template      |      |
| if(val==1) return "ON";  |      |
| if(val==2) return "OFF"; |      |
| )                        |      |
| <                        | >    |
|                          | SAVE |

3. **SERVICES:** This page shows the Device Data Usage, Device Storage Usage and Account Storage Usage for users.

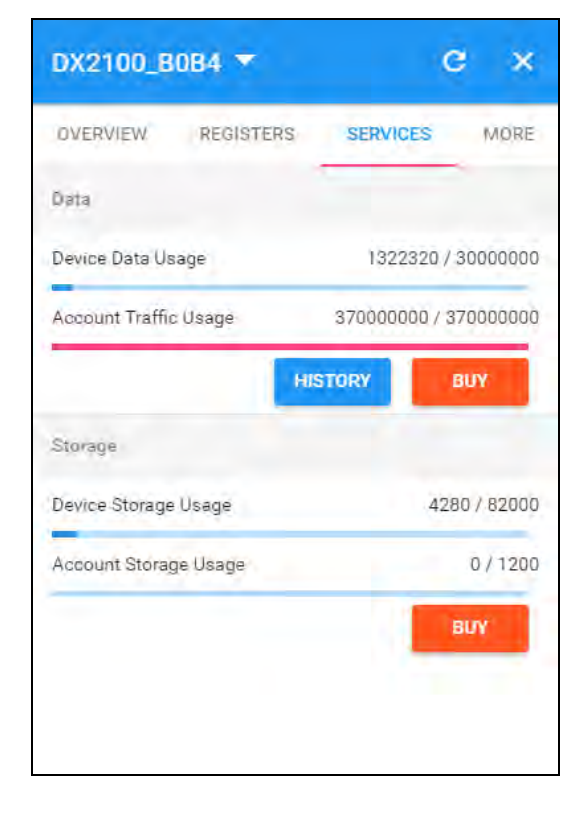

#### DX-2300 Series Industrial Ethernet Cloud Router

| ltem    | tem Description                                                                                                    |  |  |  |  |
|---------|----------------------------------------------------------------------------------------------------|--|--|--|--|
|         | • <b>Device Data Usage:</b> Show device traffic usage till now and total capacity.                                   |  |  |  |  |
|         | Account Traffic Usage:                                                                                               |  |  |  |  |
|         | <ol> <li>Account traffic is the total amount of traffic showing additional<br/>purchases.</li> </ol>                 |  |  |  |  |
| Data    | 2. Account traffic can be shared with all devices under your account.                                                |  |  |  |  |
|         | <ol> <li>Before the device traffic is exhausted clould traffic, the account traffic will not be used.</li> </ol>     |  |  |  |  |
|         | • User can purchase more traffic package for this accoount if need.                                                  |  |  |  |  |
|         | After successful payment, the moment is ready for use.                                                               |  |  |  |  |
|         | HISTORY     Show the Data Usage History in past 12 months.                                                           |  |  |  |  |
|         | • Device Storage Usage: Show device storage usage till now and total                                                 |  |  |  |  |
|         |                                                                                                    |  |  |  |  |
|         | Account storage is the total amount of traffic showing additional                                                    |  |  |  |  |
| Storage | purchases.                                                                                                    |  |  |  |  |
|         | 2. Account storage can be shared with all devices under your account.                                                |  |  |  |  |
|         | <ol> <li>Before the device storage is exhausted strorage space, the account<br/>storage will not be used.</li> </ol> |  |  |  |  |
|         | • BUY : User can purchase more traffic package for this accoount if need.                                            |  |  |  |  |
|         | After successful payment, the moment is ready for use.                                                               |  |  |  |  |

• After Click the <sup>BUY</sup> in Data field, it will show the traffic package select page. User can add a package to cart or checkout directly.

| Add To Cart                                                                                                    | ×                                                   |
|----------------------------------------------------------------------------------------------------|-----------------------------------------------------|
| DX-Service-T1GB-WW<br>Data traffic fee of 1-year package for 12G bytes extra<br>traffics one year between device and DIACloud<br>Unit Price: \$ 0.01<br>Expired: 2018-08-14 | Package Name<br>DX-Service-T1GB-WW ▼<br>Number<br>1 |
|                                                                                                    | ADD TO CART CHECKOUT                                |

• After Click the HISTORY, it will show the Data Usage History in past 12 months.

| Data(M8) |        |    |  |  |   |  |
|----------|--------|----|--|--|---|--|
| 31       |        |    |  |  | - |  |
| 4.1      | IT (MI | 11 |  |  |   |  |
|          |        |    |  |  |   |  |
| 1011     |        |    |  |  |   |  |
|          |        |    |  |  |   |  |
| 1        |        |    |  |  |   |  |
|          |        |    |  |  |   |  |
| -        |        |    |  |  | - |  |

• After Click the <sup>BUY</sup> in Storage field, it will show the storage package select page. User can add a package to cart or checkout directly.

| Add To Cart                                                                                                    |                                                   | ×   |
|----------------------------------------------------------------------------------------------------|---------------------------------------------------|-----|
| DX-Service-S1MB-WW<br>Cloud Storage fee of 5-years package for 200MB storage<br>space in one account<br>Unit Price: \$ 0.01<br>Expired: 2022-08-13 | PáckageName<br>DX-Service-S1MB-WW<br>Number*<br>1 | •   |
|                                                                                                    | ADD TO CART CHECK                                 | QUT |

4. **MORE:** This page will show the Serial Number, Software Version, Hardware Version, and IMEI for users.

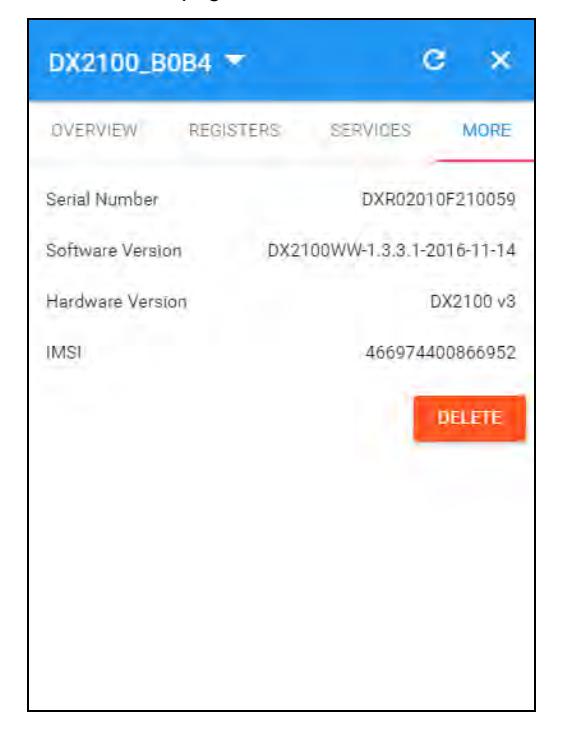

| ltem             | Description                                                                                                    |  |
|------------------|----------------------------------------------------------------------------------------------------|--|
| Serial Number    | Serial number of device                                                                                                    |  |
| Software Version | Version information of software                                                                                                    |  |
| Hardware Version | Version information of hardware                                                                                                    |  |
| IMSI             | International Mobile Subscriber Identification Number.                                                                                                    |  |
| DELETE           | Delete binding relationship between devices and the account.<br>Devices need to be un-bund after clicking this button, and users<br>can recover the device by rebinding. |  |

## 5.2.4 Alarm

Click the Alarm in the left menu. The warning information in the latest 7 days will be shown in this page. The warning information includes name and serial number of device, content of warning, status of email that is being sent (green" represents that the email has been sent successfully, and red represents fail.), time of warning and content record of warning.

| ٩ | Search                        |                                                                                                    |        | G                   |
|---|-------------------------------|----------------------------------------------------------------------------------------------------|--------|---------------------|
| # | Device Name                   | Alarm Message                                                                                                    | Status | Created             |
| 1 | VFDControl<br>DXR02010F210059 | IIIIIIIIWARNINGIIIIIIIIIIIIIVFD Status : Emergency Stopped Time : 2016/03<br>/1418:18:28 MS300 has been stopped, please contact the relevant member!!!   | •      | 2016-03-14 18:18:31 |
| 2 | VFDControl<br>DXR02010F210059 | IIIIIIIIWARNINGIIIIIIIIIIII VFD Status : Emergency Stopped Time : 2016/03<br>/1418:16:25 MS300 has been stopped, please contact the relevant member!!!   |        | 2016-03-14 18:16:41 |
| 3 | HMI<br>DXR02010F210039        | 0 1 2016/03/14 18:15:42                                                                                                    |        | 2016-03-14 18:16:15 |
| 4 | VFDControl<br>DXR02010F210059 | IIIIIIIIWARNINGIIIIIIIIIII VFD Status : Emergency Stopped Time : 2016/03<br>/0913:28:10 MS300 has been stopped, please contact the relevant member!!!    | -      | 2016-03-09 13:28:12 |
| 5 | VFDControl<br>DXR02010F210059 | IIIIIIIIWARNINGIIIIIIIIIIII VFD Status : Emergency Stopped Time : 2016/03<br>/0913:27:57 MS300 has been stopped, please contact the relevant member!!!   | -      | 2016-03-09 13:28:01 |
| 6 | VFDControl<br>DXR02010F210059 | IIIIIIIIWARNINGIIIIIIIIIIII VFD Status : Emergency Stopped Time : 2016/03<br>/0913:26:46 MS300 has been stopped, please contact the relevant member!!!   | -      | 2016-03-09 13:26:50 |
| 7 | VFDControl<br>DXR02010F210059 | IIIIIIIIWARNINGIIIIIIIIIIIIIV VFD Status : Emergency Stopped Time : 2016/03<br>/0913:24:22 MS300 has been stopped, please contact the relevant member!!! | -      | 2016-03-09 13:24:32 |
| 8 | HMI<br>DXR02010F210035        | 0 1 2016/03/09 13:20:16                                                                                                    | -      | 2016-03-09 13:20:47 |
| 9 | VFDControl                    | IIIIIIIIWARNINGIIIIIIIIIII VFD Status : Emergency Stopped Time : 2016/03<br>/0819:01:37 MS300 has been stopped please contact the relevant member/II     |        | 2016-03-08 19:01:42 |

# 5.2.5 Secure Tunnels

Secure Tunnel is an important concept in DIACloud. Its objective is to realize virtual Switch across Internet; when device is bound to this network, it will be equivalent to add devices with one LAN port; when PC operates DIACom and creates a virtual network, PC and the device will be under the same switch at this time. It is shown as follows

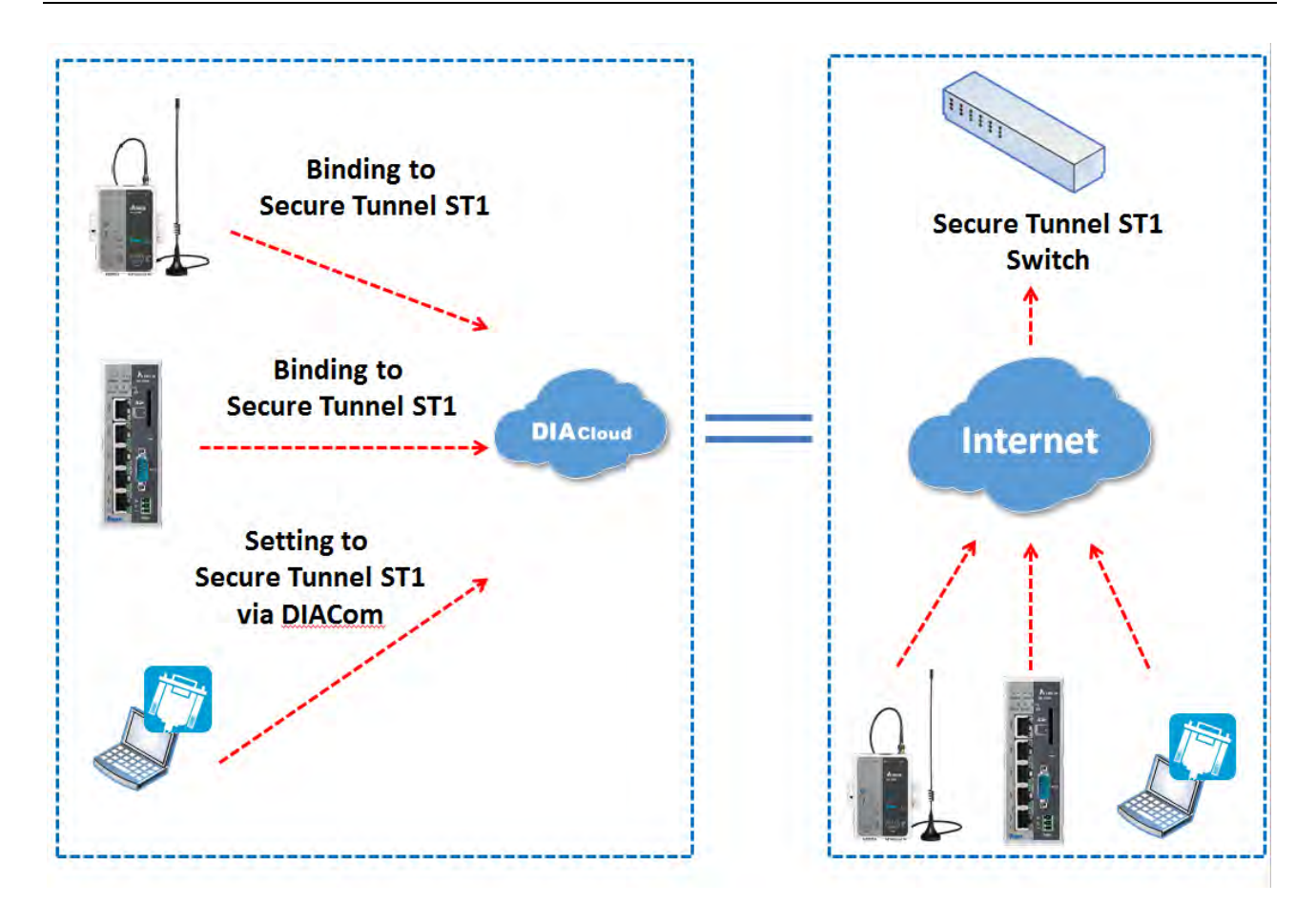

Users can manager the tunnel network in this page. Interface is shown as follows:

| Q    | Search              |        |                                    |        | + C       |
|------|---------------------|--------|------------------------------------|--------|-----------|
| #    | Network Name 🛧      | DHCP   | DHCP IP Range                      | Status | Operation |
| 1    | DeltaNetwork        | Enable | 192.168.200.100<br>192.168.200.200 | Normal | ***       |
| 2    | HM2016              | Enable | 192.168.199.100<br>192.168.199.200 | Normal |           |
| Tota | 2 tunnel network(s) |        |                                    |        |           |

| tem                 | Description                                 |
|---------------------|---------------------------------------------|
| Q Search            | Search the existed tunnel network.          |
| Tunnel network List | List all tunnel network under this account. |
| +                   | Add a new tunnel network.                   |
| G                   | Refresh the tunnel network list.            |
|                     | Edit the tunnel network.                    |

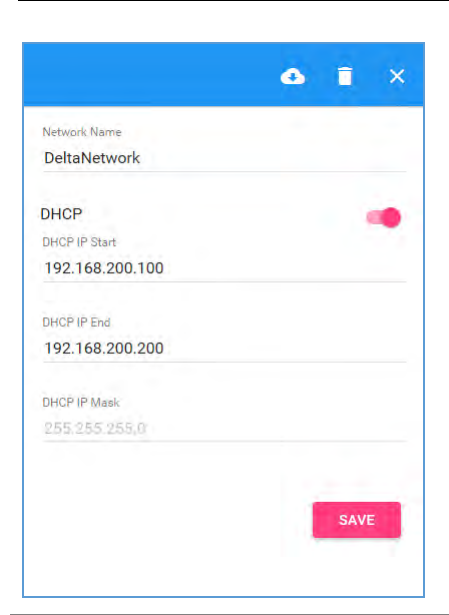

| Item                       | Description                                                                                                    |
|----------------------------|----------------------------------------------------------------------------------------------------|
| Tunnel Network Information | <ul> <li>The detail information of tunnel network:</li> <li>Network Name: User can enter a name of tunnel network.</li> <li>DHCP Option: Automatic IP Address Assignment by DIACloud.</li> <li>DHCP IP Start: it represents the beginning IP in automatic IP distribution address pool of DIACloud</li> <li>DHCP IP End: it represents the ending IP in automatic IP distribution address pool of DIACloud.</li> </ul> |
|                            | If the DHCP of thes tunnel network is enabled, click will export configurations include DIACloud Servier /account /Tunnel networks info to a file (default file name Provision_vInname_date_time.bin).<br>Note: Detail configuration, please refer to <b>3.2 SD Card Quick Installation.</b>                                                                                                    |
| Î                          | Delete the current tunnel network                                                                                                    |
| ×                          | Close the current operation window.                                                                                                    |
| SAVE                       | Save the configuration of tunnel network                                                                                                    |

#### 5.2.6 Sub Users

All accounts that are registered through register page of DIACloud (<u>http://www.DIACloudSolutionscom/#/signup</u>) are main accounts. Every main account can create sub-accounts, and users can realize power separation and grouping management of device by conducting authorization for virtual network and DIACom by sub-account. Use can conduct addition and operation for sub-account through the "Sub Users" page.

| Q | Search             |                    |           |                     | + C       |
|---|--------------------|--------------------|-----------|---------------------|-----------|
|   | Account 1          | Login to EthDirect | Status    | Created             | Operation |
|   | 3208467055@qq.com  | Disabled           | Activated | 2016-02-24 20:02:29 |           |
|   | 444386414@qq.com   | Enabled            | Activated | 2015-10-27 22:04:34 |           |
|   | shinewaker@sina.cn | Enabled            | Activated | 2016-02-25 17:06:26 | 1000 C    |
|   | test_iot@126.com   | Enabled            | Activated | 2016-02-29 17:35:54 |           |

| ltem           | Description                                      |
|----------------|--------------------------------------------------|
| Q Search       | Search the sub users.                            |
| Sub Users List | Show the list of all sub users in main account.  |
| +              | Add a sub user.                                  |
| G              | Refresh the list of sub users.                   |
|                | Modify the access control of the tunnel network. |

• ....: User can modify the access control of the tunnel network.

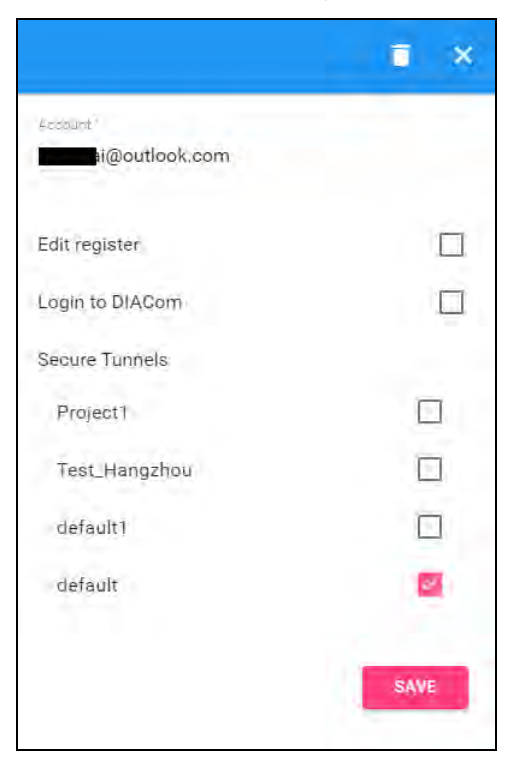

#### DX-2300 Series Industrial Ethernet Cloud Router

| Item                  | Description                                                                                                    |
|-----------------------|----------------------------------------------------------------------------------------------------|
| Sub Users Information | <ul> <li>Edit register: Allow the Sub User to modify register</li> <li>Login to DIACom: Allow the sub user to access the DIACom if the option is enabled.</li> <li>Tunnel Network: Allow the sub user to access the Tunnel Network if the option of Tunnel Network is checked.</li> </ul> |
| Ī                     | Delete a sub user.                                                                                                    |
| ×                     | Close the current operation window.                                                                                                    |

• + : User can add sub users after clicking the "+" on the page, and the following interface will be shown after clicking the "+" in the page:

|                 | ×    |
|-----------------|------|
| Account         |      |
| diac0@163.com   |      |
| Edit register   |      |
| Login to DIACom | 2    |
| Secure Tunnels  |      |
| Project1        |      |
| Test_Hangzhou   |      |
| default1        |      |
| default         |      |
|                 | -    |
|                 | SAVE |

- 1. Fill in corresponding account information and conduct authorization for it.
- 2. The system will send an activation email which is attached with random login password to email box of sub user. The account status is "Un-activated" now.
- 3. Go to the mailbox, click the hyperlink to complete account activation operation, then sub user can login DIACloud with new account.
- 4. The page will link to the following page after clicking the activation link in the email:

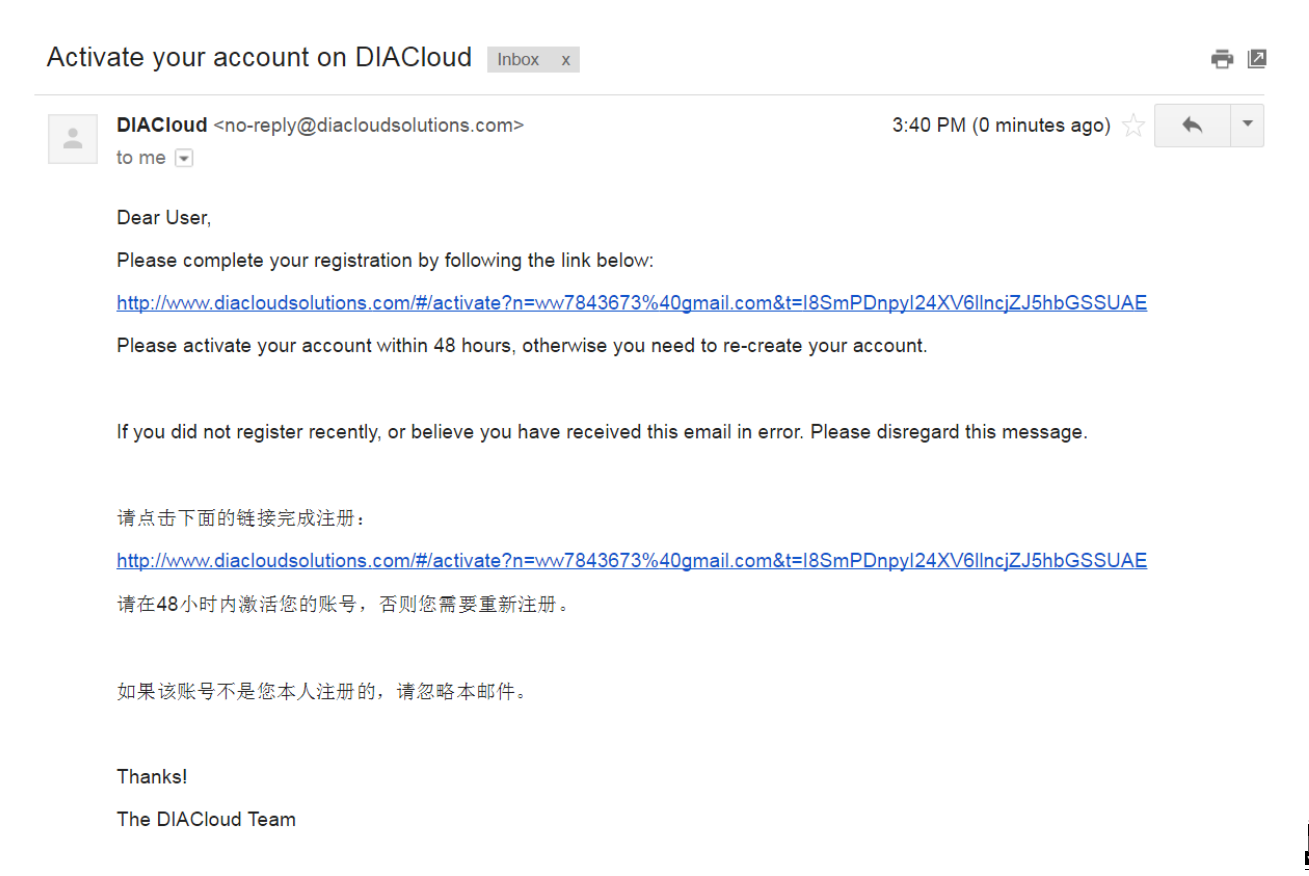

5. When user login to DIACloud with main account and the sub user that we created has been activated.

#### 5.2.7 Logs

This page will show the web operation information of some users. It includes: login IP, setup of register, API interface call of DIACloud and other information.

| #  | User Name           | Log Content                                                      | Created             |
|----|---------------------|------------------------------------------------------------------|---------------------|
| 1  | 13616061750@163.com | push reg , cmd = 21300,1,2049,556                                | 2016-04-01 11:12:41 |
| 2  | 13616061750@163.com | Login from 211.97.130.218                                        | 2016-04-01 11:11:36 |
| 3  | 13616061750@163.com | Login from 218.66.157.46                                         | 2016-04-01 10:45:41 |
| 4  | 13616061750@163.com | Login from 211.97.130.218                                        | 2016-04-01 10:43:23 |
| 5  | 13616061750@163.com | Edit tunnel network, id= 1247, name = test02, dhcp = 1           | 2016-04-01 10:38:20 |
| 6  | 13616061750@163.com | Logout                                                           | 2016-04-01 10:37:55 |
| 7  | 13616061750@163.com | Login from 218.66.157.46                                         | 2016-04-01 10:37:54 |
| 8  | 13616061750@163.com | Login failed. username=13616061750@163.com from ip=218.66.157.46 | 2016-04-01 10:37:48 |
| 9  | 13616061750@163.com | Login failed. username=13616061750@163.com from ip=218.66.157.46 | 2016-04-01 10:37:41 |
| 10 | 13616061750@163.com | Login failed. username=13616061750@163.com from ip=218.66.157.46 | 2016-04-01 10:37:35 |
|    |                     | 10 👻 1 - 10 / 1134                                               | <                   |

С

#### 5.2.8 Orders

In this page, users can check all orders. Continue to pay for the unpaid orders or cancel the unpaid orders.

|    |                       |          |                     |                                     |           | C      |
|----|-----------------------|----------|---------------------|-------------------------------------|-----------|--------|
| #  | Order NO.             | Amount   | Created             | Status                              | Operation |        |
| 1  | 120160506042313747581 | \$ 100   | 2016-05-06 16:23:13 | Wait for<br>Payment<br>Order Detail | PAY       | Cancel |
| 2  | 120160506042243779488 | \$ 99.99 | 2016-05-06 16:22:43 | Wait for<br>Payment<br>Order Detail | PAY       | Cancel |
| 3  | 120160506110245733298 | \$ 99.99 | 2016-05-06 11:02:45 | Wait for<br>Payment<br>Order Detail | PAY       | Cancel |
| 4  | 120160505060220111921 | \$ 0.01  | 2016-05-05 18:02:20 | Finished<br>Order Detail            |           |        |
| 5  | 120160505052319041416 | \$ 0.01  | 2016-05-05 17:23:19 | Finished<br>Order Detail            |           |        |
| 6  | 120160505052149784903 | \$ 0.01  | 2016-05-05 17:21:49 | Finished<br>Order Detail            |           |        |
| 7  | 120160505052038875275 | \$ 0.01  | 2016-05-05 17:20:39 | Finished<br>Order Detail            |           |        |
| 8  | 120160505051413353285 | \$ 0.01  | 2016-05-05 17:14:13 | Finished<br>Order Detail            |           |        |
| 9  | 120160505051019658664 | \$ 0.01  | 2016-05-05 17:10:20 | Wait for<br>Payment<br>Order Detail | PAY       | Cancel |
| 10 | 120160505050752270363 | \$ 0.01  | 2016-05-05 17:07:52 | Wait for<br>Payment<br>Order Detail | PAY       | Cancel |

10 - 1-10/51 K < > >

| Item         | Description                                        |
|--------------|----------------------------------------------------|
| Order Detail | View the order detail information                  |
| ΡΑΥ          | Pay for the unpaid order                           |
| Cancel       | Cancel the order, order will remove from the list. |

#### Order detail

| Order De | Drder Detail                                                                                      |             | ×                   |
|----------|---------------------------------------------------------------------------------------------------|-------------|---------------------|
| Ŧ        | Package Name                                                                                      | Unit Prices | Number              |
| ī        | DX-Service-S1MB-WW<br>Cloud Storage fee of 6-years package for 200MB storage space in one account | \$ 0.01     | *1                  |
|          |                                                                                                   |             | Total Price \$ 0.01 |

#### • Payment Method: Currently, we only support PayPal payment for the world wide user.

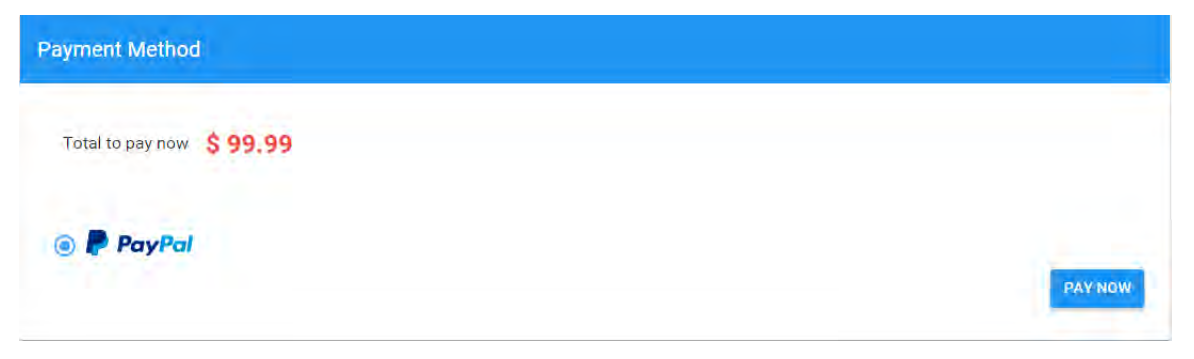

# 5.2.9 Profile

In this page, QR Code of user, Package info, password management and other information will be shown.

|         |            | PACKAGE INFO CHANGE PASSWORD |                       |     |
|---------|------------|------------------------------|-----------------------|-----|
|         |            | Account Storage Usage        | 0.00 MB / 0.00 MB     | BUY |
|         |            | Account Traffic Usage        | 370.00 MB / 370.00 MB | BUY |
| Account | 4 0126.com |                              |                       |     |
|         |            |                              |                       |     |

| ltem            | Description                                                                                                    |  |  |  |
|-----------------|----------------------------------------------------------------------------------------------------|--|--|--|
| QR Code         | You can get the part information of user by using DIACloud APP and scanning QR Code.                                                                                                    |  |  |  |
| Account         | The current account information.                                                                                                    |  |  |  |
| Packeage info   | <ul> <li>Show account traffic/storage usage till now</li> <li>BUY Users can purchase more traffic/storage package for this account if need</li> <li>Account traffic/storage will be shared to all devices under this account.</li> </ul> |  |  |  |
| Change Password | Change the password of DIACloud user account.<br><b>Note:</b> parts of old users use password in 6 digits; the new password has been increased to 8 digits to improve safety of their accounts.                                          |  |  |  |

#### Change Password page as below

|             | GTG LEI  | PACKAGE INFO CHANGE PASSWORD |                       |     |
|-------------|----------|------------------------------|-----------------------|-----|
|             |          | Account Storage Usage        | 0.00 MB / 0.00 MB     | BUY |
|             |          | Account Traffic Usage        | 370.00 MB / 370.00 MB | BUY |
| Account     | @126.com |                              |                       |     |
| 1000.40.000 |          |                              |                       |     |
MEMO

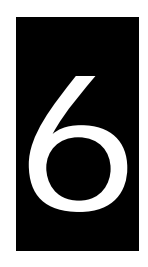

# Chapter 6 DIACloud APP

## **Table of Contents**

| 6.1 I | Introduction to DIACloud APP       | 6-2 |
|-------|------------------------------------|-----|
| 6.1.1 | Select a Suitable Firmware Version | 6-2 |
| 6.1.2 | DIACloud APP Installation          | 6-2 |
| 6.2 I | DIACloud APP Function              | 6-2 |
| 6.2.1 | DIACloud APP Login                 | 6-2 |
| 6.2.2 | Device List                        | 6-4 |
| 6.2.3 | Device Details                     | 6-5 |
| 6.2.4 | Registers View                     | 6-6 |
| 6.2.5 | Alarm List                         | 6-7 |
|       |                                    |     |

## 6.1 Introduction to DIACloud APP

DIACloud APP is the client software of DIACloud cloud platform running on mobile devices. The APP supports both iOS and Android mobile system, it enables users to view the collected field data, the locations of the field devices, and the alarms/notifications pushed by the industrial IOT cloud platform, so that keep users posted anytime and anywhere, and therefore improve the manageability of devices, optimize the device performance and efficiency, save the operation cost and enhance the service quality.

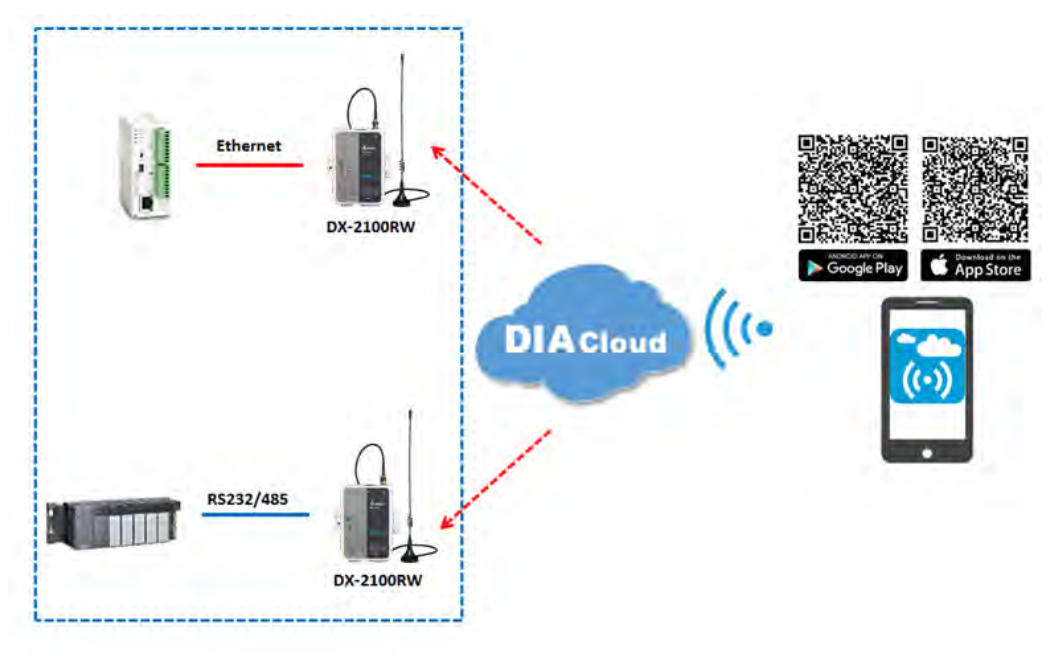

#### 6.1.1 Select a Suitable Firmware Version

The APP can support the devices below:

| Device Model | Firmware Version  |
|--------------|-------------------|
| DX-2100      | V1.3.0.1 or above |
| DX-2300      | V1.0.0.1 or above |

#### 6.1.2 DIACloud APP Installation

The DIACloud APP is available on Google Play and Apple APP Store.

| Mobile Device | OS Version     |
|---------------|----------------|
| Android       | 4.4.0 or above |
| iPhone        | 6.2.0 or above |

### 6.2 DIACloud APP Function

#### 6.2.1 DI ACloud APP Login

Enter the DIACloud account and password, then click the "Sign in" button to login the APP. Click the "Sign up" to register an account if you don't have one.

#### Chapter 6 Introduction to DIACloud APP

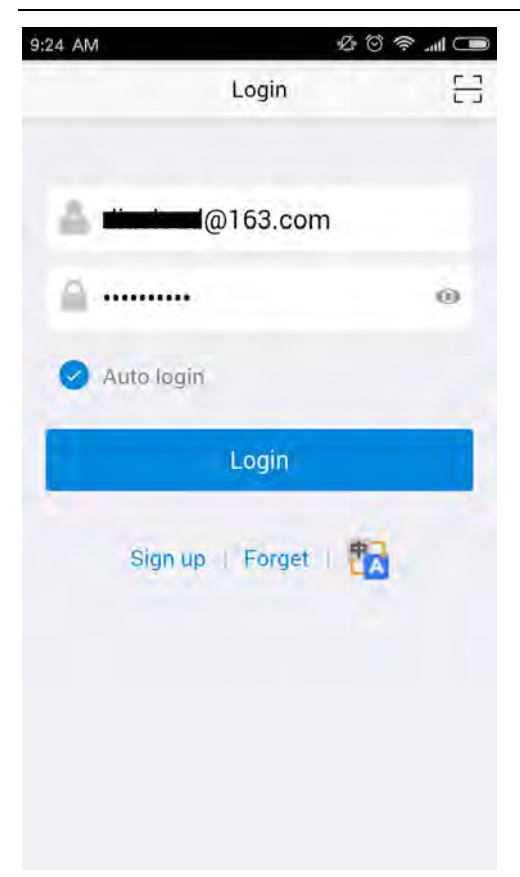

| ltem                                        | Description                                                                                                    |  |
|---------------------------------------------|----------------------------------------------------------------------------------------------------|--|
| <u></u> -                                   | Scan QR code, the QR code is generated by DIACloud Web portal,<br>which carries the user name and password information. By scanning<br>the QR code, user won't need to input user name. By default, the<br>APP will connect the default DIACloud server in the cloud, if the<br>APP is to connect other servers, QR code should be scanned to<br>provision the APP. |  |
| •                                           | DIACloud account, Email format                                                                                                    |  |
|                                             | The password of DIACloud account, click <sup>(O)</sup> to see what are you input                                                                                                    |  |
| Auto Login                                  | gin Save the password and login the APP automatically                                                                                                    |  |
| Login                                       | Login to App                                                                                                    |  |
| Sign up                                     | Create a new DIACloud account                                                                                                    |  |
| Forget Reset the password if you forget it. |                                                                                                    |  |
| Switch the language.                        |                                                                                                    |  |

6\_

#### 6.2.2 Device List

Device list will be shown after logging in the APP.

| 9:25 AM |                                            | ● III <> ○ | 11:09 AM                                 | £ © ? .ul + |
|---------|--------------------------------------------|------------|------------------------------------------|-------------|
|         | Device                                     | 4          | Devic                                    | e 💄         |
|         | Q Search device                            | Online 1   | Q Search device                          | All 12      |
| _       | DX2300_7FDE Online<br>SN:DXL02040F110010   |            | DX2100_B308 Online<br>SN:DXR02010E320008 |             |
| -       | DX2100_E727 offline<br>SN:DXR02030F2B0008  |            |                                          |             |
| and the | DX2100_077A offline<br>sw:DxR02010E080006  |            |                                          |             |
| -       | DX2100_3EDD Offline<br>SN:DXR02010F0F0030  |            |                                          |             |
|         | DX2100_E9AA Offline<br>SN:DXR02010F0200260 |            |                                          |             |
| -       | DX2100_E729 Offline<br>SN:DXR02030F2B0010  |            |                                          |             |
| _       | DX2100_B31B offline                        |            |                                          |             |
|         | Device                                     | Abarm      | Device                                   | Abaro       |

Device tab and alarm tab will be shown in the APP. In the device tab, the device information will be shown, including the value of registers of the remote device. And the value of the register can be changed in the APP as well. In the alarm tab, users can read the alarm messages.

| Item        | Description                                                                                                    |  |
|-------------|----------------------------------------------------------------------------------------------------|--|
| •           | Logoff or exit App                                                                                                    |  |
| Search      | Search device base on key word                                                                                                    |  |
| All/Online  | <ul> <li>Click "ALL" to show all device</li> <li>Click "Online" only show online device. Digit at the back is the all/online device count.</li> </ul> |  |
| Device list | Display device online/offline status, device name, device serial number. Click it will go into device detail page                                     |  |
| Device      | Switch to device list page                                                                                                    |  |
| Alarm       | Switch to alarm list page.                                                                                                    |  |

#### 6.2.3 Device Details

Device details will be shown by selecting a device in the device list.

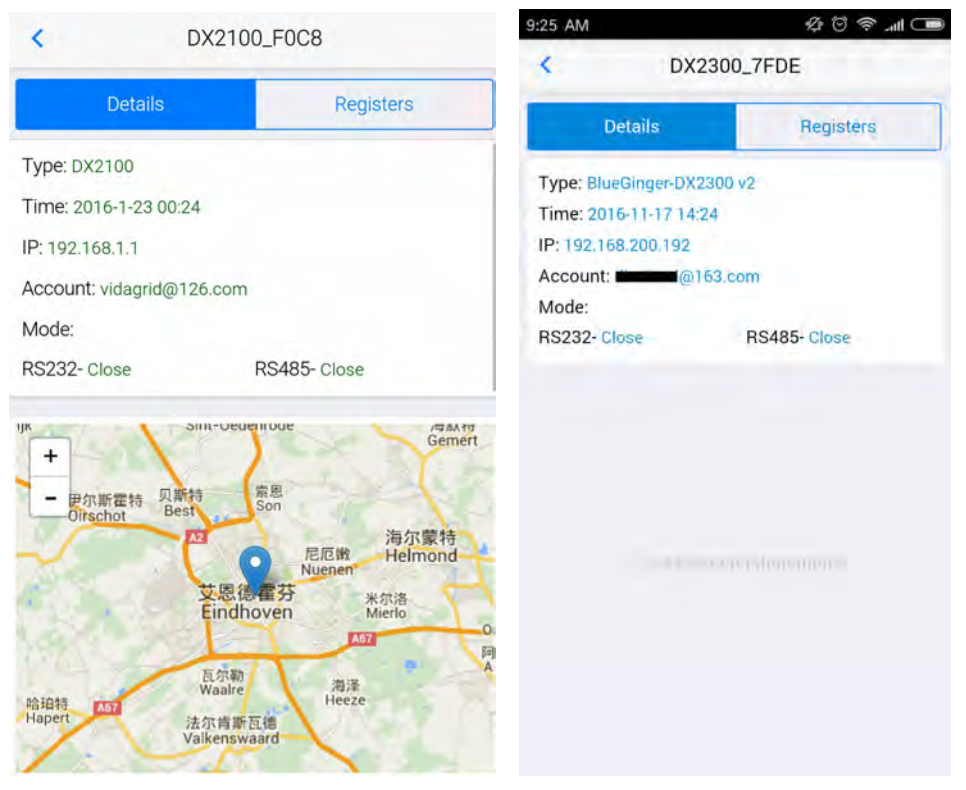

| ltem    | Description                                                                                                    |  |
|---------|----------------------------------------------------------------------------------------------------|--|
| Туре    | Type of the device                                                                                                    |  |
| Time    | The time when the device is online.                                                                                                    |  |
| IP      | IP Address of the device                                                                                                    |  |
| Account | The DIACloud account which activates the device.                                                                                                    |  |
| Mode    | <ul> <li>The working mode of RS485 and RS232.</li> <li>RS232: Transparent transmission mode or Slave mode</li> <li>RS485: Transparent transmission mode /Slave mode /Master mode</li> </ul> |  |
| Мар     | Showing the location of the device on the map<br>P.S. DX-2300 Series doesn't support this function.                                                                                         |  |

#### 6.2.4 Registers View

Click [Register] on the device details page to switch to the register page

In the register page, the user can browse the collected data. The register data can be refreshed by the pull-down screen. When the number of registers is large, you can pull up the screen to display more data.

| < DX:    | 2300_7FDE |     |  |
|----------|-----------|-----|--|
| Details. | Regist    | ers |  |
| Addr.    | Value     |     |  |
| 电压       | 6         | 1   |  |
| 2049     | 0         | 1   |  |
| 2050     | 6         | 1   |  |
| 2051     | 0         | 1   |  |
| 2052     | 0         | 1   |  |
| 2053     | 0         | 1   |  |
| 2054     | 1446      | 1   |  |
| 2055     | o 2       | 1   |  |
| 2056     | o         | 1   |  |
|          |           |     |  |

| Item | Description                |  |
|------|----------------------------|--|
| C    | Refresh the register data. |  |
| 1    | Edit the register value.   |  |

| 3:28 PM |                     | <b>ڪ ا</b> ار. جَ نَ بِک |
|---------|---------------------|--------------------------|
| <       | Edit                |                          |
|         |                     |                          |
| Addr.:  | voltage             |                          |
| Value:  | б                   |                          |
| Time:   | 2016-11-21 09:14:14 |                          |
|         |                     |                          |
|         | Cancel              | OK                       |
|         |                     |                          |
|         |                     |                          |
|         |                     |                          |
|         |                     |                          |
|         |                     |                          |

Click "ok" button, the register value will be pushed to the device.

#### 6.2.5 Alarm List

Alarm criteria can be set on the device configuration web page. When the alarm criteria are met, the device will send out alarm messages. User can click the "Alarm" tab to read the alarm messages. When there are new alarm messages, the number of the unread messages will be shown on the icon.

- Alarm tab will be shown by clicking icon , the alarm messages in Red are unread messages. Digit in parentheses is the number of alarm messages.
- Pull down the APP to refresh the alarm list.

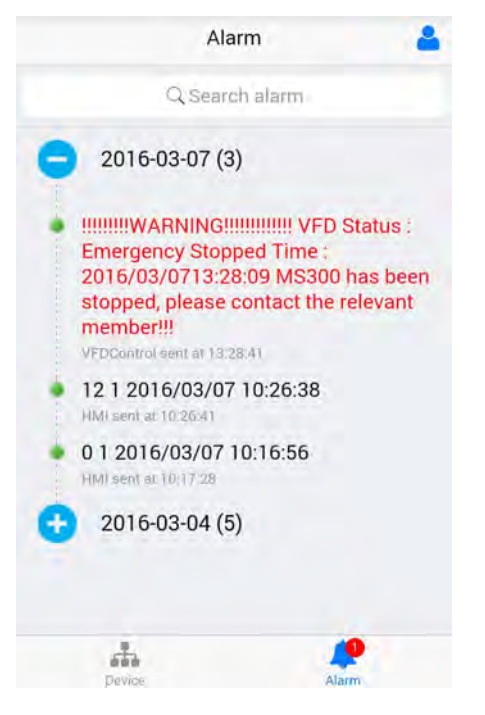

MEMO